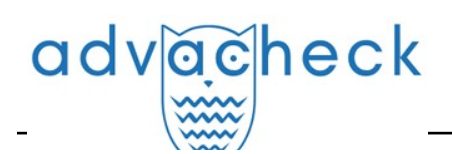

### Guía del Administrador del sistema "Advacheck.Edu"

User guide update 12.01.2023

\_\_\_\_\_

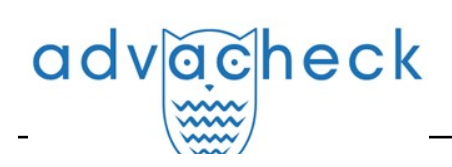

### Content

| 1. Introducción                                              | 5           | 5 |
|--------------------------------------------------------------|-------------|---|
| 1.1. Términos y definiciones                                 | 5           | 5 |
| 1.2. Objeto y condiciones de uso                             | 6           | 5 |
| 2. Preparación para el trabajo                               | 7           | 7 |
| 2.1. Lugar de trabajo                                        | 7           | 7 |
| 2.2. Cómo entrar en el sistema y salir del mismo             | 7           | 1 |
| 2.3. Cambio de funciones                                     | 9           | ) |
| 3. Perfil                                                    | 9           | ) |
| 3.1. Autenticación de dos factores                           | . 10        | ) |
| 4. Servicio de asistencia                                    | 12          | ) |
| 5. Añadir sitio web                                          | 13          | 3 |
| 6. Administración                                            | 14          | ŀ |
| 6.1. Cómo ver una lista de usuarios                          | . 14        | ŀ |
| 6.2. Funciones de los usuarios                               | . 15        | 5 |
| 6.3. Cómo buscar usuarios                                    | . 15        | 5 |
| 6.4. Cómo suplantar a un administrador en el área de usuario | . 15        | 5 |
| 6.5. Cómo crear una nueva cuenta de usuario                  | . 16        | 5 |
| 6.6. Cómo editar la información en las cuentas de usuario    | . 16        | 5 |
| 6.7. Cómo bloquear y eliminar usuarios                       | . 17        | 1 |
| 6.8. Modo por lotes para editar usuarios                     | . 19        | ) |
| 7. Cómo gestionar los documentos de la empresa               | 20          | ) |
| 7.1. Cómo consultar documentos de la empresa                 | . 20        | ) |
| 7.2. Cómo añadir y eliminar documentos del índice            | . 21        | ļ |
| 7.3. Cómo eliminar y recuperar documentos de la empresa      | . 21        | J |
| 7.4. Cómo añadir un documento al "Almacenamiento"            | . 22        | ) |
| 7.5. Cómo subir documentos por lotes                         | . 22        | ) |
| 8. Perfil de empresa                                         | 24          | ŀ |
| 8.1. Cómo ver credenciales de inicio de sesión               | . 24        | ŀ |
| 8.2. Configuración                                           | . 25        | 5 |
| 8.3. Configuración de notificaciones                         | . 26        | 5 |
| 8.4. Cómo ver y editar la información de contacto            | . 27        | 7 |
| 9. Facturación                                               | 28          | 3 |
| 9.1. Tarifas de la empresa                                   | . 29        | ) |
| 9.2. Cuotas de verificación                                  | . 31        |   |
| 9.2.1. Cómo asignar una cuota a un usuario                   | . 32        | 2 |
| 9.2.2. Cuota por defecto                                     | . 33        | 3 |
| 10. Estadísticas                                             | 33          | 3 |
| 10.1. Uso detallado del sistema                              | . 34        | ŀ |
| 10.2. Intensidad de la actividad de usuarios                 | . 35        | 5 |
| 10.3. Estadísticas de los trabajos de estudiantes            | . 35        | 5 |
| 10.4. Informe detallado de los trabajos de estudiantes       | . 36        | ) |
| 10.5. Estadísticas de los cursos y las tareas                | . 37        | 1 |
| 10.6. Estadísticas de la originalidad de trabajos            | . 38        | 3 |
| 11. Área de usuario                                          | 39          | ) |
| 11.1. Verificación del documento                             | . 39        | ) |
| 11.2. Verificación del texto                                 | . 39        | ) |
| 11.3. Verificando el documento de nuevo                      | <b>.</b> 40 | ) |
|                                                              |             |   |

| advacheck                                                           | User guide update 12.01.2023 |
|---------------------------------------------------------------------|------------------------------|
| 11.4. Visualizando y editando la información del documento          |                              |
| 11.5. Extravendo el nombre del autor de un documento en modo        | automático                   |
| 11.6. Añadir manualmente el nombre del autor del documento          | 43                           |
| 11.7. Cómo mover un documento                                       | 44                           |
| 11.8. Cómo buscar un documento                                      |                              |
| 11.9. Cómo eliminar un documento                                    |                              |
| 11.10. Visualización del historial de informes                      |                              |
| 11.11. Cómo añadir documentos a la colección de la empresa          |                              |
| 12. Informe de verificación de reutilizaciones                      |                              |
| 12.1. Informe completo                                              |                              |
| 12.1.1. Visualización del informe                                   |                              |
| 12.1.2. Visualización de la información sobre la fuente             |                              |
| 12.1.3. Enlace externo a la fuente                                  |                              |
| 12.1.4. Visualización del informe sobre las fuentes                 |                              |
| 12.1.5. Visualización del historial de informes                     |                              |
| 12.1.6. Editing of the text blocks                                  |                              |
| 12.1.7. Comentarios sobre el informe                                |                              |
| 12.1.7.1. Cómo añadir un comentario                                 |                              |
| 12.1.7.2. Acciones con los comentarios                              |                              |
| 12.1.7.3. Visualización de todos los comentarios                    |                              |
| 12.1.7.4. Acceso con enlace directo                                 |                              |
| 12.1.8. Cómo editar la lista de fuentes                             |                              |
| 12.1.8.1. Cómo cambiar el tipo de fuente                            |                              |
| 12.1.8.2. Exclusión de la fuente                                    | 59                           |
| 12.1.8.3. Cómo restaurar la fuente                                  |                              |
| 12.1.8.4. Cómo visualizar en informes y formularios impresos        |                              |
| 12.1.9. Cómo editar bloques de coincidencias                        |                              |
| 12.2. Breve informe                                                 |                              |
| 12.3. Informe formateado                                            |                              |
| 12.4. Documento sospechoso                                          |                              |
| 12.5. Cómo descargar informes                                       |                              |
| 12.6. Enlace directo al informe                                     |                              |
| 13. Configuración de G Suite                                        |                              |
| 13.1. Pasos a seguir                                                |                              |
| 13.2. Cómo configurar el acceso por parte cliente                   |                              |
| 13.2.1. Cómo crear un proyecto en Google Developers Console         |                              |
| 13.2.2. Cómo configurar el acceso al API                            |                              |
| 13.3. Cómo habilitar la autorización del cliente a través de G Suit | e en el sistema73            |
| 14. Cómo configurar el acceso al sistema mediante credenciales del  | servicio de directorio 75    |
| 14.1. Configuración de acceso LDAP                                  |                              |
| 14.2. Cómo iniciar la sesión de usuario cuando el LDAP está activ   | ado77                        |
| 15. Cómo configurar la autorización SAML                            |                              |
| 15.1. Información general                                           |                              |
| 15.2. Términos y definiciones                                       |                              |
| 15.3. Pasos a seguir                                                |                              |
| 15.4. Activación técnica                                            |                              |
| 15.5. Configuración de AD FS en el lado del cliente                 |                              |
| 15.5.1. Anadır un proveedor de recursos (SP)                        |                              |
| 15.5.2. Anadır SP manualmente                                       |                              |
| 15.5.2.1. Anadir SP por enlace de metadatos                         |                              |

| adv | acheck |
|-----|--------|
| -   | \      |

| 15.5.3. Ajustes adicionales                                                           | 90  |
|---------------------------------------------------------------------------------------|-----|
| 15.5.3.1. Limitar el acceso al SP                                                     | 90  |
| 15.5.3.2. Habilitar el acceso mediante enlace SSO                                     | 90  |
| 15.5.4. Ejemplo de configuración de atributos SP                                      | 90  |
| 15.6. Configuración de la autorización en el sistema Antiplagiat del lado del cliente |     |
| 15.6.1. Cómo rellenar los parámetros de autorización                                  |     |
| 15.6.2. Metadatos del SP                                                              |     |
| 16. Autenticación federada                                                            | 98  |
| 16.1. Información general                                                             | 98  |
| 16.2. Términos y definiciones                                                         | 98  |
| 16.3. Información general                                                             | 99  |
| 16.4. Pasos a seguir                                                                  | 99  |
| 16.5. Adhesión a una federación                                                       | 99  |
| 16.6. Activación técnica                                                              | 99  |
| 16.6.1. Ejemplo de configuración de atributos en AD FS                                |     |
| 16.7. Configuración dentro del sistema Antiplagiat en el lado del cliente             | 104 |
| 16.7.1. Cómo rellenar los parámetros de autorización                                  | 104 |
| 16.7.2. Configuración del IdP en el lado del cliente                                  | 104 |
| 17. Datos de contacto                                                                 | 105 |
|                                                                                       |     |

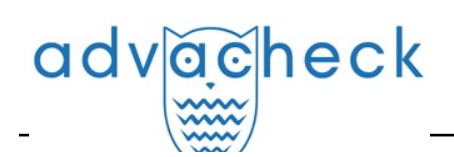

#### 1. Introducción

Este manual pretende proporcionar una introducción a las herramientas del sistema Antiplagiat. El manual proporciona información sobre la finalidad, las características, la funcionalidad y el funcionamiento del sistema, así como una descripción de los pasos necesarios para verificar si los documentos de texto están reutilizados.

#### 1.1. Términos y definiciones

| Término                                 | Definición                                                                                                    |
|-----------------------------------------|----------------------------------------------------------------------------------------------------|
| Servicio                                | Una herramienta de tratamiento de textos en línea con una interfaz de usuario<br>basada en el sitio web.                                                                                                    |
| Coincidencia                            | Un fragmento del texto del documento que se está verificando que es igual o casi<br>igual a un fragmento del texto fuente y que no se cita según las normas de<br>citación, sin dar información bibliográfica completa sobre la fuente.                                                                                                    |
| Reciclaje de<br>textos                  | Un fragmento de texto del documento objeto de verificación que es igual o casi<br>igual a un fragmento de texto de una fuente cuyo autor o coautor es el autor del<br>documento objeto de verificación.                                                                                                    |
| Citación                                | Un fragmento del texto del documento que se está verificando que es igual o casi<br>igual a un fragmento del texto fuente y que se cita según las normas de citación,<br>con la información bibliográfica completa proporcionada sobre la fuente. Las<br>citaciones también incluyen expresiones comunes, una bibliografía, fragmentos de<br>texto encontrados en fuentes de colecciones de documentación jurídica y<br>normativa. |
| Porcentaje<br>de<br>coincidencias       | Una proporción de todas las coincidencias encontradas en relación con el volumen<br>total del documento en caracteres.                                                                                                    |
| Porcentaje<br>de reciclaje<br>de textos | Una proporción de todos los reciclajes de textos encontradas en relación con el volumen total del documento en caracteres.                                                                                                    |
| Porcentaje<br>de citación               | Una proporción de citaciones encontradas en relación con el volumen total del<br>documento en caracteres.                                                                                                    |
| Porcentaje<br>de<br>originalidad        | Una proporción de fragmentos de texto del documento verificado que no se<br>encuentran en ninguna de las fuentes verificadas en relación con el volumen total<br>del documento en caracteres.                                                                                                    |
| Informe                                 | <ul> <li>El resultado de la verificación de reutilizaciones del texto:</li> <li>Un breve informe representa el porcentaje de originalidad, una lista de fuentes de coincidencias.</li> <li>Un informe completo presenta el porcentaje de originalidad, la lista de fuentes de coincidencias, el texto subido del documento, marcado con los bloques de coincidencias encontrados.</li> </ul>                                       |

## advacheck

| Proporción<br>en el informe | Una relación entre el volumen de coincidencias contabilizadas en una fuente determinada y el volumen total del documento. Si un mismo texto se encuentra en varias fuentes, sólo se tiene en cuenta una de ellas.                                                                                                    |
|-----------------------------|----------------------------------------------------------------------------------------------------|
| Proporción<br>en el texto   | Una relación entre el volumen de coincidencias de texto de una fuente determinada<br>y el volumen total del documento. Las proporciones en el texto por fuente no se<br>suman.                                                                                                    |
| Bloques en<br>el informe    | El número de bloques coincidentes de una fuente, teniendo en cuenta los<br>solapamientos de todas las fuentes encontradas.                                                                                                    |
| Bloques en<br>el texto      | El número de bloques coincidentes de una fuente sin incluir otras fuentes<br>encontradas.                                                                                                    |
| Módulo de<br>búsqueda       | Un módulo de software que implementa una búsqueda de reutilizaciones. El<br>módulo utiliza un índice de búsqueda o un algoritmo computacional especial para<br>generar informes. Puede haber más de un módulo en el sistema. Una vez que<br>tenga acceso a varios módulos de búsqueda, podrá realizar verificaciones, elaborar<br>informes individuales o crear un único informe para todos los módulos de<br>búsqueda.<br>Algunos módulos buscan en bases de datos especializadas con fragmentos unidos<br>de los textos de los documentos fuente, pero acceder al módulo de búsqueda<br>seleccionado no significa acceder al texto completo de los documentos que el<br>módulo puede encontrar. Los informes resultantes contendrán referencias a los<br>documentos (también se indicarán sus nombres) y, al visualizar el texto fuente, el<br>texto contendrá pasajes que coincidan con el documento que se está verificando. |
| Navegador                   | Un software que permite a los usuarios navegar por páginas de Internet y acceder<br>a archivos y software asociados a esas páginas. Por ejemplo, Mozilla Firefox,<br>Google Chrome, etc.                                                                                                    |
| Métricas de<br>texto        | Características semánticas de cada documento subido.                                                                                                    |

#### 1.2. Objeto y condiciones de uso

El servicio está diseñado para verificar reutilizaciones textuales en documentos. Como resultado de la verificación, los usuarios reciben informes de verificación. El informe contiene información sobre las fuentes y los indicadores de coincidencias por fuente, así como información detallada que indica las partes del documento que ha sido verificado que se han identificado como coincidencias. La identificación va acompañada de la presentación de un fragmento de texto coincidente de la fuente de la coincidencia y/o un enlace al original (URL). Como resultado de verificación del documento, el usuario recibe información que le ayuda a determinar qué parte del documento es de autoría propia y qué parte es reutilizada.

Condiciones técnicas de utilización del servicio:

- conexión a Internet disponible;
- funciona con uno de los navegadores más comunes: Chrome versión 92 y superiores, Mozilla Firefox versión 90 y superiores, Opera versión 78 y superiores, MS Edge versión 97 y superiores, Internet Explorer integrado en el sistema operativo Windows no es compatible;
- garantizar que todas las funciones del servicio sean plenamente operativas puede requerir el uso de software de terceros.

Los resultados del sistema Antiplagiat no constituyen motivo de reclamación por infracción de los derechos de autor. El servicio está destinado a ser utilizado únicamente con fines informativos.

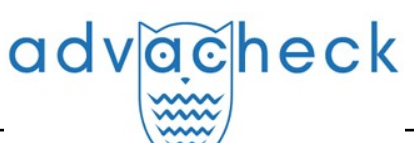

En otras palabras, no declaramos que un texto es plagiado, simplemente le informamos de que existe un texto igual o similar. Es posible que al utilizar el servicio encuentres textos con algún fragmento copiado de otras fuentes, incluida la posibilidad de que el documento que ha subido sea la fuente original. En cualquier caso, al tratar con el servicio, procure ser objetivo y no sacar conclusiones precipitadas. Recuerde que el servicio es sólo una herramienta para el trabajo, y sólo el usuario del sistema puede evaluar realmente el documento.

#### 2. Preparación para el trabajo

#### 2.1. Lugar de trabajo

Para utilizar el sistema Antiplagiat, basta con abrir el navegador e introducir la dirección del sitio web del servicio.

Así que tenemos un lugar de trabajo preparado:

- los archivos se suben en el ordenador;
- el navegador está abierto;
- la página web del servicio está abierta en el navegador.

#### 2.2. Cómo entrar en el sistema y salir del mismo

Para acceder al sistema, utilice el formulario de inicio de sesión haciendo clic en el enlace "Iniciar sesión" situado en la esquina superior derecha de la página.

| advaceheck advatest                                                                                                    |                                                                                                    | G+ INICIAR SESIÓN es ↓                      |
|----------------------------------------------------------------------------------------------------|----------------------------------------------------------------------------------------------------|---------------------------------------------|
| Para clientes corporativos                                                                                                   | Ayuda                                                                                                    | Para estudiantes                            |
| SERVICIO IN                                                                                                    | TELIGENTE DE DETECCIÓN DI                                                                                         | E PLAGIOS                                   |
| <ul> <li>✓ Detección de fraudes</li> <li>✓ Bus</li> <li>en cualquier tipo de par-<br/>textos</li> <li>imá<br/>doc</li> </ul> | cador exclusivo ✓ Soporte de todos los<br>a detectar formatos de texto<br>genes plagiadas en populares<br>umentos | ✓ Integración del sistema<br>API, LTI y LMS |

#### Picture 1. El enlace "Iniciar sesión" se encuentra en la esquina superior derecha de la página

Introduzca sus credenciales en el formulario de acceso que se abre. Pulse el botón "Mostrar contraseña" si desea comprobar que la contraseña es correcta. Pulse "Entrar".

Si no recuerda la dirección de correo electrónico con la que se registró, puede utilizar la función "Recordar correo electrónico" de la página de acceso. Se le pedirá que introduzca su nombre de usuario y contraseña del sitio web antiguo. Si su nombre de usuario y contraseña son correctos, verá la dirección de correo electrónico con la que estaba registrado en el sitio web antiguo.

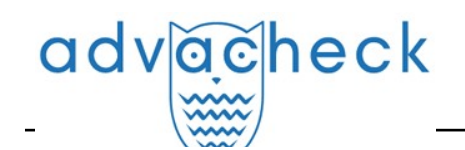

|                  | orts                  |       |
|------------------|-----------------------|-------|
| DIRECCIÓN DE COR | REO ELECTRÓNICO: (?)  |       |
|                  | ONTRASEÑIA RARA CONFL | DMAD  |
| NTRODUZCA SU CO  | UNTRASENA PARA CONFI  | KMAK: |

#### Picture 2. Inicio

Una vez iniciada la sesión, aparecerá un icono de "Menú" en la esquina superior derecha de cualquier página del sitio web. Al hacer clic en el icono, se abre un panel con botones adicionales para navegar por las secciones. El conjunto de estos botones depende de su función. A la izquierda del icono "Menú" puede ver una breve información sobre usted: su función en el sistema y su dirección de correo electrónico. La ilustración muestra, por ejemplo, un menú desplegable con un conjunto de botones que no se encuentran en un sistema en funcionamiento.

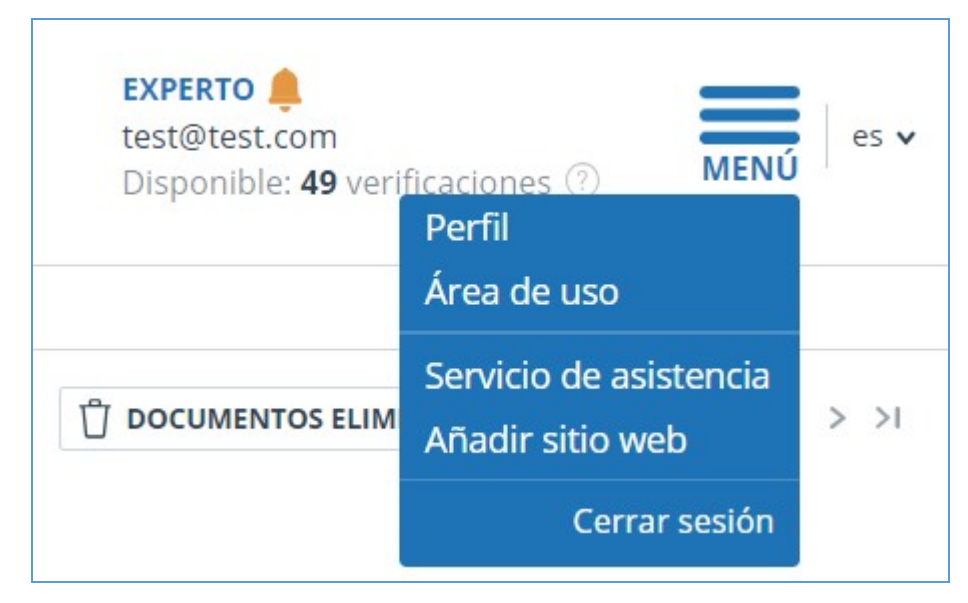

Picture 3. Menú desplegable del área de usuario

Para salir, pulse el icono "Menú" y seleccione "Cerrar sesión".

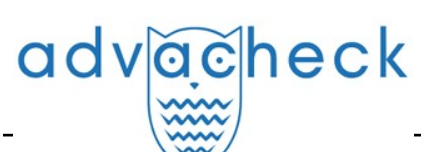

#### 2.3. Cambio de funciones

Si el administrador del sistema le ha asignado más de una función, verá una flecha junto al nombre de la función en la barra de menús. Haga clic en la función actual para ver la lista completa de funciones disponibles.

| test@advacheck.com |         | es 🗸 |
|--------------------|---------|------|
| Experto            | iones 🕐 | MENU |
| Profesor           |         |      |

Picture 4. Lista de funciones de usuario

Para cambiar de función, haga clic en la función en la lista desplegable de funciones. A continuación, la página cambiará el nombre de la función actual y se le redirigirá a la cuenta de usuario correspondiente a esa función. Tenga en cuenta que sólo hay una función disponible al mismo tiempo.

#### 3. Perfil

Para acceder a su perfil, pulse "Menú" y seleccione "Perfil".

En su perfil puede ver sus credenciales. Sólo el administrador de la empresa puede modificar los datos de los usuarios.

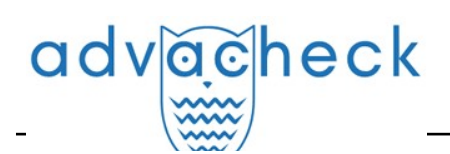

| CONFIGURACIÓN DE PERFIL      | CONFIGURACIÓN DE INFORME |
|------------------------------|--------------------------|
| CREDENCIALES                 |                          |
| APELLIDO:                    |                          |
| Smith                        |                          |
| URL:                         |                          |
| John                         |                          |
| PATRONÍMICO:                 |                          |
| ROL:                         |                          |
| Experto, Profesor            |                          |
| DIRECCIÓN DE CORREO ELECTRÓN | IICO:                    |
| test@advacheck.com           |                          |

#### Picture 5. Opción de menú "Perfil"

#### 3.1. Autenticación de dos factores

La autenticación de dos factores (2FA) es una medida adicional para proteger la cuenta del administrador. La 2FA se implementa vinculando su cuenta a una aplicación 2FA que debe estar instalada en su dispositivo móvil (smartphone o tableta).

Puede instalar cualquier aplicación 2FA, pero le recomendamos que utilice Yandex.Key (<u>iOS</u>, <u>Android</u>) o Google.Authentificator (<u>iOS</u>, <u>Android</u>).

Las aplicaciones generan códigos numéricos de un solo uso que deberán introducirse antes de poder realizar la siguiente acción sobre los usuarios:

- Crear un usuario (tras pulsar el botón "Añadir" en la página de creación de usuarios);
- Crear usuarios por lotes (tras pulsar el botón "Importar" en la página de administración);
- Cambiar de usuario (tras pulsar el botón "Cambiar" en la página de cambio de usuario);
- Enviar una contraseña al usuario (tras pulsar el botón "Enviar contraseñas" en la ventana de confirmación de la acción);
- Desbloquear al usuario (tras pulsar el botón "Desbloquear" en la ventana de confirmación de la acción);

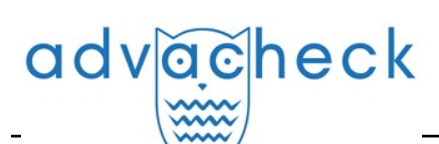

 Restaurar usuario (tras pulsar el botón "Restaurar" en la ventana de confirmación de la acción);

• Suplantar al usuario (tras pulsar el botón "Iniciar sesión" en la página de "Administración"). Para configurar la 2FA, haga lo siguiente:

- 1. Instale la aplicación 2FA en su dispositivo móvil (smartphone o tableta);
- 2. Escanee el código QR con la aplicación o introduzca una versión de texto del código;
- 3. Una vez que la aplicación haya generado un código numérico, introdúzcalo en la casilla de la parte inferior de la página y haga clic en "Activar";
- 4. En la ventana que aparece con el mensaje de que la 2FA se ha activado correctamente, pulse el botón "Cerrar".

| CONFIGURACIÓN DE PERFIL                                                                                                    | CONFIGURACIÓN DE INFORME                                                | CONFIGURACIÓN 2FA                |                                                   |                                             |  |
|----------------------------------------------------------------------------------------------------|-------------------------------------------------------------------------|----------------------------------|---------------------------------------------------|---------------------------------------------|--|
| AUTENTICACIÓN DE DOS FAC                                                                                                    | TORES                                                                   |                                  |                                                   |                                             |  |
| La autenticación de dos factores re<br>contraseñas de un solo uso para po                                                                                                    | forzará la seguridad de su cuenta. Esta fu<br>oder acceder a su cuenta. | unción del Sistema le permite vi | icular su cuenta con aplicaciones de su dispositi | vo móvil (smartphone o tableta) que generan |  |
| Una vez activada esta función, el Sis                                                                                                    | stema le irá pidiendo un código de confir                               | mación de 6 caracteres para ac   | eder a su cuenta. Encontrará dicho código en la   | aplicación en su dispositivo móvil.         |  |
| <ul> <li>Descargue e instale una aplicación de autenticación de dos factores (Google Authenticator, Yandex.Key, Authy) en su smartphone o tableta.</li> <li>Abra la aplicación de autenticación de dos factores, pulse el botón «+» y escanee el código QR.</li> </ul> |                                                                         |                                  |                                                   |                                             |  |
| ¿No logra escanear el código QR?                                                                                                    |                                                                         |                                  |                                                   |                                             |  |
| Introduzca el código de texto que a                                                                                                    | parece a continuación, utilizando la funci                              | ión de introducción manual del   | código en su aplicación de autenticación de dos   | factores.                                   |  |
|                                                                                                    |                                                                         |                                  |                                                   |                                             |  |
| 3 Para completar la configuració                                                                                                    | n de la autenticación de dos factores, int                              | troduzca el código de confirma   | ón de 6 dígitos y pulse el botón «Activar».       |                                             |  |
|                                                                                                    | ACTIV                                                                   | AR                               |                                                   |                                             |  |
|                                                                                                    |                                                                         |                                  |                                                   |                                             |  |

Picture 6. Pestaña "Configuración de 2FA" del perfil de usuario

Cuando realice una acción sobre los usuarios, aparecerá un cuadro de entrada de 2FA en el que deberá introducir el código numérico de la aplicación y pulsar el botón "Confirmar".

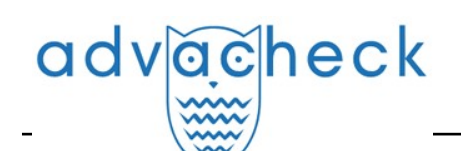

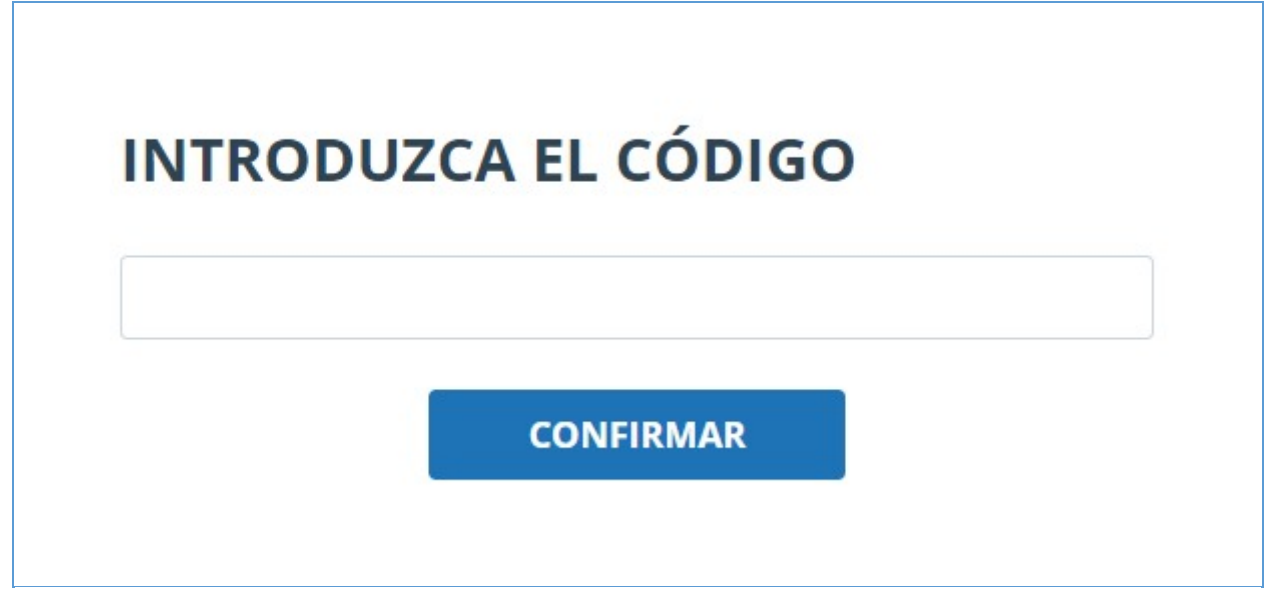

#### Picture 7. Cuadro de entrada del código de 2FA

Si no ha vinculado previamente su cuenta a la aplicación 2FA, aparecerá un cuadro de mensaje cuando realice una acción sobre el usuario para configurar la 2FA. El mensaje contendrá un enlace a la pestaña "Configuración de 2FA".

## Picture 8. 2FA no está configurada

La funcionalidad de 2FA está activada por defecto y es totalmente gratuita para los usuarios.

iImportante! Si el administrador pierde el acceso a la aplicación 2FA en el dispositivo móvil, el personal de Antiplagiat puede realizar un restablecimiento de 2FA.

Para restablecer la 2FA, póngase en contacto con el administrador del sistema raíz de su organización. Si es administrador raíz y necesita restablecer la 2FA al administrador, envíe un correo electrónico a nuestro equipo de asistencia a support@antiplagiat.ru.

#### 4. Servicio de asistencia

Si no encuentra respuesta a sus preguntas sobre el sistema, póngase en contacto con el Servicio de asistencia. Para ello, haga clic en "Menú" en la esquina superior derecha y seleccione la pestaña "Servicio de asistencia". El sistema abrirá una ventana con un formulario para presentar un recurso.

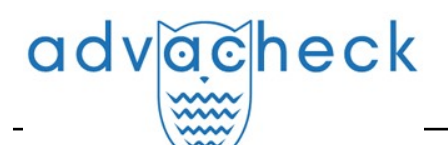

| Comunicación con el servicio de asistencia                   |  |  |  |  |
|--------------------------------------------------------------|--|--|--|--|
| COMENTARIO:                                                  |  |  |  |  |
|                                                              |  |  |  |  |
|                                                              |  |  |  |  |
|                                                              |  |  |  |  |
|                                                              |  |  |  |  |
|                                                              |  |  |  |  |
| <b>ENVIAR</b> (Max file size 10 Mb)                          |  |  |  |  |
| We will reply to your email test@advacheck.com               |  |  |  |  |
| We will answer your questions by email support@advacheck.com |  |  |  |  |

#### Picture 9. Formulario de contacto

Introduzca su pregunta en el campo "Mensaje" y pulse el botón "Enviar". Nuestros especialistas responderán al correo electrónico utilizado para iniciar la sesión.

#### 5. Añadir sitio web

Nuestro Módulo de búsqueda web realiza una verificación entre los sitios web ya investigados. Si ha encontrado un sitio web o recurso interesante que no está incluido en el Módulo de búsqueda web, puede añadirlo a nuestro módulo de verificación. Esto permitirá elaborar informes más completos y fiables basados en la verificación mediante el módulo de búsqueda web.

Para añadir un sitio web a la indexación, haga clic en "Menú" y seleccione "Añadir sitio web". Copie el enlace en el campo "URL" y pulse "Añadir". También puede dejar un comentario sobre el sitio web al que lleva el enlace, por ejemplo, que se trata de una biblioteca digital abierta o un sitio web de resúmenes documentales.

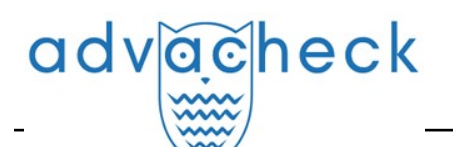

| Añadiendo el sitio web para | ser indexado |
|-----------------------------|--------------|
| URL:                        |              |
| COMENTARIO:                 |              |
|                             |              |
|                             |              |
|                             | 1.           |
| AÑADIR                      |              |

#### Picture 10. Opción de menú "Añadir sitio web"

Si el sitio web que ha especificado ya es conocido por nuestro sistema, recibirá un mensaje: "El sitio web ya ha sido procesado por nuestro sistema".

iImportante! El sitio web enviado irá al Módulo de búsqueda web a lo largo del tiempo y en el orden de la cola de indexación.

#### 6. Administración

#### 6.1. Cómo ver una lista de usuarios

Para ver la lista de usuarios, haga clic en el icono "Menú" y seleccione la sección "Administración".

Aparece una lista de los usuarios de la empresa con información sobre ellos.

|   | Usuario        | os                    |                                                             |                                                                    |                         |                                   |            |                                        |
|---|----------------|-----------------------|-------------------------------------------------------------|--------------------------------------------------------------------|-------------------------|-----------------------------------|------------|----------------------------------------|
| 1 | AÑADIR USUARIO | o 🖞 eliminar 🚫 bli    | OQUEAR MÁS DE                                               | → → ENVIAR CONTRASEÑA POR CORREO ELECTRÓNICO                       |                         |                                   |            | I< < 3/5 × > >I                        |
|   |                | Fecha de registro 🖕 🏹 | Fecha de inicio de sesión $\diamondsuit$ $\bigtriangledown$ | Nombre completo $\stackrel{\wedge}{\downarrow}$ $\bigtriangledown$ | E-mail 🔷 🏹              | Rol 🏹                             | Estado 🍸   | $\otimes$                              |
|   | 28             | 27 Abr 2023<br>17:33  | no ha iniciado<br>sesión                                    | Smith John                                                         | smith@advacheck.com     | Administrador,<br>Experto         | Θ          | INICIAR SESIÓN EN SU CUENTA<br>CAMBIAR |
|   | 27             | 06 Abr 2023<br>11:37  | 22 Mar 2024<br>17:08                                        | Roberts Ivan                                                       | roberts@advacheck.com   | Administrador,<br>Experto, Profes | $\odot$    | INICIAR SESIÓN EN SU CUENTA<br>CAMBIAR |
|   | 26             | 24 Mar 2023<br>15:54  | no ha iniciado<br>sesión                                    | Rodriguez Ana                                                      | rodriguez@advacheck.com | Estudiante                        | $\bigcirc$ | INICIAR SESIÓN EN SU CUENTA<br>CAMBIAR |

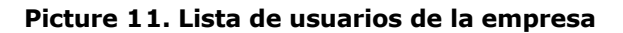

Cuando se conecte por primera vez, verá dos usuarios con la función de Administrador (consulte "Funciones de los usuarios" para obtener más información sobre las funciones):

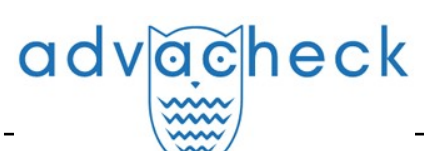

- El servicio de asistencia consiste en un empleado de Advacheck que se encarga de comprobar el funcionamiento del sistema, solucionar problemas y ayudar a los usuarios de la empresa.
- El administrador raíz es el administrador de su empresa, creado por el servicio de asistencia Advacheck cuando conecta su empresa.

#### 6.2. Funciones de los usuarios

En los sistemas Advacheck se ofrecen las siguientes funciones de usuario:

- El administrador es un usuario del sistema responsable de gestionar las cuentas de usuario, la colección propia de la empresa y la estructura estructural (opcional) de la empresa en el sistema Advacheck.
- El examinador es un usuario del sistema que verifica documentos de texto.
- El profesor es un usuario del sistema que enseña y verifica el trabajo de los estudiantes en el sistema.
- El alumno es un usuario del sistema que sube su trabajo para que sea evaluado por el profesor.
- El supervisor es un usuario del sistema que tiene acceso a ver todas las actividades de todos los usuarios del sistema adquirido. El supervisor puede ver las direcciones ip desde las que trabajan los usuarios.

#### 6.3. Cómo buscar usuarios

Para facilitar su uso, en la lista de usuarios se puede buscarlos por identificador, correo electrónico, nombre, fecha de registro, fecha de inicio de sesión, función y estado.

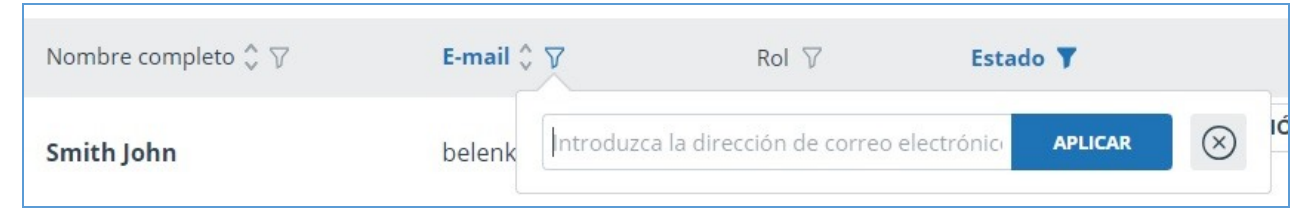

Picture 12. Cómo buscar un usuario por correo electrónico

Por defecto, la lista de usuarios se ordena por fecha de registro en orden descendente. Puede cambiar el orden de clasificación en la "cabecera" de la tabla, con lo que la dirección de la flecha cambiará para indicar el método de clasificación, y la columna por la que se realiza actualmente la clasificación aparece resaltada en negrita.

#### 6.4. Cómo suplantar a un administrador en el área de usuario

Puede suplantar la cuenta de cualquier usuario de la empresa. Para ello, haga clic en el botón "Entrar en la cuenta" de la fila con el usuario seleccionado. Una nueva pestaña abrirá una página con la cuenta del usuario bajo su nombre de usuario, donde tendrá acceso a todas las funciones y documentos de ese usuario.

| adv | ăčheck  |          | User guide update 12.0      |
|-----|---------|----------|-----------------------------|
|     | Rol 🏹   | Estado 🏹 |                             |
|     | Experto | 0        | INICIAR SESIÓN EN SU CUENTA |
|     | Experto | $\odot$  | CAMBIAR                     |

Picture 13. Cómo entrar en modo suplantación

Puede suplantar sólo a un usuario. Para salir del modo de suplantación, pulse "Salir" en el menú de usuario. A continuación, se abrirá la página de administración y podrá seguir utilizando el sistema con su propio nombre.

#### 6.5. Cómo crear una nueva cuenta de usuario

Para añadir un usuario al sistema, haga clic en el botón "Añadir usuario" del menú superior. Rellene los campos de la página que se abre y haga clic en "Añadir". El nuevo usuario aparecerá en la fila superior de la tabla.

Los campos obligatorios son el correo electrónico y la función de usuario.

Se pueden asignar varias funciones a un usuario en el sistema. Dependiendo de las funciones asignadas, el usuario podrá cambiar de una función a otra y realizar acciones en el sistema que sean específicas de las distintas funciones.

Al usuario creado se le enviará un enlace a la dirección de correo electrónico especificada para que establezca él mismo la contraseña. Si desmarca la opción "Enviar contraseña por correo", no se enviará el enlace para establecer la contraseña después de hacer clic en "Añadir". Para aplazar o reenviar el enlace a la página de configuración de la contraseña, utilice la sección "Editar cuentas de <u>usuario"</u>.

| Creación de un nuevo usuario |                                          |             |  |  |  |  |  |
|------------------------------|------------------------------------------|-------------|--|--|--|--|--|
| EMAIL *                      |                                          |             |  |  |  |  |  |
|                              | Enviar contraseña por correo electrónico |             |  |  |  |  |  |
| APELLIDO                     | NOMBRE                                   | PATRONÍMICO |  |  |  |  |  |
| ROL*                         |                                          |             |  |  |  |  |  |
|                              |                                          |             |  |  |  |  |  |
| AÑADIR                       |                                          |             |  |  |  |  |  |

Picture 14. Cómo crear una nueva cuenta de usuario de empresa

#### 6.6. Cómo editar la información en las cuentas de usuario

Para cambiar la información del usuario, pulse el botón "Cambiar" en la fila del usuario deseado. Se abre la ventana de edición de la cuenta de usuario.

El Administrador puede cambiar el correo electrónico, la información del usuario, exigir al usuario que cambie su contraseña (enviar un enlace a la página de configuración de la contraseña), cambiar o añadir otra función al sistema.

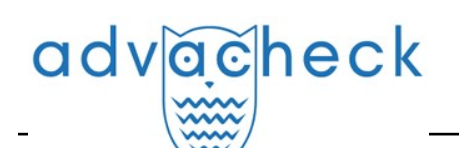

| Cambiando la cue                 | volver a la lista de usuarios $\ominus$ |                   |                         |
|----------------------------------|-----------------------------------------|-------------------|-------------------------|
| Melanie                          |                                         |                   |                         |
| DATOS DEL CUESTIONARIO, CONFIGUR | ACIÓN, CONTRASEÑA                       |                   | 다 MINIMIZAR 네 DESPLEGAR |
| DIRECCIÓN DE CORREO ELECTRÓNICO  |                                         |                   |                         |
| melanie@advacheck.com            | Enviar contraseña a la dirección de c   | orreo electrónico |                         |
| APELLIDO                         | URL                                     | PATRONÍMICO       |                         |
| Test                             | Melanie                                 |                   |                         |
| SELECCIONE EL ROL                |                                         |                   |                         |
| Experto 🛞                        |                                         |                   |                         |
| GUARDAR CAMBIOS                  |                                         |                   | 🖞 ELIMINAR 🛇 BLOQUEAR   |

Picture 15. Pestaña de edición de la información en las cuentas de usuario

Para enviar un enlace al correo electrónico del usuario a fin de establecer una contraseña, en la pestaña de edición de la información en las cuentas de usuario, marque la casilla "Enviar contraseña al correo electrónico" y haga clic en el botón "Guardar cambios".

iImportante! Después de enviar un enlace al usuario para establecer una nueva contraseña, se bloquea el inicio de sesión con la contraseña actual del usuario. El propio usuario deberá establecer una nueva contraseña para poder seguir trabajando en el sistema.

Puede enviar enlaces a la página de configuración de la contraseña a varios usuarios al mismo tiempo. Para ello, marque en la lista los usuarios para los que desea establecer una nueva contraseña (si es necesario, seleccione todos los usuarios a la vez) y, en el menú superior, haga clic en el botón "Enviar contraseña al correo electrónico".

Tras la confirmación, aparecerá un mensaje informativo indicando que los correos electrónicos se han enviado correctamente, con enlaces a las direcciones de correo electrónico de los usuarios y el número de usuarios.

iImportante! No se pueden cambiar las contraseñas de los usuarios del sistema (administrador raíz, servicio de asistencia Antiplagiat).

#### 6.7. Cómo bloquear y eliminar usuarios

A través del menú situado encima de la lista de usuarios de la empresa, es posible bloquear y eliminar la cuenta de un usuario. En el mismo formulario, también es posible restaurar y desbloquear al usuario.

Para bloquear/eliminar a varios usuarios al mismo tiempo, marque las casillas de verificación de los usuarios deseados y haga clic en el botón "Bloquear" o en el botón "Eliminar".

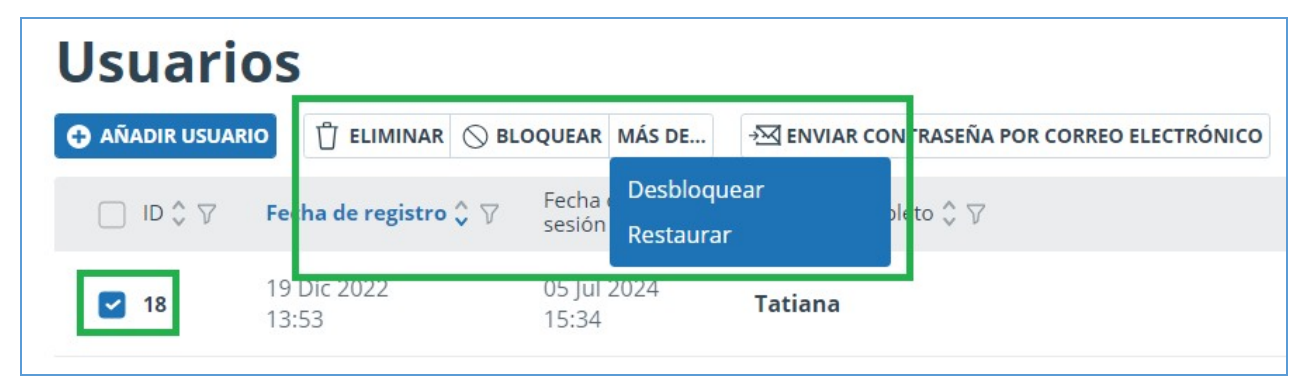

Picture 16. Cómo eliminar/bloquear a varios usuarios

Para bloquear/eliminar a todos los usuarios de la página actual, marque la casilla ID y haga clic en "Bloquear" o en el botón "Eliminar".

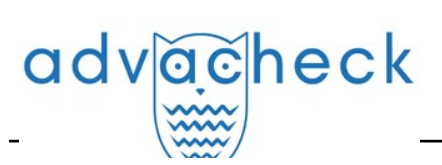

| Usuari         | os                    |                                  |                                                         |                                |               |          |                                        |
|----------------|-----------------------|----------------------------------|---------------------------------------------------------|--------------------------------|---------------|----------|----------------------------------------|
| 🔁 AÑADIR USUAF | RIO                   | OQUEAR MÁS DE                    | → → ENVIAR CONTRASEÑA POR CORREO ELECTRÓNICO            |                                |               |          | I< < 4/5 × > >I                        |
| 🗹 ID 🗘 🖓       | Fecha de registro 🗘 🏹 | Fecha de inicio de<br>sesión ♀ ▽ | Nombre completo $ \stackrel{\circ}{\downarrow}  \nabla$ | E-mail 🗘 🏹                     | Rol 🖓         | Estado 🏹 |                                        |
| 2 18           | 19 Dic 2022<br>13:53  | 05 Jul 2024<br>15:34             | 10 usuarios seleccionados                               | Seleccionar todos los usuarios | Deseleccionar | $\odot$  | INICIAR SESIÓN EN SU CUENTA<br>CAMBIAR |
| 2 16           | 21 Nov 2022<br>11:21  | no ha iniciado<br>sesión         | John Smith                                              | smith@advacheck.cor            | n Experto     | Θ        | INICIAR SESIÓN EN SU CUENTA<br>CAMBIAR |
| 2 15           | 16 Nov 2022<br>13:44  | 20 Abr 2023<br>16:49             | Roberts George                                          | roberts@advacheck.co           | om Experto    | $\odot$  | INICIAR SESIÓN EN SU CUENTA<br>CAMBIAR |

#### Picture 17. Cómo eliminar/bloquear a todos los usuarios de la página actual

Para bloquear/eliminar a todos los usuarios, haga clic en "Seleccionar a todos los usuarios" y, a continuación, en el botón "Bloquear" o en el botón "Eliminar".

| Usuari         | os                    |                                  |                                             |                                |               |           |                                        |
|----------------|-----------------------|----------------------------------|---------------------------------------------|--------------------------------|---------------|-----------|----------------------------------------|
| 🔁 AÑADIR USUAF | RIO                   | OQUEAR MÁS DE                    | → Senviar contraseña por correo electrónico | EXPORTAR                       |               |           | I< < 4/5 × > >I                        |
| 🗹 ID 🗘 🖓       | Fecha de registro 🗘 🏹 | Fecha de inicio de<br>sesión ♀ ▽ | Nombre completo $ \hat{}  \nabla$           | E-mail 💲 🏹                     | Rol 🖓         | Estado 🏹  |                                        |
| 2 18           | 19 Dic 2022<br>13:53  | 05 Jul 2024<br>15:34             | 10 usuarios seleccionados                   | Seleccionar todos los usuarios | Deseleccionar | $\odot$   | INICIAR SESIÓN EN SU CUENTA<br>CAMBIAR |
| 2 16           | 21 Nov 2022<br>11:21  | no ha iniciado<br>sesión         | John Smith                                  | smith@advacheck.con            | n Experto     | Θ         | INICIAR SESIÓN EN SU CUENTA<br>CAMBIAR |
| 2 15           | 16 Nov 2022<br>13:44  | 20 Abr 2023<br>16:49             | Roberts George                              | roberts@advacheck.co           | om Experto    | $\oslash$ | INICIAR SESIÓN EN SU CUENTA<br>CAMBIAR |

Picture 18. Cómo eliminar/bloquear a todos los usuarios

Para deseleccionar los usuarios, haga clic en "Deseleccionar". En este caso, deseleccionan todos los usuarios.

Por defecto, en la lista de usuarios sólo aparecen los usuarios activos. Para ver los usuarios eliminados o bloqueados, haga clic en el icono de filtro situado junto al nombre de la columna "Estado", seleccione el estado "bloqueado" o "eliminado" y, a continuación, haga clic en "Aplicar".

| Rol 🏹   | Estado 🏹                                                                 |                |
|---------|--------------------------------------------------------------------------|----------------|
| Experto | <ul> <li>Todos</li> <li>O on activado</li> </ul>                         | UENTA<br>MBIAR |
| Experto | <ul> <li>O O activado</li> <li>O Doqueado</li> <li>O Doqueado</li> </ul> | UENTA          |
| Experto |                                                                          | UENTA          |

Picture 19. Ver usuarios bloqueados

Marque los usuarios deseados, pulse el botón "Más" y seleccione la acción "Desbloquear" o "Restaurar".

# advacheck

#### 6.8. Modo por lotes para editar usuarios

Puede editar los usuarios de la empresa por lotes. Los usuarios se editan por lotes a través del archivo csv que contiene la lista de usuarios.

Formato de archivo:

- cada línea del archivo contiene información sobre un usuario;
- cada línea consta de campos separados por punto y coma;
- orden de los campos: ID, apellidos, nombre, patronímico, función, correo electrónico, eliminar.

Al editar por lotes, es posible:

- crear un nuevo usuario (dejar en blanco el campo ID);
- eliminar al usuario (la columna "Eliminar" debe tener el valor "1"; de lo contrario, este campo debe dejarse en blanco);
- modificar los datos del usuario (nombre, correo electrónico);
- cambiar la función del usuario o añadir otra. Las funciones deben aparecer con una barra "/".

Recomendamos editar el archivo csv con un editor de texto (Notepad, Notepad++, etc.). Para guardar el archivo editado en Excel, utilice el botón "Guardar como" y seleccione el formato \*.csv (delimitado por comas).

Para editar la lista de usuarios por lote, proceda del siguiente modo:

- 1. En el menú superior "Administración", haga clic en "Exportar" y guarde/abra el archivo en su ordenador.
- 2. Realice los cambios necesarios sin modificar la primera línea del archivo y guarde el archivo resultante en formato \*.csv.
- 3. En el menú superior "Administración", haga clic en "Importar" y seleccione el archivo corregido.

| INICIO / USUARIOS                                                                                                    |                                                                    |            |
|----------------------------------------------------------------------------------------------------|--------------------------------------------------------------------|------------|
| Usuarios                                                                                                    |                                                                    |            |
| 🔁 AÑADIR USUARIO                                                                                                    | → M ENVIAR CONTRASEÑA POR CORREO ELECTRÓNICO                       |            |
| $\square \text{ ID } \diamondsuit \  \  \nabla \qquad \textbf{Fecha de registro} \  \  \bigtriangledown \  \  \nabla \qquad \textbf{Fecha de inicio de sesión} \  \  \  \  \  \  \  \  \  \  \  \  \ $ | Nombre completo $\stackrel{\wedge}{\downarrow}$ $\bigtriangledown$ | E-mail 🐥 🏹 |

#### Picture 20. Botones para la edición por lotes

Después de importar el archivo .csv modificado en la lista de usuarios, se actualizará la información sobre los usuarios rellenados correctamente.

Puede producirse un error en el modo de edición por lotes si:

- el campo "Correo electrónico" está vacío;
- no existe campo id para el usuario que ha editado;
- ha introducido incorrectamente la función de usuario;
- un valor no válido se ha introducido en la columna "Eliminar" (un valor no válido son todos los valores excepto "1".

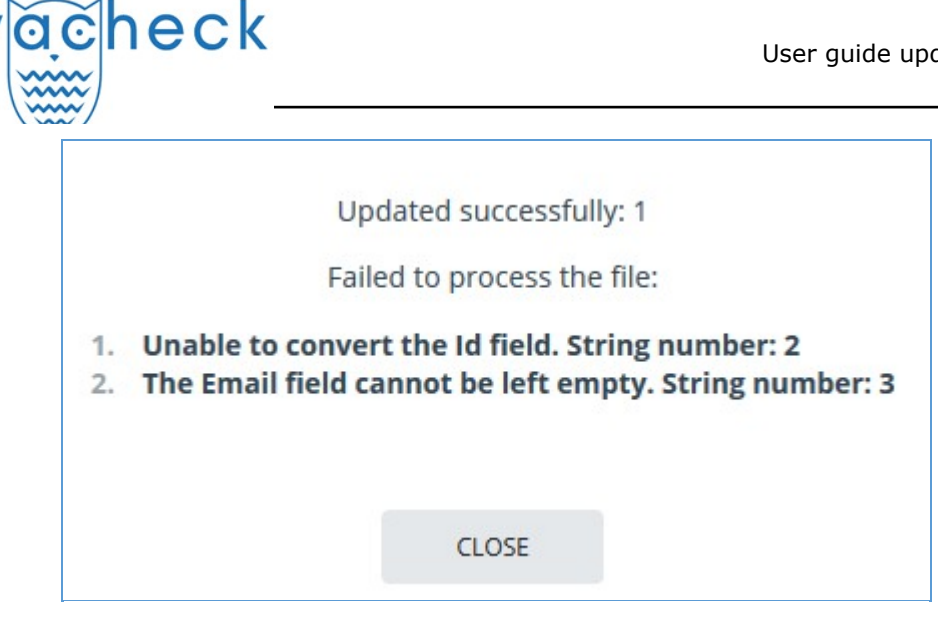

Picture 21. Importación incorrecta de la lista de usuarios

#### 7. Cómo gestionar los documentos de la empresa

Puede consultar todos los documentos de la empresa. Para ello, pulse "Menú" y seleccione "Colección". Se abre la lista de documentos de la empresa, que muestra los documentos subidos por todos los usuarios de la empresa.

| Colección                                                                                    | $ \begin{tabular}{ c c c c c } \hline & & & & & & & & & & & & & & & & & & $ | ICE                     |                                     |                                                           | I< <            | 1/1 × > >I |
|----------------------------------------------------------------------------------------------|-----------------------------------------------------------------------------|-------------------------|-------------------------------------|-----------------------------------------------------------|-----------------|------------|
| ြာ့ AÑADIR DOCUMENTO                                                                         | $\Box$ Nombre $\nabla$                                                      | Fecha de carga 🗘 🍸      | Fecha de adición al índice $\nabla$ | Dirección de correo<br>electrónico del usuario 🝸 Subido a | Estado <b>T</b> | $\otimes$  |
|                                                                                              | A Preventive Medicine Framework for Wearable Abio                           | ti 11 Sep 2024<br>15:25 | no añadido                          | usuario@advacheck.co Área de uso                          | ⊘ 😂             | INFORME    |
| CARPETAS                                                                                     | Doktori_MakoLaszlo                                                          | 04 Sep 2024<br>17:14    | no añadido                          | usuario@advacheck.co Área de uso                          | ⊘ 😂             | INFORME    |
| Documentos de la empre                                                                       | Début juillet.txt                                                           | 28 Ago 2024<br>20:57    | no añadido                          | usuario@advacheck.co Área de uso                          | ⊘ 😂             | INFORME    |
| <ul> <li>Almacenamiento</li> <li>Carpeta raíz</li> <li>Documentos de los usuarios</li> </ul> | Il était si.txt                                                             | 28 Ago 2024<br>20:22    | no añadido                          | usuario@advacheck.co Área de uso                          | ⊘ 8€            | INFORME    |
|                                                                                              | Er war so.txt                                                               | 28 Ago 2024<br>17:31    | no añadido                          | usuario@advacheck.co Área de uso                          | ⊘ 😂             | INFORME    |
|                                                                                              | Estaba tan mal.txt                                                          | 28 Ago 2024<br>17:22    | no añadido                          | usuario@advacheck.co Área de uso                          | ⊘ 😂             | INFORME    |

Picture 22. Documentos de la empresa

#### 7.1. Cómo consultar documentos de la empresa

En la parte izquierda del panel "Carpetas" verá las secciones donde se almacenan todos los documentos de la empresa subidos.

La sección "Almacenamiento" sólo está disponible y se muestra si ha conectado su propia colección.

iImportante! "Documentos de empresa", "Almacenamiento" y "Documentos de usuario" son carpetas del sistema. Las carpetas del sistema no se pueden eliminar, mover ni renombrar. Sólo puede añadir, eliminar y renombrar documentos y carpetas en la carpeta "Almacenamiento".

La sección "Documentos de la empresa" contiene una lista de todos los documentos de la empresa subidos por los usuarios y administradores, tanto en sus áreas personales como en el almacenamiento. En los documentos se muestra información adicional, como el autor, la hora de subida y el estado.

La clasificación, el filtrado y la búsqueda en las columnas de la tabla se realizan de la misma manera que en la sección "Administración".

## advacheck

"Almacenamiento" es la colección propia de la empresa con la que se verifican los documentos de usuario de la empresa. La estructura de esta sección es similar a la de la sección "Documentos de la empresa". Existen dos tipos de ubicación para los documentos del "Almacenamiento": en el índice aprobado y en el índice coincidente. Las coincidencias encontradas con documentos del índice de documentos aprobados en el informe de verificación se refieren al porcentaje de citaciones. Si un documento se coloca en el "Almacén" en el índice de coincidencias, los informes de coincidencias hacen referencia al porcentaje de coincidencias.

La sección "Documentos de usuario" contiene los documentos subidos por los usuarios de la empresa en sus áreas. La estructura de esta sección es la misma que la de la sección "Documentos de la empresa".

#### 7.2. Cómo añadir y eliminar documentos del índice

Si desea que el sistema Antiplagiat busque reutilizaciones en los documentos subidos por su organización, añada el documento a la indexación. Marque las casillas de verificación de los documentos y seleccione la acción adecuada en el menú superior. El proceso de extracción del índice sigue un patrón similar.

| Mover 🖞 Eliminar 🗘 Restaurar                        | ]                    |                                     |                                                                                  | I< < [   | 1/1 × > >I |
|-----------------------------------------------------|----------------------|-------------------------------------|----------------------------------------------------------------------------------|----------|------------|
| □ Nombre 7                                          | Fecha de carga 🗘 🍸   | Fecha de adición al índice $\nabla$ | Dirección de correo electrónico del usuario $\ensuremath{\overline{V}}$ Subido a | Estado 🍸 | $\otimes$  |
| A Preventive Medicine Framework for Wearable Abioti | 11 Sep 2024<br>15:25 | no añadido                          | usuario@advacheck.co Área de uso                                                 | ⊘ ଛ      | INFORME    |
| Doktori_MakoLaszlo                                  | 04 Sep 2024<br>17:14 | no añadido                          | usuario@advacheck.co Área de uso                                                 |          | INFORME    |

Picture 23. Cómo añadir un documento al índice

Los documentos de los usuarios se colocan en un índice de coincidencias. Sólo los documentos del "Almacenamiento" pueden figurar en el índice aprobado. Para colocar documentos en el índice de documentos aprobados, abra la sección "Almacenamiento", marque las casillas de verificación de los documentos y haga clic en el botón "Al índice" del menú superior. En la lista desplegable, seleccione la acción deseada.

| I MOVER ヴ Eliminar () RESTAURAR   | <b>⊗</b> <sub>®</sub> A <b>⊗</b> <sub>®</sub> DE DELÍNDICE |                          |                                     |                                                      |                | I< <     | 1/2 × > >I |
|-----------------------------------|------------------------------------------------------------|--------------------------|-------------------------------------|------------------------------------------------------|----------------|----------|------------|
| □ Nombre 7                        | Al índice de reutiliza                                     | ciones<br>i de carga 🗘 🏹 | Fecha de adición al índice $\nabla$ | Dirección de correo electrónico del usuario $\nabla$ | Subido a       | Estado 🏹 |            |
| ADDRESSING THE DOUBLE             |                                                            | 21:22<br>21:22           | no añadido                          | usuario@advacheck.co                                 | Almacenamiento | 1        | INFORME    |
| 🗌 Data analysis Kiristen Moriah B | oles                                                       | 15 Jul 2024<br>22:26     | no añadido                          | usuario@advacheck.co                                 | Almacenamiento | ⓓ 💱      | INFORME    |
| Parental Involvement Data ana     | lysis                                                      | 15 Jul 2024<br>20:45     | 15 Jul 2024<br>22:21                | usuario@advacheck.co                                 | Almacenamiento | 0        | INFORME    |

Picture 24. Cómo añadir un documento al índice de aprobados

#### 7.3. Cómo eliminar y recuperar documentos de la empresa

Para eliminar documentos, marque la casilla de los documentos y haga clic en "Eliminar" en el menú superior.

| adv <u>a</u> check                                 |                      |                                     | User guide u                                                                | pdate 12.01.2023 |
|----------------------------------------------------|----------------------|-------------------------------------|-----------------------------------------------------------------------------|------------------|
| Mover 🖞 Eliminar 🗘 Restaurar 🗐 🌚 a 🎭 de del Índice |                      |                                     |                                                                             | I< < 4/95 × > >I |
| $\Box$ Nombre $\forall$                            | Fecha de carga 🗘 🏹   | Fecha de adición al índice $\nabla$ | Dirección de correo electrónico del usuario $~ \bigtriangledown ~$ Subido a | Estado $\nabla$  |
| Monitor water pollution                            | 02 Ago 2024<br>19:34 | no añadido                          | usuario@advacheck.co Área de uso                                            |                  |
| Pedagogy and poetry                                | 02 Ago 2024<br>19:34 | no añadido                          | usuario@advacheck.co Área de uso                                            |                  |

Picture 25. Cómo eliminar/restaurar documentos

Para restaurar documentos eliminados anteriormente, haga clic en el icono de filtro situado junto al nombre de la columna "Estado", selecciona el estado "Eliminado" y, a continuación, haga clic en "Aplicar". Ahora marque los documentos y haga clic en "Restaurar" en el menú superior. Tras la recuperación, los documentos aparecerán en la carpeta raíz de los usuarios que los hayan subido previamente.

#### 7.4. Cómo añadir un documento al "Almacenamiento"

Si tiene un conjunto de documentos y desea realizar verificación de documentos de usuario en ellos, debe añadir estos documentos al "Almacenamiento". Para ello, seleccione la carpeta correspondiente en el "Almacenamiento" y pulse el botón "Añadir documento".

Los documentos se añaden al "Almacenamiento" sin verificarlos ni elaborar informes. Los documentos subidos en el Almacenamiento se añaden al índice de la propia colección inmediatamente después de ser subidos, pero pueden ser eliminados del índice una vez subidos.

En el "Almacenamiento", puede crear, eliminar, renombrar y mover subcarpetas.

| Colección                                                              | $\begin{tabular}{ c c c c c c c } \hline & & & & & & & & & & & & & & & & & & $ | E                    |                                 |                                                  |                | I< <     | <b>1</b> /1 × | ) > |
|------------------------------------------------------------------------|--------------------------------------------------------------------------------|----------------------|---------------------------------|--------------------------------------------------|----------------|----------|---------------|-----|
| AÑADIR DOCUMENTO                                                       | □ Nombre 7                                                                     | Fecha de carga 🗘 🏹   | Fecha de adición<br>al índice 🖓 | Dirección de correo<br>electrónico del usuario 🖓 | Subido a       | Estado 🏹 |               |     |
| SUBIDA POR LOTES                                                       | Document1                                                                      | 20 Jun 2023<br>16:52 | 20 Jun 2023<br>16:52            | mail@gmvail.com                                  | Almacenamiento | 0\$      | INFORM        | ЛE  |
| CARPETAS                                                               | Ocument2                                                                       | 29 Nov 2022<br>17:23 | 29 Nov 2022<br>17:23            | mail@gmail.com                                   | Almacenamiento | 00       | INFORM        | ЛЕ  |
| Documentos de la empresa                                               | Document3                                                                      | 29 Nov 2022<br>17:23 | 29 Nov 2022<br>17:23            | mail@gmail.com                                   | Almacenamiento | 00       | INFORM        | ЛЕ  |
| <ul> <li>Almacenamiento</li> <li>Documentos de los usuarios</li> </ul> | Document4                                                                      | 29 Nov 2022<br>17:22 | 29 Nov 2022<br>17:23            | mail@gmail.com                                   | Almacenamiento | 00       | INFORM        | VIE |

Picture 26. Cómo añadir un documento al "Almacenamiento"

Para colocar los documentos en el índice aprobado inmediatamente al cargarlos en el "Almacenamiento", marque la casilla "Aprobado para citación" en el formulario de subida al "Almacenamiento".

#### 7.5. Cómo subir documentos por lotes

El administrador de la empresa tiene la opción de subir documentos en el "Almacenamiento" de la empresa por lotes. Para ello, seleccione "Subir documentos por lotes" en la sección "Almacenamiento".

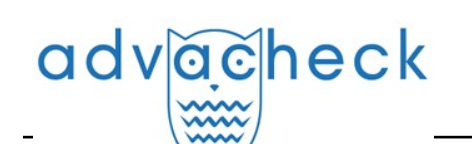

| Colección                                                      | $\square$ mover $\square$ eliminar $\square$ restaurar $\bigotimes_{\otimes} A \bigotimes_{\otimes} De$ D | EL ÍNDICE                           |                                     |                                                           | I< <     | 1/2 > >1 |
|----------------------------------------------------------------|----------------------------------------------------------------------------------------------------|-------------------------------------|-------------------------------------|-----------------------------------------------------------|----------|----------|
| AÑADIR DOCUMENTO                                               | $\Box$ Nombre $\nabla$                                                                                    | Fecha de carga 🗘 🏹                  | Fecha de adición al índice $\nabla$ | Dirección de correo<br>electrónico del usuario 🛛 Subido a | Estado 🏹 |          |
| SUBIDA POR LOTES                                               | ADDRESSING THE DOUBLE                                                                                     | 16 Jul 2024<br>21:22                | no añadido                          | usuario@advacheck.co Almacenamiento                       | ❻ 😂      | INFORME  |
| CARPETAS                                                       | Data analysis Kiristen Moriah Boles 15 Jul 2024 no añadido usuario@advacheck.co Alma                      | usuario@advacheck.co Almacenamiento | ❻ ≋                                 | INFORME                                                   |          |          |
| Documentos de la empresa                                       | Parental Involvement Data analysis                                                                        | 15 Jul 2024<br>20:45                | 15 Jul 2024<br>22:21                | usuario@advacheck.co Almacenamiento                       | 08       | INFORME  |
| Almacenamiento     Carpeta raíz     Documentos de los usuarios | R44087-11                                                                                                 | 08 Jul 2024<br>15:35                | 08 Jul 2024<br>15:35                | usuario@advacheck.co Almacenamiento                       | 00       | INFORME  |
|                                                                | R44087-3                                                                                                  | 08 Jul 2024<br>15:34                | 08 Jul 2024<br>15:34                | usuario@advacheck.co Almacenamiento                       | 00       | INFORME  |

Picture 27. Selección de subir documentos por lotes en el "Almacenamiento"

Para subir documentos en el almacenamiento por lotes, debe preparar de antemano los documentos que se van a subir y un archivo con los atributos de los documentos que se van a subir. Un archivo de atributos le permitirá buscar atributos estándar en el futuro, o puede crear sus propios atributos para asignarlos a un documento. Aparecerán en la información de origen cuando busque reutilizaciones.

El archivo de atributos en formato .csv consta de campos principales (nombre del archivo) y campos adicionales (todos los demás campos). Puede editar las cabeceras de todos los atributos excepto el atributo "Nombre de archivo".

Las instrucciones para completar el archivo de atributos se encuentran dentro de la plantilla del archivo. La plantilla está disponible para su descarga en la barra superior de la página "Subir por lotes".

No es obligatorio subir un archivo de atributos, y no puede utilizarlo al subir documentos por lotes. A los archivos subidos se les asignarán los atributos estándar, como al subir un solo documento. Si no desea utilizar un archivo de atributos, puede omitir los 3 primeros puntos del siguiente procedimiento para subir documentos por lotes.

Para subir documentos por lotes, debe hacer lo siguiente:

- 1. Descargue una plantilla de archivo con los atributos que desea subir. Para ello, haga clic en el botón "Descargar plantilla de archivo de atributos" del menú superior.
- 2. Complete el archivo descargado. El archivo contiene instrucciones para completarlo.
- 3. En el menú superior, pulse "Subir archivo de atributos" y seleccione el archivo que ya ha modificado.
- 4. Haga clic en "Añadir documentos" y seleccione varios archivos para subir.

iImportante! Si cierra la página mientras suben los documentos, los datos no se guardarán. Tendrá que volver a realizar todos los pasos para subir los datos.

- 5. Ahora los documentos están presubidos en el sistema, pero no guardados en él. Los documentos que se han subido y están en el archivo de atributos se marcan en blanco. Los documentos que se han subido pero que faltan en el archivo de atributos se resaltan en rojo. Los documentos que están presentes en el archivo de atributos, pero que no se marcaron cuando se seleccionaron los documentos para subir, se marcan en gris.
- 6. Si es necesario, puede filtrar por la presencia de documentos subidos en el archivo de atributos (presente en el manifiesto; no presente en el manifiesto; presente en el manifiesto pero no subido).
- 7. Si es necesario, puede eliminar algunos de los documentos. Para ello, marque los documentos necesarios y seleccione "Eliminar" en el menú superior de la lista de documentos. Los documentos se eliminarán de la carpeta temporal y no se subirán en el "Almacenamiento".
- 8. Para subir documentos en el "Almacenamiento", pulse el botón "Enviar documentos al "Almacenamiento" en el menú superior izquierdo. Se abre la ventana "Añadir documentos".
- 9. En la ventana "Añadir documentos", marque la casilla "Aprobado para citación" en el

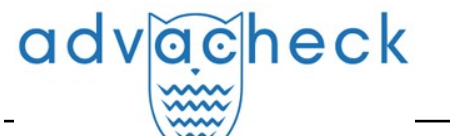

formulario de subida al "Almacenamiento" para colocar los documentos en el índice de los aprobados en cuanto se suban en el "Almacenamiento".

10. En la ventana "Añadir documentos", puede seleccionar el tipo de documentos (uno para todos) y la carpeta "Almacenamiento" en la que desea subir los documentos (por defecto, está activa la carpeta raíz "Almacenamiento"). Todos los documentos subidos se indexarán automáticamente en la colección propia de la empresa.

| Subida por lotes                   | -                    | -                | 1                               | 3                           |
|------------------------------------|----------------------|------------------|---------------------------------|-----------------------------|
| SUBIR DOCUMENTOS AL ALMACENAMIENTO | 8                    | DESCARGAR PLAN   | ITILLA DE ARCHIVO CON ATRIBUTOS | SUBIR ARCHIVO CON ATRIBUTOS |
| AÑADIR DOCUMENTOS                  | PRESENCIA DE ATRIBUT | OS EN EL ARCHIVO | *                               | SUBIDO: No                  |
| Nombre del documento               |                      |                  | Descripción                     |                             |
|                                    |                      |                  |                                 |                             |

Picture 28. Orden de operaciones al subir documentos por lotes

Cuando finalice el proceso de subida, recibirá un mensaje indicando cuántos documentos se han subido.

#### 8. Perfil de empresa

El administrador de la empresa puede ver el perfil de empresa. Para ello, haga clic en el icono "Menú" de la esquina superior derecha y en la pestaña "Perfil de empresa". El perfil de empresa consta de las siguientes pestañas: "Credenciales", "Configuración", "Configuración de notificaciones" y "Contactos".

#### 8.1. Cómo ver credenciales de inicio de sesión

La pestaña "Credenciales" muestra información sobre la empresa, información sobre los módulos de búsqueda disponibles para verificar y la colección propia, la fecha de activación y desactivando y se enumera el correo electrónico del administrador raíz de la empresa.

Esta pestaña no puede ser editada por el administrador de la empresa. Si encuentra un error o ha cambiado la información de esta página, no deje de comunicárselo a nuestro equipo de soporte técnico (support@antiplagiat.ru).

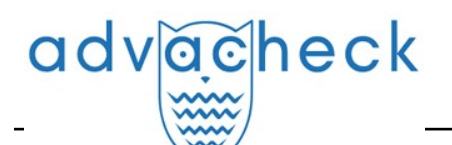

| Perfil de                                | la emp         | resa                            |           |  |
|------------------------------------------|----------------|---------------------------------|-----------|--|
| CREDENCIALES                             | AJUSTES        | CONFIGURACIÓN DE NOTIFICACIONES | CONTACTOS |  |
| INFORMACIÓN I                            | DE LA EMPRES   | A                               |           |  |
| DENOMINACIÓN D<br>system                 | E LA EMPRESA   |                                 |           |  |
| URL<br>system                            |                |                                 |           |  |
| TIPO DE LDAP<br>Estadísticas de la univ  | versidad       |                                 |           |  |
| FECHA DE CONEXIO<br>12 Ago 2022 16:22:47 | ÓN             |                                 |           |  |
| FECHA DE DESACTI<br>05 Ago 2023 00:00:00 | VACIÓN         |                                 |           |  |
| COLECCIÓN PROPI<br>advatest              | A DE LA EMPRES | 5A                              |           |  |
| COLECCIÓN PROPI.<br>Sí                   | A DE LA EMPRES | SA ACTIVADA                     |           |  |
| DIRECCIÓN DE COR<br>system@email.com     | REO ELECTRÓN   | ICO                             |           |  |
| FORMULARIO DE R<br>Activada              | ETROALIMENTA   | ACIÓN EN LA PÁGINA «CONTACTOS»  |           |  |
| DIRECCIÓN PARA R<br>system@email.com     | ECIBIR CONSUL  | TAS DE LOS USUARIOS 🕐           |           |  |
| RECONOCIMIENTO<br>Desactivado            | DE TEXTOS CO   | NOCR                            |           |  |
|                                          |                |                                 |           |  |

Picture 29. Pestaña "Credenciales" en el perfil de empresa

#### 8.2. Configuración

En la pestaña "Configuración", puede seleccionar el idioma de la interfaz del sistema. Seleccione el idioma y pulse el botón "Cambiar". Si se selecciona "Sin especificar", la interfaz del sistema se mostrará por defecto en inglés.

La pestaña "Configuración" también permite configurar el autoregistro de los estudiantes. Si activa esta opción, los estudiantes de su empresa no podrán registrarse en el sistema.

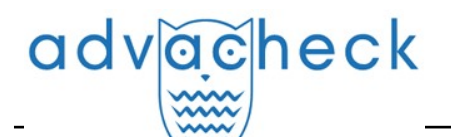

| Perfil de                 | la emp                                   | oresa                           |           |
|---------------------------|------------------------------------------|---------------------------------|-----------|
| CREDENCIALES              | AJUSTES                                  | CONFIGURACIÓN DE NOTIFICACIONES | CONTACTOS |
| IDIOMA DE INTER           | RFAZ DE LA EI                            | MPRESA                          |           |
| SELECCIONAR EL ID         | IOMA                                     |                                 |           |
| Todos                     | ~                                        |                                 |           |
| AUTO-REGISTRO             | <b>DE ESTUDIAN</b><br>Idiantes el auto-r | <b>JTES</b><br>registro         |           |
| CAMBIAR<br>GESTIÓN DE MÓI | DULOS DE BÚ                              | SOUEDA POR PARTE DEL PROFESOR   |           |
| Prohibir al profeso       | or gestionar los n                       | nódulos de búsqueda 🕐           |           |
| CAMBIAR                   |                                          |                                 |           |

Picture 30. Pestaña "Configuración" del perfil de empresa

#### 8.3. Configuración de notificaciones

En la pestaña "Configuración de notificaciones", puede especificar si desea recibir una notificación cuando se alcancen los límites y seleccionar el plazo de notificación y la fecha concreta de notificación. El sistema también tiene la opción de mostrar un mensaje y una advertencia sobre la desactivación en la página de inicio del sistema.

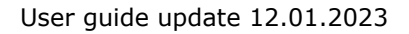

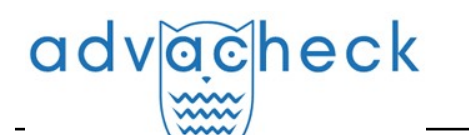

| REDENCIALES        | AJUSTES                                            | CONFIGURACIÓN DE NOTIFICACIONES | CONTACTOS |
|--------------------|----------------------------------------------------|---------------------------------|-----------|
| NOTIFICACIÓN D     | E DESACTIVA                                        | CIÓN                            |           |
| ENVIAR NOTIFICAC   | IONES                                              |                                 |           |
| con de antelac     | ión 30 días                                        |                                 |           |
| 🚽 con de antelac   | ión 14 días                                        |                                 |           |
| con de antelac     | ión 7 días                                         |                                 |           |
| con de antelac     | ión 2 días                                         |                                 |           |
| ECHA DE NOTIFIC    | ACIÓN ADICION                                      | JAL                             |           |
| ſ∰] h              | ih mm                                              |                                 |           |
|                    |                                                    |                                 |           |
| DIRECCIONES PARA   | A ENVIAR BOLE                                      | TINES DE NOTICIAS               |           |
| test@advacheck.com | n                                                  |                                 |           |
|                    |                                                    |                                 |           |
| CAMPIAN            |                                                    |                                 |           |
| CAMBIAR            |                                                    |                                 |           |
|                    |                                                    |                                 |           |
|                    |                                                    |                                 |           |
| MENSAIE QUE AI     |                                                    | PAGINA DE INICIO                |           |
| MENSAJE QUE AI     | PARECE EN LA                                       | A PAGINA DE INICIO              |           |
| MENSAJE QUE AI     | <b>PARECE EN LA</b><br>aje de desactivac           | ión                             |           |
| MENSAJE QUE AI     | PARECE EN LA<br>aje de desactivac<br>e desconexión | ión                             |           |

#### Picture 31. Pestaña de "Configuración de notificaciones" en el perfil de empresa

La configuración de notificación por defecto es de 14, 2 días y en el momento de la desactivación. Puede modificar la configuración por defecto, cambiar el correo electrónico para el envío de notificaciones e introducir una fecha de notificación adicional. Puede introducir más de una dirección de correo electrónico en el campo "Direcciones para enviar boletines de noticias", sin espacios y separadas por ";".

#### iImportante! El envío de una notificación en el momento de la desactivación es obligatorio y no puede editarse.

Puede marcar o desmarcar la casilla para mostrar un mensaje de desactivación y un aviso de desactivación de la empresa en la página de inicio de la empresa. El ajuste por defecto es "Mostrar un mensaje de desactivación".

Para guardar los cambios realizados, pulse "Cambiar".

#### 8.4. Cómo ver y editar la información de contacto

La pestaña "Contactos" muestra los datos de contacto del administrador de la empresa.

En "Contactos adicionales" puede introducir información de contacto adicional en el campo de edición. Para guardar los cambios realizados, pulse "Cambiar".

| Perfil de     | Perfil de la empresa |                                          |             |  |  |  |  |
|---------------|----------------------|------------------------------------------|-------------|--|--|--|--|
| CREDENCIALES  | AJUSTES              | CONFIGURACIÓN DE NOTIFICACIONES          | CONTACTOS   |  |  |  |  |
| CONTACTOS ADI | CIONALES             | TACTO ADICIONALES (UTILIZANDO EL FORMATO | ) MARKDOWN) |  |  |  |  |
|               |                      |                                          |             |  |  |  |  |
|               |                      |                                          |             |  |  |  |  |
| CAMBIAR       |                      |                                          |             |  |  |  |  |
|               |                      |                                          |             |  |  |  |  |

Picture 32. Pestaña "Contactos" en el perfil de empresa

#### 9. Facturación

advacheck

El administrador puede gestionar las restricciones de los usuarios en las verificaciones y ver información sobre las tarifas de la empresa.

Puede acceder a la página "Facturación" pulsando el botón "Menú" situado en la esquina superior derecha de cualquier página del sitio web.

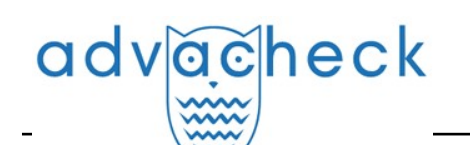

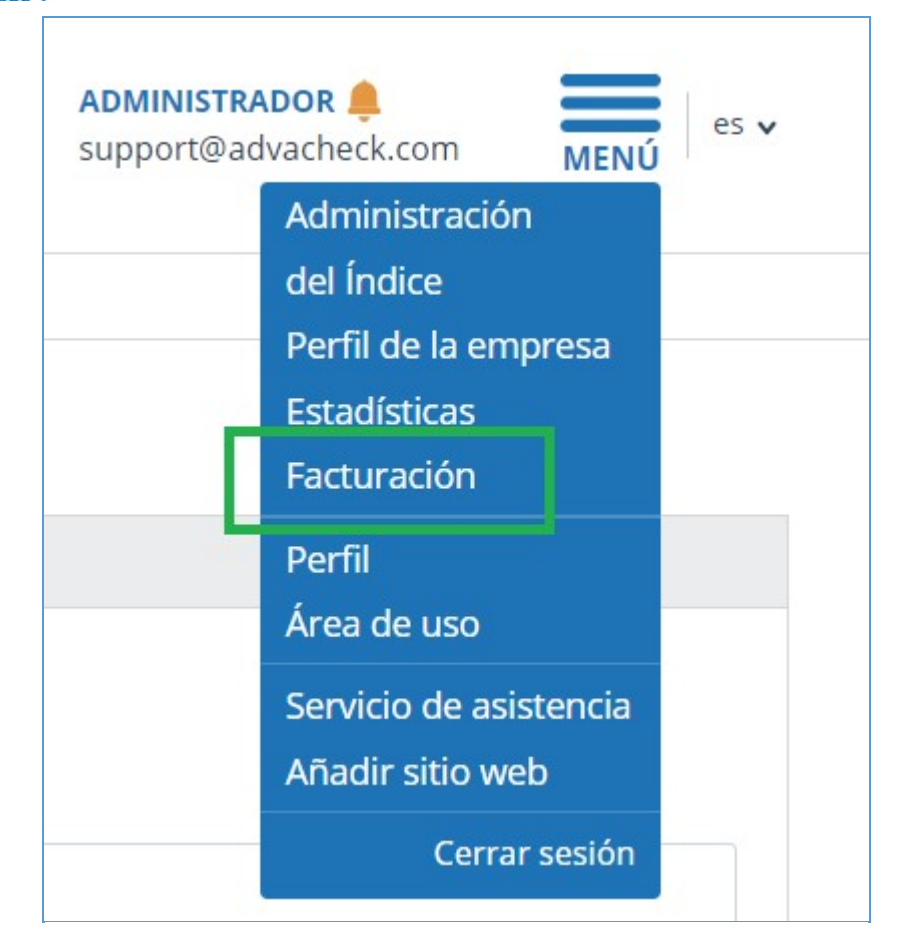

Picture 33. botón "Facturación"

#### 9.1. Tarifas de la empresa

La pestaña "Tarifas de empresa" contiene las siguientes secciones:

- tarifas;
- historial de cambios en las tarifas;
- historial de acciones de los usuarios;
- configuración de notificaciones;

# advacheck

| Facturación                                                                                                    |                                                                                                    |                                                                                                    |                                                 |
|----------------------------------------------------------------------------------------------------|----------------------------------------------------------------------------------------------------|----------------------------------------------------------------------------------------------------|-------------------------------------------------|
| CUOTAS DE VERIFICACIÓN                                                                                                    | TARIFAS DE LA EMPRESA                                                                                                    |                                                                                                    |                                                 |
| FACTURACIÓN HABILITADA<br>Sí<br>TARIFA ACTUAL<br>Unified Collection 2020<br>MÓDULOS DE BÚSQUEDA ACTU<br>Anillo De Universidades, Colección f<br>(Búsqueda En Varios Idlomas Y Pará<br>Cruzado Ruso Internet, Ushbu Modi<br>Mashhur Dunyo Tillariga Tarjima Qil<br>Nacional De Uzbekistán, Paráfraso | ALES<br>ropia De La Empresa, Bibliografía, Ir<br>frasis), Publicaciones ELIBRARY (Trac<br>J. John Wiley & Sons, Inc. Tomonidan<br>John Wiley & Sons, Inc. Tomonidan<br>ish Orqali Olingan Oʻzlashtirib Olishg<br>agʻun IEEE, Paráfrasis Segun Interne<br>Rusia Y CEI, Frases Patrones, Editor | ternet Plus, Publicaciones Del BER, Citación, Anillo De Universidades (Búsqueda En Varios Idiomas Y Paráfrasis), Colección Propia De La En<br>ucciones Y Paráfraseos), Préstamos Lingüísticos Según IEEE, Idioma Gruzado Inglés Internet, Préstamos Lingüísticos Según Internet (EnRu<br>Taqdim Etigan Wiley Online Library Jurnalining Ma'umottar Bazasidan Inglís Tildiagi Manbalardan Foydalangan Holda Matnni Inglíz Tildia<br>a Qidirishni Ta'minlaydi., Publicaciones ELIBRARY, IEEE, Medios De Comunicación De Rusia Y De La CEI, Tesis De BRB, Colección De La Bibli<br>Paráfrasis Según Internet (EN), Paráfrasis De Internet En Inglés, Paráfrasis Rusas De Internet, Paráfrasis Según La Colección De I Editorial<br>al Wiley, Переводные Замистования 2023 | npresa<br>), Idioma<br>n Eng<br>oteca<br>Wiley, |
| QUEDAN UNIDADES DE VERIFIC                                                                                                    | ACIÓN                                                                                                    |                                                                                                    |                                                 |
| TARIFAS                                                                                                    |                                                                                                    |                                                                                                    | ~                                               |
| HISTORIAL DE CAMBIOS EN L                                                                                                    | AS TARIFAS                                                                                                    |                                                                                                    | ~                                               |
| HISTORIAL DE ACCIONES DE                                                                                                    | LOS USUARIOS                                                                                                    |                                                                                                    | ~                                               |
| CONFIGURACIÓN DE NOTIFIC                                                                                                    | ACIONES                                                                                                    |                                                                                                    | ^                                               |
| Enviar notificaciones una ve                                                                                                    | z alcanzados los umbrales del 75 %,                                                                                                    | 95 % y 100 %                                                                                                    |                                                 |
| DIRECCIONES PARA ENVIAR E                                                                                                    | BOLETINES DE NOTICIAS                                                                                                    |                                                                                                    |                                                 |
| Introduzca una o más direccione                                                                                                    | s de correo electrónico para recibir r                                                                                                    | otificaciones. Por favor, utilice «;» (punto y coma) como delimitador.                                                                                                    |                                                 |
| CAMBIAR                                                                                                    |                                                                                                    |                                                                                                    |                                                 |

Picture 34. Pestaña "Tarifas de empresa"

La sección "Tarifas" muestra información sobre la tarifa activada de la compañía, incluidos los términos de activación y el número de verificaciones de la tarifa. Si es necesario, puede ver a qué tarifas se ha activado anteriormente la empresa. Para ello, marque la casilla "Mostrar activaciones caducadas".

| ARIFAS |               |                         |           |                                 |                        |                       |                           |
|--------|---------------|-------------------------|-----------|---------------------------------|------------------------|-----------------------|---------------------------|
|        |               |                         |           |                                 |                        | 2                     | Mostrar activaciones cadu |
| D      | Estado        | Nombre                  | Quedan    | Quedan unidades de verificación | Fecha de modificación  | Fecha de conexión     | Fecha de finalización     |
| f41    | Activo        | Unified Collection 2020 | 1044d 10h | 4441                            | 25 Julio 2024<br>12:21 | 7 Ago 2023<br>10:28   | 6 Ago 2027<br>23:59       |
| b96    | 🔿 Caducado    | Unified Collection 2020 | -         | 5000                            | 7 Ago 2023<br>10:28    | 7 Ago 2023<br>10:28   | 7 Ago 2023<br>10:28       |
| 8b5    | 🔿 Caducado    | Unified Collection 2020 | _         | 73                              | 5 Junio 2023<br>14:52  | 5 Junio 2023<br>14:52 | 5 Ago 2023<br>03:00       |
| 294    | Caducado      | Unified Collection 2020 | -         | 517                             | 5 Junio 2023<br>14:52  | 12 Ago 2022<br>16:21  | 5 Junio 2023<br>14:52     |
| 5c9    | 🔿 Caducado    | Unified Collection 2020 | -         | 1000                            | 12 Ago 2022<br>16:21   | 12 Ago 2022<br>16:21  | 12 Ago 2022<br>16:21      |
| arifas | Mostrar por 1 | 20 50 100               |           |                                 |                        |                       |                           |

#### Picture 35. Sección "Tarifas" con tarifas caducadas

En "Historial de cambios en las tarifas" puede ver todos los cambios que se han producido en las tarifas de la empresa.

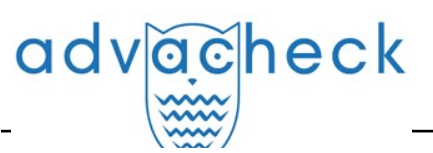

| HISTORIAL DE CAN      | IBIOS EN LAS TARIFAS    |              |                   |                                            | ^ |
|-----------------------|-------------------------|--------------|-------------------|--------------------------------------------|---|
| Fecha de la operació  | on Nombre de la tarifa  | ID de tarifa | Acción            | Descripción                                |   |
| 25 Sept 2024<br>16:52 | Unified Collection 2020 | a22          | Cambiando         | límite de unidades de verificación quitado |   |
| 25 Sept 2024<br>16:46 | Unified Collection 2020 | a22          | Activación manual |                                            |   |

Picture 36. Historial de cambios en las tarifas

La sección "Historial de acciones de los usuarios" contiene información sobre las verificaciones realizadas por los usuarios de la empresa.

| SER ACTIVITY LC      | OG            |                |                                                                                                    | 다 MINIMIZE 다 MAXIMIZ |
|----------------------|---------------|----------------|----------------------------------------------------------------------------------------------------|----------------------|
| EXPORT TO CSV        |               |                |                                                                                                    |                      |
| Date $\nabla$        | User $\nabla$ | Action         | Description                                                                                                    |                      |
| 14 Sep 2018<br>12:12 | blatt@tns.ru  | Document check | check by search module "Check module "Internet"", check by search module "Test search module",<br>check by search module " Citations finder" |                      |
| 27 Jul 2018<br>11:31 | brown@tns.ru  | Document check | check by search module "Check module "Internet"", check by search module "Test search module",<br>check by search module " Citations finder" |                      |
| 13 Jul 2018<br>12:25 | brown@tns.ru  | Document check | check by search module "Check module "Internet"", check by search module "Test search module",<br>check by search module " Citations finder" |                      |

#### Picture 37. Historial de acciones de los usuarios

El historial está disponible sólo para la descarga. Para descargarlo, seleccione el intervalo temporal para el que desea obtener la información del usuario y, a continuación, haga clic en el botón "Descargar historial". La descarga se iniciará automáticamente o se abrirá un cuadro de diálogo para descargar y guardar, dependiendo de la configuración de su navegador.

Puede generar un registro de acciones para un usuario particular especificando la dirección de correo electrónico del usuario, seleccionando un periodo y haciendo clic en "Descargar historial". En este campo sólo puede introducirse la dirección de correo electrónico de un usuario.

En "la Configuración de notificaciones", puede especificar si desea recibir una notificación cuando se alcancen los límites. Para ello, marque o desmarque la casilla "Enviar notificaciones...". Por defecto, en el campo "Direcciones para enviar boletines de noticias" se introduce el correo electrónico del administrador raíz de la empresa. Puede introducir una dirección de correo electrónico diferente a la que se enviarán las notificaciones. Para guardar los cambios realizados, pulse "Cambiar".

| NOTIFICATION SETTINGS                                                      | 다 Minimize 다 Maximize |
|----------------------------------------------------------------------------|-----------------------|
| Send notifications if the following thresholds are reached: 75%, 95%, 100% |                       |
| MAILING LIST ADDRESSES                                                     |                       |
| admin@gmail.com                                                            |                       |
| SAVE                                                                       |                       |

#### Picture 38. Cómo configurar las notificaciones en el modo de edición

#### 9.2. Cuotas de verificación

El administrador puede gestionar las restricciones de usuario en las verificaciones. Las restricciones se establecen mediante cuotas: registran cuántas verificaciones puede hacer un usuario.

Para empezar a trabajar con cuotas, haga clic en "Menú", seleccione la sección "Facturación".

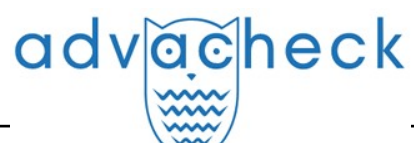

Aquí, en la pestaña "Cuotas de verificación", puede:

- ver listas de usuarios, las cuotas emitidas para ellos y los controles restantes dentro de la cuota emitida;
- asignar cuotas de inspecciones a uno o varios usuarios;
- asignar cuotas para los controles por defecto.

## iImportante! Un usuario que no tenga asignada una cuota podrá realizar verificaciones hasta que se completen las de la empresa.

La pestaña "Cuotas de verificación" muestra una lista de usuarios e información sobre las cuotas. La columna "Cuota" muestra el límite de cuota actual del usuario para las verificaciones. Las verificaciones restantes dentro de la cuota emitida se muestran en la columna "Verificaciones restantes".

| UOTAS DE VERIFI                                                       | CACIÓN TARIFAS DE LA EMPRESA                                                                                                    |                                                                        |                                                             |                                                       |                                                                                   |                                                         |
|-----------------------------------------------------------------------|----------------------------------------------------------------------------------------------------|------------------------------------------------------------------------|-------------------------------------------------------------|-------------------------------------------------------|-----------------------------------------------------------------------------------|---------------------------------------------------------|
| s cuotas de verificac<br>avés del área de usua<br>mantiene en el nive | ión son límites en cuanto al número de unidades d<br>ario (sólo profesor puede restablecer límites en cu:<br>l existente a la hora de tal cambio. | le verificación para los usuarios c<br>anto al número de unidades de v | de su organización. En esta<br>rerificación de trabajos por | página podrá gestionarlo<br>parte de los estudiantes; | os. Las cuotas sólo se aplican a las veri<br>. Cuando una empresa cambia su taril | ficaciones realizada<br>a, el número de cu              |
| ra establecer una cu<br>límite, deje el camp                          | ota, seleccione los usuarios necesarios y haga clic<br>o en blanco.                                                                               | en "Establecer cuota". Especifiqu                                      | ie la cuota, es decir, los lími                             | ites para cada uno de los                             | usuarios seleccionados, en un campo                                               | especial. Para elim                                     |
| CCIÓN V CUOT                                                          | A POR DEFECTO 50                                                                                                    |                                                                        |                                                             |                                                       |                                                                                   | I< < 1/5 ×                                              |
| □ ID \$ 7 I                                                           | Nombre completo $\stackrel{\wedge}{\downarrow} \nabla$                                                                                            | Cuota 🗘                                                                | Verificaciónes _<br>gastados ~                              | Quedan unidades 🖕<br>de verificación 🎽                | Dirección de correo electrónico $\stackrel{\wedge}{\lor}$ $\bigtriangledown$      | Rol 🖓                                                   |
| 4                                                                     | User Administrator                                                                                                    | 265                                                                    | 176                                                         | 89                                                    | admin@advacheck.com                                                               | Administrador,<br>Experto, Supervi<br>Profesor, Estudia |
| 5 1                                                                   | Test Supervisor                                                                                                    | 50                                                                     | 0                                                           | 50                                                    | supervisor@advacheck.com                                                          | Administrador,<br>Experto, Supervi                      |
|                                                                       |                                                                                                    |                                                                        | 15                                                          |                                                       |                                                                                   | Profesor,                                               |

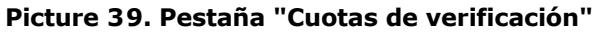

#### 9.2.1. Cómo asignar una cuota a un usuario

Para establecer una cuota de verificación a los usuarios, proceda del siguiente modo:

- 1. Seleccione uno o más usuarios para los que desee establecer cuotas marcando las casillas de verificación.
- 2. Haga clic en el botón "Emitir cuota".
- 3. En la ventana desplegable que aparece, especifique el número de verificaciones disponibles para los usuarios y haga clic en "Aplicar".

| Facturación                                                                                                    |                                                                                                    |                                                                                                    |                                                                                   |                                                                                   |                                                                                                    |                                                                             |
|----------------------------------------------------------------------------------------------------|----------------------------------------------------------------------------------------------------|----------------------------------------------------------------------------------------------------|-----------------------------------------------------------------------------------|-----------------------------------------------------------------------------------|----------------------------------------------------------------------------------------------------|-----------------------------------------------------------------------------|
| CUOTAS DE VERIFICACIÓN                                                                                                    | TARIFAS DE LA EMPRESA                                                                                                    |                                                                                                    |                                                                                   |                                                                                   |                                                                                                    |                                                                             |
| Las cuotas de verificación son límite<br>través del área de usuario (sólo proi<br>se mantiene en el nivel existente a l<br>Para establecer una cuota, seleccior<br>un límite, deje el campo en blanco. | is en cuanto al número de unidades d<br>fesor puede restablecer límites en cu<br>a hora de tal cambio.<br>ne los usuarios necesarios y haga clic | le verificación para los usuarios de s<br>anto al número de unidades de verif<br>en "Establecer cuota". Especifique la | u organización. En esta<br>ficación de trabajos por<br>I cuota, es decir, los lím | página podrá gestionarlı<br>parte de los estudiantes<br>ites para cada uno de los | os. Las cuotas sólo se aplican a las veri<br>). Cuando una empresa cambia su tarif<br>usuarios seleccionados, en un campo | ïcaciones realizadas a<br>a, el número de cuotas<br>especial. Para eliminar |
| ACCIÓN A CUOTA POR DEFECT                                                                                                    | ro   50 ?                                                                                                    |                                                                                                    |                                                                                   |                                                                                   |                                                                                                    | I< < <b>1</b> /5 <b>∨</b> > >I                                              |
| Aumentar la cuota                                                                                                    | eto 🗘 🏹                                                                                                    | Cuota 🔷                                                                                                    | Verificaciónes _<br>gastados ~                                                    | Quedan unidades _<br>de verificación ~                                            | Dirección de correo electrónico $\stackrel{\wedge}{\downarrow}$                                                           | Rol 🖓                                                                       |
| Establecer una cuota 🕥<br>Asignar cuotas por defecto                                                                                                    | Establecer valor:                                                                                                    | 265                                                                                                    | 176                                                                               | 89                                                                                | admin@advacheck.com                                                                                                    | Administrador,<br>Experto, Supervisor,<br>Profesor, Estudiante              |
| 5 Test Superviso                                                                                                    | r                                                                                                    | 50                                                                                                    | 0                                                                                 | 50                                                                                | supervisor@advacheck.com                                                                                                  | Administrador,<br>Experto, Supervisor                                       |
| 6 John Smith                                                                                                    |                                                                                                    | 50                                                                                                    | 0                                                                                 | 50                                                                                | smith@advacheck.com                                                                                                    | Profesor,<br>Administrador,<br>Experto                                      |

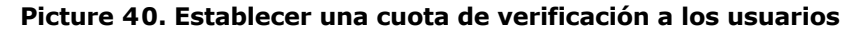

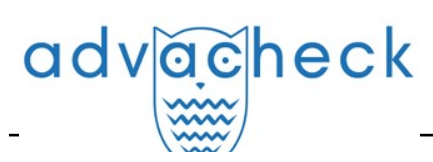

#### 9.2.2. Cuota por defecto

El administrador de la empresa tiene la posibilidad de fijar una cuota por defecto. El valor especificado en la cuota por defecto se asigna a todos los usuarios que no tienen una cuota personal.

Si no se establece la cuota por defecto, el límite de verificaciones cuando se crea un nuevo usuario se establece sólo manualmente.

iImportante! Cuando se crea una empresa, se establece una cuota por defecto de 10 verificaciones. Puede modificar este valor usted mismo en la página "Facturación", pestaña "Cuotas de verificación".

Para establecer la cuota por defecto, siga los pasos que se indican a continuación:

- 1. pulse el botón "Cuota por defecto";
- 2. especifique el número de verificaciones disponibles para los usuarios;
- 3. pulse el botón "Aplicar".

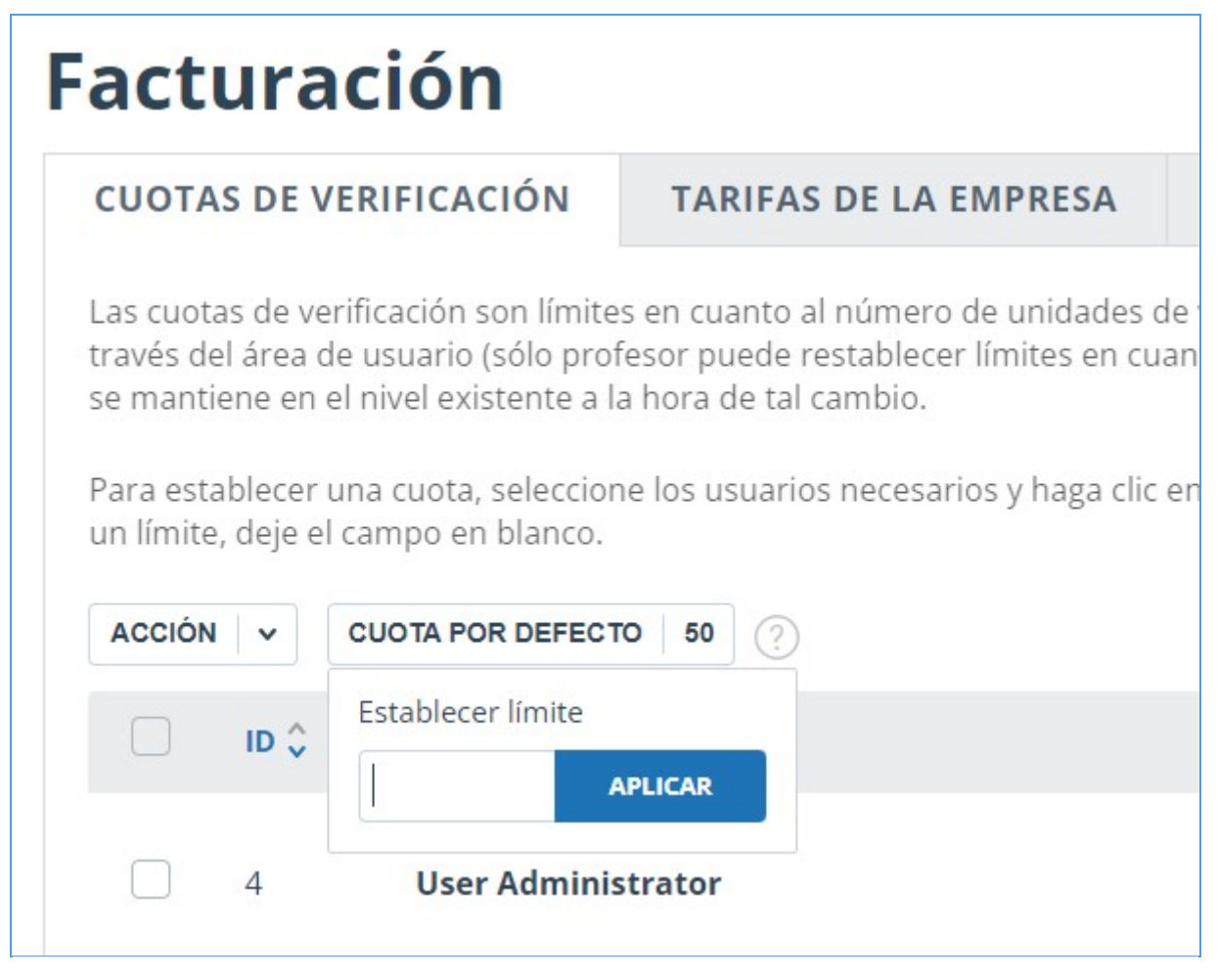

Picture 41. Establecer una cuota por defecto

#### 10. Estadísticas

Para ver las estadísticas de su trabajo con el sistema Antiplagiat, vaya a la página "Estadísticas" haciendo clic en la sección correspondiente del "Menú". Esta página permite generar informes tanto para la empresa en su conjunto como para los usuarios en particular. La fecha de actualización de las estadísticas aparece en la esquina superior derecha.

La página "Estadísticas" consta de dos pestañas: "Estadísticas generales" y "Estadísticas de la

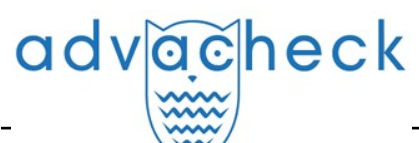

universidad". En la pestaña "Estadísticas generales", puede generar informes que muestran las actividades habituales de los usuarios. La pestaña "Estadísticas de la universidad" contiene estadísticas específicas de la universidad.

#### 10.1. Uso detallado del sistema

El informe estadístico "Utilización detallada del sistema" muestra los principales indicadores cuantitativos de la empresa. Las estadísticas tienen por objeto evaluar el grado de utilización del sistema y controlar el número de verificaciones.

| tadísticas                                                                           |                                                                                                    | ÚLTIMA ACTUALIZACIÓN: 30.09.2024 01:00                                                                                                    |
|--------------------------------------------------------------------------------------|----------------------------------------------------------------------------------------------------|----------------------------------------------------------------------------------------------------|
| TADÍSTICAS GENERALIZADA                                                              | ESTADÍSTICAS DE LA UNIVERSIDAD                                                                                                    |                                                                                                    |
| USO DETALLADO DEL adísticas generalizadas relativa rificaciones. Las estadísticas mu | STEMA<br>a los principales indicadores cuantitativos: usuarios, documentos, verificaciones. Sirver<br>stran tanto el número total de usuarios del sistema, como los usuarios activos, que har | n para evaluar el alcance de la utilización del sistema y controlar el número de<br>n descargado o verificado al menos un documento a lo largo del periodo |
| leccionado. El número medio de<br>Entre<br>de 29.09.2024                             | erificaciones se calcula como el número de documentos verificados dividido por el núr                                                                                                    | mero de usuarios activos.                                                                                                    |
| a 29.09.2024                                                                         | Evitar los documentos eliminados                                                                                                    | DESCARGAR INFORME                                                                                                    |

#### Picture 42. Sección "Uso detallado del sistema"

A fin de generar un informe estadístico, seleccione el intervalo temporal requerido y haga clic en el botón "Generar".

Para ver los datos actualizados sin usuarios y/o documentos eliminados, marque la casilla "No contar los usuarios eliminados" y/o "No contar los documentos eliminados".

Las siguientes métricas se muestran en el informe estadístico generado:

• Usuarios al final del periodo. Número de usuarios creados en la empresa desde su fundación hasta la fecha final del intervalo seleccionado.

iImportante! El límite inferior del intervalo temporal no afecta a la métrica "Usuarios al final del periodo". Esta métrica se calcula a partir de la fecha de creación de la empresa en el sistema.

- Usuarios activos. Número de usuarios que han subido o verificado al menos un documento en el intervalo seleccionado.
- Documentos en el Almacenamiento. Número de documentos subidos en el Almacenamiento durante el intervalo seleccionado.
- Documentos en el Índice. Número de documentos añadidos al Índice durante el intervalo seleccionado.

## iImportante! Los documentos en la cola de indexación no se contabilizan en las estadísticas.

- Informes elaborados. Número de informes de verificación generados durante el intervalo seleccionado.
- Verificaciones realizadas. Número de verificaciones realizadas por los usuarios de la empresa durante el intervalo seleccionado.
- Número medio de verificaciones. Número de documentos verificados dividido por el número de usuarios activos.

iImportante! El número medio de verificaciones estará sesgado si la empresa tiene usuarios que sólo subieron en el Almacenamiento pero no verificaron los documentos.

Además de visualizar el informe estadístico en el sitio web, el sistema ha implementado la posibilidad de cargar el informe en formato csv. Para ello, haga clic en el botón "Descargar informe".

## advacheck

#### 10.2. Intensidad de la actividad de usuarios

"Intensidad de la actividad de usuarios" muestra estadísticas detalladas sobre el uso del sistema por parte de los usuarios de la empresa. Puede utilizar este informe estadístico para controlar qué usuarios realizan demasiadas verificaciones.

| , IN                | TENSIDAD DE LA A                                             | CTIVIDAD DE U                            | JSUARIOS                                                                                                    |                                           |
|---------------------|--------------------------------------------------------------|------------------------------------------|----------------------------------------------------------------------------------------------------|-------------------------------------------|
| Estadíst<br>según e | icas detalladas sobre el u:<br>l rol del usuario en el siste | so del sistema por<br>ema. Sirve de base | parte del usuario de la empresa. Representa el número de informes subidos, generados y el porcentaje m<br>para investigar los casos de uso excesivo de unidades de verificación en el sistema. | iedio de originalidad de tales documentos |
| Entre<br>de         | 29.09.2024                                                   |                                          | Evitar los usuarios eliminados                                                                                                    | CREAR                                     |
| a                   | 29.09.2024                                                   |                                          |                                                                                                    | DESCARGAR INFORME                         |
|                     |                                                              |                                          |                                                                                                    |                                           |

Picture 43. Sección "Intensidad de la actividad de usuarios"

Estas estadísticas sólo están disponibles para la descarga. Para generar un informe estadístico, seleccione el intervalo temporal deseado, establezca los valores de los filtros y haga clic en "Generar"; a continuación, haga clic en "Descargar informe". La descarga se iniciará automáticamente o se abrirá un cuadro de diálogo para descargar y guardar, dependiendo de la configuración de su navegador.

Las siguientes métricas se muestran en el informe estadístico cargado:

- Nombre del usuario al que pertenece el documento en el sistema.
- Correo electrónico del usuario en cuyo área se ha subido el documento.
- Documentos subidos. Número de documentos subidos por el usuario para su verificación durante el intervalo seleccionado.
- Informes elaborados. Número de informes de verificación generados para los trabajos subidos durante el intervalo seleccionado.
- Originalidad media. Suma de los porcentajes de originalidad por los trabajos verificados dividida por el número de informes generados.

#### 10.3. Estadísticas de los trabajos de estudiantes

En la sección "Estadísticas de los trabajos de estudiantes", tiene acceso a un resumen de los trabajos de estudiantes subidos en el área del profesor. Las estadísticas muestran la información general sobre el proceso de aprendizaje.

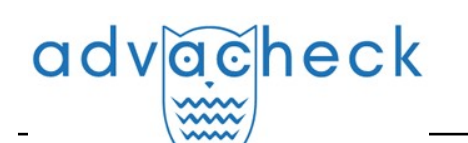

| tadisticas                                                                                    |                                                          |                                                                             |                               |                        | Ú                      | ÚLTIMA ACTUALIZACIÓN:     | 30.09.2024 01:00   |
|-----------------------------------------------------------------------------------------------|----------------------------------------------------------|-----------------------------------------------------------------------------|-------------------------------|------------------------|------------------------|---------------------------|--------------------|
| TADÍSTICAS GENERALIZADAS                                                                      | ESTADÍ                                                   | STICAS DE LA UNIVERSIDAD                                                    |                               |                        |                        |                           |                    |
| ESTADÍSTICAS DE LOS T<br>sumen de trabajos subidos al áre<br>re los profesores y el número de | <b>FRABAJOS E</b><br>ea del profesor<br>e verificaciones | <b>DE ESTUDIANTES</b><br>. Presenta un desglose cuantitativo<br>realizadas. | ) de estados de los trabajos: | entregados, evaluados, | devueltos para que sea | an corregidos. Sirve para | estimar la relació |
| Entre                                                                                         | (***)                                                    | Evitar los usuarios elimin                                                  | ados                          |                        |                        | CREAF                     | R                  |

Picture 44. Sección "Estadísticas de los trabajos de estudiantes"

A fin de generar un informe estadístico, seleccione el intervalo temporal requerido y haga clic en el botón "Generar".

Para ver los datos actualizados sin contar los usuarios eliminados, marque la casilla "No contar los usuarios eliminados".

Las siguientes métricas se muestran en el informe estadístico generado:

- Profesores al final del periodo. Número de usuarios con la función de "Profesor" creados en la empresa desde su fundación hasta la fecha final del intervalo seleccionado.
- Trabajos subidos. El número de trabajos subidos a ser verificados durante el intervalo seleccionado.

iImportante! Todos los intentos de un estudiante de subir un documento en una tarea se cuentan como un solo trabajo.

## Los trabajos subidos por estudiantes no confirmados no se contabilizan en las estadísticas.

- Trabajos evaluados. Número de trabajos entre los "Trabajos subidos" que tienen el estado "Evaluado" en este momento.
- Trabajos devueltos para que sean corregidos. Número de trabajos entre los "Trabajos subidos" que tienen el estado "A ser corregidos" en este momento.
- Informes elaborados. Número de informes de verificación generados para los trabajos de estudiantes durante el intervalo seleccionado.

Además de visualizar el informe estadístico en el sitio web, el sistema ha implementado la posibilidad de cargar el informe en formato csv. Para ello, haga clic en el botón "Descargar informe".

#### 10.4. Informe detallado de los trabajos de estudiantes

El "Informe detallado de los trabajos de estudiantes" proporciona estadísticas con información sobre el trabajo de cada estudiante.
| DET      | AILED REPORT OF        | N STUDENT P         | APERS                                  |                    |                              |                                 |                                       |
|----------|------------------------|---------------------|----------------------------------------|--------------------|------------------------------|---------------------------------|---------------------------------------|
| ailed ir | formation on student   | papers: name of p   | aper, student who uploaded the pa      | per, the current s | status of paper, the number  | of submission attempts, the f   | inal originality percentage and the f |
| e. Pap   | ers can be nitered acc | ording to structure | II SUDUIVISION AND LEACHEL. STATISTICS | are accessible of  | niy for downloading. To view | statistics, generate a report a | and download it.                      |
|          |                        |                     |                                        |                    |                              |                                 |                                       |
| or the   | period                 |                     | Structural subdivision                 |                    | Teacher                      |                                 |                                       |
| or the   | period<br>19.11.2018   |                     | Structural subdivision                 | ~                  | Teacher                      | ~                               | GENERATE                              |
| For the  | period<br>19.11.2018   |                     | Structural subdivision                 | ~                  | Teacher<br>All               | *                               | GENERATE                              |

#### Picture 45. Sección "Informe detallado de los trabajos de estudiantes"

Estas estadísticas sólo están disponibles para la descarga. Para generar un informe estadístico, seleccione el intervalo temporal deseado, establezca los valores de los filtros y haga clic en "Generar"; a continuación, haga clic en "Descargar informe". La descarga se iniciará automáticamente o se abrirá un cuadro de diálogo para descargar y guardar, dependiendo de la configuración de su navegador.

Las siguientes métricas se muestran en el informe estadístico cargado:

• Correo electrónico del profesor que creó la tarea.

neck

- Nombre de la tarea cuyo periodo de validez coincide con el intervalo temporal seleccionado.
   El periodo de validez del trabajo es el intervalo temporal comprendido entre la fecha de inicio del trabajo y la fecha de finalización, incluidas las dos fechas especificadas.
- Tipo de documento.
- Correo electrónico del estudiante que subió el trabajo en la tarea.
- Título del trabajo.
- Intentos de aprobar. Número de intentos de aprobar utilizados.
- Originalidad. El porcentaje final de originalidad del trabajo.
- Estado actual del trabajo. Posibles estados: "Subido", "Evaluado", "Enviado a ser corregido".
- Evaluación del trabajo.

#### 10.5. Estadísticas de los cursos y las tareas

Las estadísticas del curso y de las tareas muestran características cuantitativas sobre las tareas activas y completadas, así como el porcentaje medio de originalidad de los trabajos subidos en una tarea, y proporcionan información sobre el proceso de envío de los estudiantes.

| 📕 STA                              | TISTICS FOR COU                                                           | IRSES AND TAS                                                           | KS                                                                                                    |                                                               |                                                                                                 |                                                                                                   |                                                                                                    |
|------------------------------------|---------------------------------------------------------------------------|-------------------------------------------------------------------------|----------------------------------------------------------------------------------------------------|---------------------------------------------------------------|-------------------------------------------------------------------------------------------------|---------------------------------------------------------------------------------------------------|----------------------------------------------------------------------------------------------------|
| For each<br>originalit<br>duration | task, combined inform<br>y percentage for paper<br>is the period from the | ation is available on<br>s uploaded to the ta<br>start of a task to its | the paper submission process by s<br>ask. Selecting a time period allows c<br>end date, and includes both of the | students. Statistion<br>one to apply task<br>previously menti | cs present the quantitative n<br>filters: only tasks with durat<br>ioned dates. Quantitative an | neasures of in-progress and co<br>ions overlapping the indicated<br>d average measures are displa | mpleted tasks, as well as the average<br>period are included in statistics. The task<br>yed as of the current date. |
| For th                             | e period                                                                  |                                                                         | Structural subdivision                                                                                           | ~                                                             | Teacher                                                                                         |                                                                                                   | GENERATE                                                                                                    |
| to                                 | 09.01.2019                                                                |                                                                         |                                                                                                    |                                                               |                                                                                                 |                                                                                                   | DOWNLOAD A REPORT                                                                                                   |

#### Picture 46. Sección "Estadísticas de los cursos y las tareas"

Estas estadísticas sólo están disponibles para la descarga. Para generar un informe estadístico, seleccione un intervalo temporal que especifique un conjunto de trabajos cuyo periodo de validez coincida con el intervalo especificado. El periodo de validez de un trabajo es un periodo de tiempo que incluye la fecha de inicio y la fecha de finalización del trabajo. A continuación, defina los valores del filtro y pulse el botón "Generar".

Para recuperar el informe estadístico generado, haga clic en el botón "Descargar informe". La descarga se iniciará automáticamente o se abrirá un cuadro de diálogo para descargar y guardar, dependiendo de la configuración de su navegador.

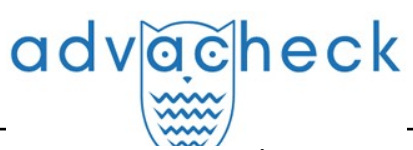

Las siguientes métricas se muestran en el informe estadístico cargado:

- Correo electrónico del profesor que creó la tarea.
- Título del curso.
- Nombre de la tarea.
- Código de la tarea.
- Fecha de inicio de la tarea.
- Fecha de terminación de la tarea.
- Estado de la tarea. Posibles estados: "Activo" y "Completado".
- Estudiantes invitados. El número de estudiantes invitados por el profesor a la tarea actual.
- Trabajos subidos. Número de trabajos enviadas a ser verificados hasta la fecha.

iImportante! Todos los intentos de un estudiante de subir un documento en una tarea se cuentan como un solo trabajo.

Los trabajos subidos por estudiantes no confirmados no se contabilizan en las estadísticas.

- Trabajos evaluados. Número de trabajos entre los "Trabajos subidos" que tienen el estado "Evaluado" en este momento.
- Originalidad final media. Suma de los porcentajes de originalidad de los trabajos evaluados dividida por el número de trabajos evaluados.

#### 10.6. Estadísticas de la originalidad de trabajos.

La estadística de originalidad de trabajos creada de acuerdo con la Orden nº 667 del Ministerio de Educación y Ciencia de la Federación de Rusia proporciona información sobre la originalidad de los trabajos de los estudiantes en función del tipo de trabajo y según los límites porcentuales de originalidad establecidos.

iImportante! Para obtener estadísticas más completas, todos los trabajos subidos en una tarea deben tener asignado el mismo tipo de documento.

| STA                               | ATISTICS ON PAPER                                                                  | ORIGINALIT                                             | Y                                                                                           |                          |                                                                                                    |                                                                                        |
|-----------------------------------|------------------------------------------------------------------------------------|--------------------------------------------------------|---------------------------------------------------------------------------------------------|--------------------------|----------------------------------------------------------------------------------------------------|----------------------------------------------------------------------------------------|
| Combine<br>student p<br>task's up | d statistics on student pa<br>papers, which depends or<br>loaded papers the same o | pers are generat<br>the paper type a<br>locument type. | ed in the format specified by Law No. 667 of and selected limits for originality percentage | of the Ru:<br>ges. Pleas | ssian Ministry of Education and Science. It allows one to obt<br>e note that in order to receive more detailed statistical info | ain information on the originality of<br>rmation, it is essential to assign all of the |
| For th                            | e period                                                                           |                                                        | Structural subdivision                                                                      |                          | Document type                                                                                                    | GENERATE                                                                               |
| from                              | 01.01.2018                                                                         | iii                                                    | All                                                                                         | ~                        | All                                                                                                    |                                                                                        |
| to                                | 09.01.2019                                                                         |                                                        | Summarize by subsidiary subdivisions                                                        |                          | Originality percentage                                                                                                    | from 04.02.2019 15:44:00                                                               |

#### Picture 47. Sección "Estadísticas de la originalidad de trabajos"

Estas estadísticas sólo están disponibles para la descarga. Para generar un informe estadístico, seleccione el intervalo temporal deseado, establezca los valores de los filtros y haga clic en "Generar"; a continuación, haga clic en "Descargar informe". La descarga se iniciará automáticamente o se abrirá un cuadro de diálogo para descargar y guardar, dependiendo de la configuración de su navegador.

El filtro "Porcentaje de originalidad" establece los porcentajes para comparar la originalidad de los trabajos de los estudiantes con el límite inferior y superior. El límite inferior define el número de trabajos que tienen un porcentaje de originalidad estrictamente inferior al porcentaje establecido en la celda "Menos que". El límite superior define el número de trabajos que tienen un porcentaje de originalidad estrictamente superior al porcentaje establecido en la celda "Más que". El límite inferior debe ser inferior al superior. Si el límite inferior supera el límite superior, el valor de la celda "Menos que" es igual al valor de la celda "Más que".

- Las siguientes métricas se muestran en el informe estadístico cargado:
- Tipo de documento.

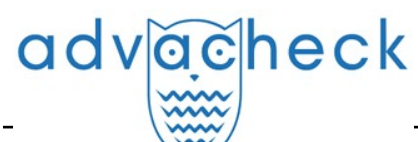

- Número de estudiantes. El número de estudiantes que han subido trabajos durante el intervalo seleccionado.
- Proporción media de unidades originales en el trabajo. La suma de los porcentajes de originalidad de los últimos trabajos subidos (en el último intento) dividida por el número de estudiantes.
- Proporción de trabajos con una originalidad inferior al límite inferior. El número de trabajos con un porcentaje de originalidad en el último intento estrictamente inferior al límite inferior, dividido por el número de trabajos subidos.
- Proporción de trabajos con originalidad superior al límite superior. El número de trabajos con un porcentaje de originalidad en el último intento estrictamente superior al límite superior, dividido por el número de trabajos subidos.

#### 11. Área de usuario

El área de usuario permite descargar y verificar documentos y textos. Para verificar documentos, haga clic en "Menú" y seleccione la sección "Área de usuario". En el área de usuario verá los paneles "Carpetas" y "Documentos", que sirven para todas las operaciones básicas con carpetas y documentos del área de usuario.

#### 11.1. Verificación del documento

Para empezar, haga clic en el botón "Verificar documento". Aparecerá una ventana modal - seleccione los archivos en su ordenador o arrastre y suelte los documentos requeridos en el campo "Descargar documentos".

iImportante! Existe un límite de caracteres por documento en el sistema. Los documentos que contienen más de 2 millones de caracteres no se verifican. Cuando se carguen documentos de este tipo, aparecerá un mensaje de error en el área.

Una vez seleccionados los archivos, se abrirá una ventana para configurar los parámetros de verificación de los documentos. Puede especificar los parámetros para guardar el documento y seleccionar los módulos que deben verificarse.

El documento se verifica teniendo en cuenta la estructura, puede incluir sólo las secciones a verificar. Para excluir una sección de la verificación, desmárquela. La información detallada sobre cada sección estará disponible en la página "Resultados de verificación", en la pestaña "Estructura del documento".

### iImportante! Los siguientes caracteres están prohibidos en los títulos de los documentos: ; <>=+&%#@[]{}~`®\*\ .

Por defecto, el documento se cargará en la carpeta que se abrió mientras viendo el área del usuario; el tipo de documento no se representará; el nombre del archivo se dará como nombre. Se establecerán todas las opciones de verificación posibles para los módulos de búsqueda (depende de los servicios activados).

La verificación de la estructura seleccionará las secciones de la última vez, o todas ellas si no ha cambiado la lista de secciones.

A continuación, haga clic en "Continuar", el documento se añadirá a la carpeta seleccionada y se enviará para su verificación. Aparecerá una línea en la carpeta con el nuevo documento, indicando la fecha y hora en que se cargó. Cuando finalice la verificación del reutilizaciones, los resultados se mostrarán en la fila.

El sistema Antiplagiat no almacena copias de los documentos cargados para su verificación en forma de archivo original con ilustraciones y formato. Sólo los textos de los documentos extraídos por el sistema se almacenan en el área de usuario y están a disposición de la persona que los cargó.

#### 11.2. Verificación del texto

En algunos casos es más cómodo y rápido utilizar la función de verificación de texto pulsando el

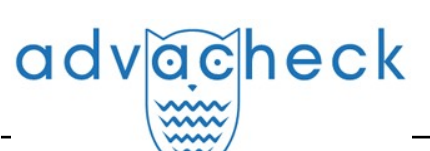

botón "Añadir texto". En el formulario que se abre, escriba o pegue texto en el campo, seleccione los módulos con los que desea verificar el documento y haga clic en "Continuar".

| exto del documento                     | Parámetros de verificación                                           |                                                                     |
|----------------------------------------|----------------------------------------------------------------------|---------------------------------------------------------------------|
| Nombre:                                |                                                                      |                                                                     |
| Example                                |                                                                      |                                                                     |
| Texto:                                 |                                                                      |                                                                     |
| El termino piagio se                   | e define en el Diccionario de la leng                                | ua espanoia de la Real Academia Espanoia como la acción de          |
| «copiar en lo susta                    | ncial obras ajenas, dándolas como j                                  | propias».                                                           |
| Una acepción más<br>un modelo, con pre | clásica es la dada por Correa y Láza<br>etensiones de originalidad». | ro cuando definen plagio como «la copia servil o imitación torpe de |
| Así, una persona co                    | mete plagio si copia o imita algo qu                                 | ie no le pertenece, y se hace pasar por su autor, con o sin su      |
| autorización. En el                    | caso de documentos escritos, por e                                   | jemplo, se tipifica este delito cuando se incluye una idea, texto,  |
| imagen o diseño de                     | e otro autor, sin anunciarlo expresa                                 | mente, sin usar comillas (o la sangría y tipografía distinta        |
| equivalentes) y sin                    | citar la fuente o autor original.                                    |                                                                     |
| El plagio constituye                   | específicamente una violación a la                                   | paternidad de la obra, considerada dentro del marco de los          |
| derechos morales.                      |                                                                      |                                                                     |
|                                        |                                                                      |                                                                     |
|                                        |                                                                      |                                                                     |
|                                        |                                                                      |                                                                     |

Picture 48. Añadiendo el texto

Una vez que haya pulsado el botón "Continuar", aparecerá un documento en su área, su nombre será el mismo que la primera palabra del texto que haya introducido (no más de 15 caracteres), a continuación se ejecutará la verificación de este document.

#### 11.3. Verificando el documento de nuevo

Si desea verificar un documento cargado con anterioridad con otros módulos de búsqueda, puede utilizar la reverificación. Marque el documento seleccionado y haga clic en el botón "Reverificar" del menú superior.

En la ventana que se abre, seleccione los módulos de búsqueda y pulse el botón "Continuar".

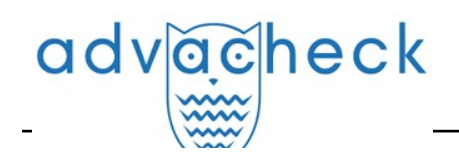

|          | ibliography constration module          |          |
|----------|-----------------------------------------|----------|
|          | itations                                |          |
| C        | ross language search                    |          |
| 🖌 El     | LIBRARY.RU collection                   |          |
| 🗹 El     | LS joint collection                     |          |
| 🗹 G      | ARANT collection                        |          |
| 🗹 In     | nstitutes Unity collection              |          |
| 🗹 Le     | egal information system «Adilet» search |          |
|          | ledical collection                      |          |
| <b>P</b> | atents collection                       |          |
| <b>R</b> | SL collection                           |          |
| S S      | earch module INTERNET PLUS              |          |
| S S      | earch module of common phrases          | -        |
| RESET    | SELECT ALL                              |          |
| ) Sea    | arch for paraphrases ② NB               |          |
| 5000     |                                         |          |
|          |                                         | CONTINUE |

Picture 49. Verificando el documento de nuevo

### Le recomendamos que no realice una reverificación en los mismos módulos que en las comprobaciones anteriores: es probable que entonces el resultado sea idéntico.

El documento se enviará para su verificación y al cabo de un rato aparecerán los resultados en la línea con el documento. No es posible enviar un documento para que se vuelva a verificar si todavía se está verificando.

#### 11.4. Visualizando y editando la información del documento

Cada documento se coloca siempre en una carpeta de área del usuario cuando se añade o se traslada a un área de usuario. Haciendo clic una vez en el nombre de la carpeta que contiene los documentos, verá los documentos dentro de la carpeta.

Los documentos están ordenados en una lista. Cada línea de la lista muestra información sobre el documento, el resultado de la verificación y un enlace al informe.

La evaluación de la originalidad en la línea de documentos pretende ser un primer vistazo superficial a los resultados de la verificación. Para una evaluación detallada de los resultados de la verificación, vaya a ver los resultados de la verificación haciendo clic en el botón "Ver resultados". A continuación, seleccione "Informe completo".

Para ver información sobre un documento, abra la carpeta, haga clic en "Ver resultados" frente al documento que le interese y seleccione "Estadísticas del documento" en la esquina inferior izquierda. Se abrirá una ventana con los atributos del documento e información sobre la fecha y la duración de la descarga.

| HOME / WORKSPACE / CHECH | K RESULTS    |                                                       |                                     |           |           |                |                 |
|--------------------------|--------------|-------------------------------------------------------|-------------------------------------|-----------|-----------|----------------|-----------------|
| Originality              | 3,89%        | Similarity                                            | 96,11%                              | Citations | 0%        | Text recycling | 0%              |
| FULL REPORT              | BRIEF REPORT | EPORT HISTORY                                         |                                     |           | G PRINT V | 🛃 EXPORT 🗸     | 😁 CREATE LINK 🗸 |
|                          |              |                                                       |                                     |           |           |                |                 |
| Document prope           | rties        | Uploading start: 3<br>Uploading durati                | 31.08.2021 18:02:17<br>on: 00:00:02 |           |           |                | ?               |
| Document structe         | ure          | Number of chara<br>Number of words<br>Number of sente | cters: 11945<br>:: 1888<br>nces: 80 |           |           |                |                 |
| Search by images         | 5 NEW        | Text size: 12 KB                                      |                                     |           |           |                |                 |
| A Text metrics NEW       | 1            |                                                       |                                     |           |           |                |                 |

#### Picture 50. Tipo de estadísticas por documento

Para ver el texto de un documento cargado, haga clic en su nombre en la lista de documentos. Se abrirá la página "Sólo lectura", que muestra el texto del documento en modo página.

Para navegar por las páginas de texto, utilice la barra de paginación situada encima y debajo del cuadro de texto. Puede mostrar todas las páginas de un documento a la vez haciendo clic en el botón "Mostrar todas las páginas" situado debajo del cuadro de texto.

| Document No.: 268                                                                             | Version        | n for rea             | ding                |                                                  |                                |
|-----------------------------------------------------------------------------------------------|----------------|-----------------------|---------------------|--------------------------------------------------|--------------------------------|
| Uploading start:<br>31.08.2021 18:02:17<br>Uploading duration: 00:00:02<br>Initial file name: | Amargasa       | urus                  |                     |                                                  |                                |
| Amargasaurus.docx<br>Text size: 12 KB                                                         | TEXT VIEW      | ORIGINAL VIEW         | ANNOTATION          |                                                  | I< < <b>1</b> /4 <b>→</b> > >I |
| Number of characters: 11945<br>Number of words: 1888                                          | Bajadasaurus   | is a genus of sauro   | ood dinosaur from   | the Early Cretaceous epoch (late                 |                                |
| Number of sentences: 80                                                                       | Berriasian to  | Valanginian stages, l | petween 145 and 1   | 132.9 million years ago) of                      |                                |
| Document:                                                                                     | northern Pata  | agonia, Argentina. It | was first described | d in 2019 based on a single specimen found in    |                                |
| Amargasaurus<br>Document type: Not specified                                                  | 2010 that incl | udes a largely comp   | lete skull and part | is of the neck. The only species is Bajadasaurus |                                |
|                                                                                               | pronuspinax.   | The genus is classifi | ed as a member o    | f the Dicraeosauridae, a group of relatively     |                                |
|                                                                                               | small and sho  | ort-necked sauropod   | 5.                  |                                                  |                                |
|                                                                                               | Bajadasaurus   | sported bifurcated    | (two-pronged), ext  | tremely elongated neural spines extending from   |                                |
|                                                                                               | the neck. Sim  | ilarly elongated spin | es are known from   | n the closely related and more completely        |                                |
|                                                                                               | known Amarg    | asaurus. Several po   | ssible functions ha | ave been proposed for these spines               |                                |
|                                                                                               | in Amargasau   | rus; the 2019 descri  | ption of Bajadasau  | urus suggested that they could have served as    |                                |
|                                                                                               | passive defen  | se against predator:  | s in both genera. T | The skull was slender and equipped with around   |                                |

#### Picture 51. Viendo la información sobre el documento

En las pestañas "Vista de origen" y "Anotación" puede ver el texto del documento subido con el formato original y la anotación del documento, respectivamente. La anotación de un documento es generada automáticamente por el sistema y consiste en algunas frases del documento para hacerse una idea de su contenido.

#### 11.5. Extrayendo el nombre del autor de un documento en modo automático

Cuando se sube un documento, el sistema Antiplagiat intenta extraer del texto el nombre del autor o autores. Si la extracción se realiza correctamente, el nombre del autor o autores aparece en la página de resultados de la verificación, en "Propiedades del documento", una vez que el documento se ha subido y verificado.

## advacheck

Para ir a la página de "Resultados de la verificación", seleccione el documento de interés en el área de usuario y haga clic en "Ver resultados" junto a él.

| Document properties       | Initial file name  | Summer Climate Change in th | e Midwest and Great Plains due to Agricultural Development during the Tw  | entieth C |
|---------------------------|--------------------|-----------------------------|---------------------------------------------------------------------------|-----------|
| 🕅 Parameters for checking | Document authors ⑦ | Nikiel                      | Catherine                                                                 |           |
|                           |                    | Eitahir                     | Elfatin                                                                   |           |
| Document statistics       | Document name      | Summer Climate Change in th | a Midwast and Graat Dialas due to Agricultural Development during the Twe | -tinth C  |
| - Document statistics     | bocumentmane       | Summer chimate change in u  | e midwest and Great Plains due to Agricultural Development during the Twi | enueun c  |
| - Document Statistics     | Document type      | Not specified               | e mituwest and Great Plains due to Agricultural Development during the rw | entieth C |

Picture 52. Nombres de autores extraídos automáticamente del texto del documento

El sistema extrae hasta 10 autores. En el caso de los autores extraídos, se realiza un cálculo automático del indicador "Autocitación", con la posible corrección manual posterior. El porcentaje de autocitación se calcula en modo automático sobre las colecciones de BER, BRB y eLIBRARY.

Si el sistema no ha recuperado ninguno de los nombres de los autores del documento, los campos "Autores del documento" aparecerán resaltados en amarillo en las propiedades del documento. En este caso, introduzca usted mismo el nombre del autor o autores (véase <u>"Añadir manualmente el nombre del autor del documento"</u>). El nombre del autor o autores es necesario para calcular el indicador "Autocitación" y también se utiliza para mostrar información sobre el autor o autores en el certificado de verificación, así como en las versiones imprimibles y pdf de los informes.

| Document properties       | Initial file name | Dynamic Learning and Pricing with | Model Misspecification.docx |
|---------------------------|-------------------|-----------------------------------|-----------------------------|
| 🕸 Parameters for checking | Document authors  | Not specified                     | Not specified               |
|                           | Document name     | Dynamic Learning and Pricing with | Model Misspecification      |
| Document statistics       | Document type     | Not specified                     |                             |
|                           | EDIT PROPERTIES   |                                   |                             |

Picture 53. Nombres de los autores no extraídos

#### 11.6. Añadir manualmente el nombre del autor del documento

Después de verificar su documento en el sistema Antiplagiat, tendrá la opción de indicar y editar manualmente el nombre del autor o autores del documento. Para ello, seleccione el documento de interés en el Área de usuario y haga clic en "Ver resultados" junto a él. A continuación, en las propiedades del documento, haga clic en "Editar". Después introduzca el autor o autores del trabajo. Si el trabajo es en coautoría, pueden figurar hasta 10 autores.

#### I

#### Picture 54. Cómo introducir manualmente el nombre del autor o autores del documento

# advacheck

Al especificar un autor, se iniciará el proceso de cálculo automático del porcentaje de autocitaciones, con posibilidad de corrección manual posterior. El porcentaje de autocitación se calcula en modo automático sobre las colecciones de BER, BRB y eLIBRARY.

#### 11.7. Cómo mover un documento

Para mantener la estructura jerárquica de carpetas, utilice el panel "Carpetas" que aparece en la parte izquierda del área de usuario. El panel "Carpetas" contiene elementos activos y botones que permiten realizar acciones con las carpetas: añadir, eliminar (si una carpeta contiene documentos, también se eliminarán), renombrar y mover una carpeta, así como navegar por las carpetas.

Por defecto, se crea automáticamente una "Carpeta raíz" en cada área de usuario. Todas las demás carpetas se crean allí. Esta carpeta no puede ser borrada, movida o renombrada.

A la derecha de los nombres de las carpetas verá un valor numérico que representa el número de documentos de la carpeta, de modo que podrá navegar adicionalmente por la distribución de los documentos de la carpeta.

Para mover un documento de una carpeta a otra, marque el documento (puede seleccionar varios documentos para moverlos) y, a continuación, haga clic en el botón "Mover" del panel superior.

Se abrirá una ventana de movimiento que mostrará la estructura de carpetas. Seleccione la carpeta de destino y pulse "Continuar", el documento se moverá a otra carpeta.

| <b>MOVE DOCUMENTS</b> ⑦    | $\times$ |
|----------------------------|----------|
| Move selected documents to |          |
| 🛅 Root folder              | 1        |
| Articles - Finance         | 8        |
| Articles - History         | 2        |
| CANCEL                     | CONTINUE |

Picture 55. Ventana de movimiento de documento(s)

#### 11.8. Cómo buscar un documento

Para buscar un documento, introduzca todo o parte del nombre del documento en el cuadro de búsqueda y, a continuación, pulse el botón de la lupa o la tecla "Entrar".

Al iniciar la búsqueda, la lista de documentos mostrará los documentos encontrados en todas las carpetas anidadas dentro de la carpeta raíz. Puede navegar por las carpetas dejando una consulta en la barra de búsqueda, entonces sólo los documentos solicitados serán visibles en las carpetas.

#### 11.9. Cómo eliminar un documento

Para eliminar un documento del área de usuario, marque la casilla correspondiente y haga clic

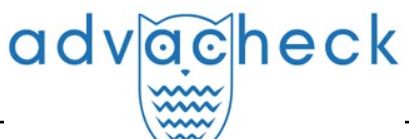

en el botón "Eliminar" del panel superior.

#### 11.10. Visualización del historial de informes

Al volver a verificar un documento o editar un informe, todas las versiones anteriores del informe se almacenan en el sistema. Para ver el historial de informes, marque la casilla del documento deseado y haga clic en el botón "Historial de informes" del panel superior.

Se abrirá una ventana separada en la que verá un resumen de todos los informes generados para este documento. Los informes del historial están ordenados en orden decreciente según la fecha de generación.

Pulse el botón "Abrir" para pasar a la vista detallada o a la corrección de uno de los informes. El informe se abrirá en una página nueva.

| REPORT HISTORY <sup>(2)</sup>                                                                                                   | $\otimes$ |
|----------------------------------------------------------------------------------------------------|-----------|
| Amargasaurus                                                                                                    |           |
| <b>Report №2 CHECKED:</b> 26.12.2022 12:38:56 <b>DURATION:</b> 00:07:50                                                         |           |
| ✓ SIMILARITY 100% TEXT RECYCLING 0% CITATIONS 0% ORIGINALITY 0%                                                                 | OPEN      |
| <b>Report №1 CHECKED:</b> 31.08.2021 18:05:00 <b>DURATION:</b> 00:02:40                                                         |           |
| <ul> <li>SIMILARITY 96,11% TEXT RECYCLING 0% CITATIONS 0% ORIGINALITY 3,89%</li> <li>CORRECTION: 13.04.2022 10:53:25</li> </ul> | OPEN      |
| V SIMILARITY 96,11% TEXT RECYCLING 0% CITATIONS 0% ORIGINALITY 3,89%                                                            | OPEN      |

#### Picture 56. Historial de informes

| <b>Report №1 CHECKED:</b> 13.04.2022 11:29:15 <b>CHECK DURATION:</b> 00:08:48                                                                                                    |  |
|----------------------------------------------------------------------------------------------------|--|
| CHECKED: 13.04.2022 11:29:15 CHECK DURATION: 00:08:48                                                                                                    |  |
| v         SIMILARITY 5,35%         TEXT RECYCLING 75,95%         CITATIONS 0,62%         ORIGINALITY 18,08%         OPEN           CORRECTION: 13 04 2022 11:33:59         04 2022 11:33:59         04 2022 11:33:59         04 2022 11:33:59         04 2022 11:33:59         04 2022 11:33:59         04 2022 11:33:59         04 2022 11:33:59         04 2022 11:33:59         04 2022 11:33:59         04 2022 11:33:59         04 2022 11:33:59         04 2022 11:33:59         04 2022 11:33:59         04 2022 11:33:59         04 2022 11:33:59         04 2022 11:33:59         04 2022 11:33:59         04 2022 11:33:59         04 2022 11:33:59         04 2022 11:33:59         04 2022 11:33:59         04 2022 11:33:59         04 2022 11:33:59         04 2022 11:33:59         04 2022 11:33:59         04 2022 11:33:59         04 2022 11:33:59         04 2022 11:33:59         04 2022 11:33:59         04 2022 11:33:59         04 2022 11:33:59         04 2022 11:33:59         04 2022 11:33:59         04 2022 11:33:59         04 2022 11:33:59         04 2022 11:33:59         04 2022 11:33:59         04 2022 11:33:59         04 2022 11:33:59         04 2022 11:33:59         04 2022 11:33:59         04 2022 11:33:59         04 2022 11:33:59         04 2022 11:33:59         04 2022 11:33:59         04 2022 11:33:59         04 2022 11:33:59         04 2022 11:33:59         04 2022 11:33:59         04 2022 11:33:59         04 2022 11:33:59         04 2022 11:33:59         04 2 |  |
| ✓ SIMILARITY 78,83% TEXT RECYCLING 0% CITATIONS 3,09% ORIGINALITY 18,08% OPEN                                                                                                    |  |

#### Picture 57. Historial de informes

También podrá ver todas las correcciones del informe, navegar hasta una corrección en concreto

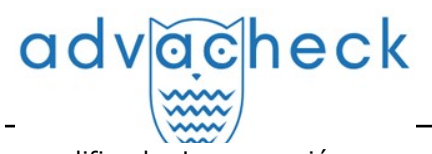

y modificarla. La corrección se crea automáticamente al editar el informe.

## Picture 58. Historial de informes

#### 11.11. Cómo añadir documentos a la colección de la empresa

Si desea que la búsqueda de reutilizaciones de su empresa se base en los documentos que ha subido, puede añadir sus documentos a la colección de su empresa.

Para añadir documentos a la colección, marque la casilla de los documentos que desee en su área de usuario y haga clic en "Al índice".

| Worksp                                       | ace 📀         | Q Search by document name                                          |                    |                      |             | I< < <b>1</b> /1 <b>∨</b> > >I |
|----------------------------------------------|---------------|--------------------------------------------------------------------|--------------------|----------------------|-------------|--------------------------------|
|                                              | IENT          | C) RECHECK ☐ MOVE ☐ DELETE 	 REPORT HISTORY 	 So FROM INDEX        |                    |                      |             |                                |
| ADD TEXT                                     |               | Name 🗘                                                             |                    | Upload date 🗘        | Originality |                                |
|                                              |               | Dynamic Learning and Pricing with Model Misspecification           | $\odot \mathbb{A}$ | 17 Jun 2020<br>19:14 | 71,1%       | SEE RESULTS                    |
|                                              | All documents | Summer Climate Change in the Midwest and Great Plains due to Agric | $\odot$            | 29 May 2020<br>13:40 | 59,8%       | SEE RESULTS                    |
| <ul> <li>✓ Articles</li> <li>2020</li> </ul> | 0             | Marine microbial metagenomes sampled across space and time         | $\odot$            | 29 May 2020<br>13:40 | 2,48%       | SEE RESULTS                    |
| Papers                                       | 1             |                                                                    |                    |                      |             |                                |

Picture 59. Cómo aumentar una colección en el área de usuario

Si es necesario, puede eliminar sus documentos de la colección de la empresa. Marque los documentos seleccionados y pulse "Del índice".

#### 12. Informe de verificación de reutilizaciones

#### 12.1. Informe completo

Una vez descargado y verificado el documento, el usuario puede pasar al informe. Para ir a la página de visualización completa del informe, haga clic en el botón "Ver resultados" situado en la línea con el documento verificado. A continuación, seleccione "Informe completo".

| HOME / WORKSPACE / CHECK RESULTS |                    |                                                |                          |               |                |                  |  |  |  |
|----------------------------------|--------------------|------------------------------------------------|--------------------------|---------------|----------------|------------------|--|--|--|
| Originality 18,08%               | Similarity         | 5,35%                                          | Citations                | 0,62%         | Text recycling | 75,95%           |  |  |  |
| FULL REPORT BRIEF REPORT         | REPORT HISTORY     |                                                |                          | 🛱 PRINT 🗸     | 🛃 EXPORT 🗸     | CD CREATE LINK ✓ |  |  |  |
|                                  |                    |                                                |                          |               |                |                  |  |  |  |
| Document properties              | Initial file name  | Carrier Interaction in Quantum Nanosystems.pdf |                          |               |                |                  |  |  |  |
|                                  | Document authors ⑦ | not specified                                  |                          | not specified |                |                  |  |  |  |
|                                  | Document name      | Carrier Intera                                 | action in Quantum Nanosy | rstems        |                |                  |  |  |  |
| Search by images NEW             | Document type      | Not specified                                  |                          |               |                |                  |  |  |  |
| A. Text metrics                  |                    |                                                |                          |               |                |                  |  |  |  |
|                                  | EDIT PROPERTIES    |                                                |                          |               |                |                  |  |  |  |

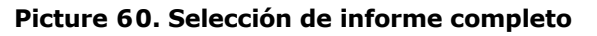

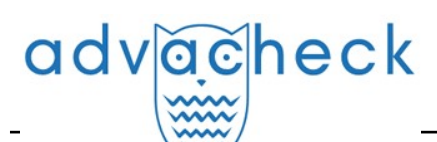

El informe completo incluye:

- la evaluación de la originalidad/coincidencia/citación/autocitación;
- la evaluación de sospechas y de la posibilidad de pasar a la página de sospechas;
- la lista de fuentes de coincidencias con la posibilidad de editar y navegar hasta el informe sobre las fuentes;
- la visualización continua o página por página del texto completo del documento que se está verificando, resaltándose los bloques coincidentes encontrados;
- la visualización página por página del texto completo del documento en el documento fuente;
- la fecha en la que se verificó el documento;
- el nombre del documento;
- la visualización de las correcciones del informe.

La siguiente ilustración muestra una vista general del informe completo.

| un rep          |                                     | DRT                          |                              | 29.47%        | REUSE                  |           |       |
|-----------------|-------------------------------------|------------------------------|------------------------------|---------------|------------------------|-----------|-------|
| PARAMETERS F    | OR CHECKING 🗹 EXPORT 🖺 SA           | VE MORE                      |                              | 0%            | SELF-CITATIONS         |           |       |
|                 |                                     |                              |                              | 0%            | CITATIONS              |           |       |
| immer C         | limate Change in                    | the Midwest a                | CHECKED: 29.05.2020 16:27:00 | 70.53%        | ORIGINALITY            |           |       |
| TEXT VIEW       | ORIGINAL VIEW                       | hide source numbers          | I< < 1/18 ▼ > >I             |               | BLOCK SEARCH           | 4         |       |
|                 |                                     |                              |                              | Reuse         |                        | PREVIO    | ous   |
| iummer Clima    | ate Change in the Midwest and 0     | Great Plains due             |                              | Citation:     | s                      | NEX       | т     |
| o Agricultural  | Development during the Twent        | ieth Century                 |                              |               |                        |           |       |
| The MIT Facult  | ty has made this article openly a   | vailable. Please share       |                              | SOURCES:      | 20 FROM 20             | RECALO    | ULATE |
| ow this acces   | ss benefits you. Your story matte   | ers .                        |                              | 96 🗘          | Search module $\nabla$ |           |       |
| itation Nikiel, | , Catherine A. and Elfatih A. B. El | tahir et al. "Summer Climate |                              | [01]          | 1036988214-MIT.pd      | F         |       |
| hange in the    | Midwest and Great Plains due t      | o Agricultural               |                              | 15.92%        | INTERNET PLUS          |           |       |
| Development o   | during the Twentieth Century."      | Journal of Climate 32,       |                              |               | 🖉 Edit type            | P         |       |
| 7 (September    | r 2019): 5583-5599. © 2019 Am       | erican Meteorological        |                              | <b>B</b> [02] | Downloadable Full T    | ovt       | G     |
| ociety          |                                     |                              |                              | 2.41%         | INTERNET PLUS          | ext       | C     |
| s Published h   | http://dx.doi.org/10.1175/jcli-d-1  | 9-0096.1                     |                              |               | 🖉 Edit type            | P         |       |
| ublisher Ame    | erican Meteorological Society       |                              |                              |               | Develop deble 5 diz    |           |       |
| ersion Final p  | oublished version                   |                              |                              | 0%            | INTERNET PLUS          | ext       | •     |
| itable link htt | tps:// hdl.handle.net/1721.1/12     | 5562                         |                              |               | 🖉 Edit type            | P         |       |
| erms of Use A   | Article is made available in acco   | rdance with the publisher's  |                              | 100.000       |                        |           |       |
| olicy and may   | y be subject to US copyright law    | . Please refer to the        |                              | [04]<br>1.37% | Downloadable Full T    | ext       | ~     |
| ublisher's site | e for terms of use .                |                              |                              |               | C Edit type            | P         |       |
|                 |                                     |                              |                              |               |                        |           |       |
|                 |                                     |                              | I< < 1/18 ▼ >>I              | [05]<br>0.94% | Impact of Irrigation   | Methods o | 🕑     |

Picture 61. Informe completo

En la barra superior de la página verá el botón "Acción" que, al pulsarlo, se mostrará la lista de posibles acciones para trabajar con el informe:

- parámetros de la verificación;
- almacenamiento del informe editado;
- exportación del informe;
- obtención de constancia;
- presentación del informe en una página para su impresión;
- visualización del historial de informes;
- visualización de las métricas textuales;
- obtención de un enlace directo al informe;
- paso al informe breve;
- paso al manual del usuario.

#### 12.1.1. Visualización del informe

La página del informe consta del texto que se debe verificar, en el que se destacan los bloques

## advacheck

de coincidencias, la lista de fuentes, los resultados agregados de la verificación y la navegación por los bloques de coincidencias (búsqueda por bloque).

Para navegar por las páginas de texto, utilice la barra de paginación situada debajo del cuadro de texto. Para mostrar en la pantalla todas las páginas del documento a la vez, pulse en "Mostrar todas las páginas" en la parte inferior de la página del documento.

| ALL BLOCKS V |               | (0)                               | < 1/14 v > >I    |
|--------------|---------------|-----------------------------------|------------------|
|              | SOURCES:      | 57 FROM 82                        | RECALCULATE      |
|              | 96 🗘          | Search module $\nabla$            | Sources $\nabla$ |
|              | [02]<br>0,03% | PlatinER: A Highly Po<br>Wiley OL | tent Anti 💿 🔺    |
|              |               |                                   | Û                |

Picture 62. Visualización página por página del texto del informe

Para ver qué fragmentos de texto han coincidido y con qué fuente concreta, todos los bloques de coincidencias del sistema aparecen resaltados en color, y al final de cada bloque se ubica una etiqueta con el número de orden de la fuente.

Se puede utilizar la navegación por bloques (búsqueda de bloques) al visualizar los bloques de coincidencias en el informe. Puede utilizarlo para pasar al bloque anterior o al siguiente pulsando los botones "Anterior" o "Siguiente". También es posible seleccionar por qué bloques se puede navegar: por bloques de citaciones, de coincidencias o de autocitaciones.

#### 12.1.2. Visualización de la información sobre la fuente

Para ver información sobre una fuente, en la lista de fuentes, expanda la fuente que le interese y pulse el icono.

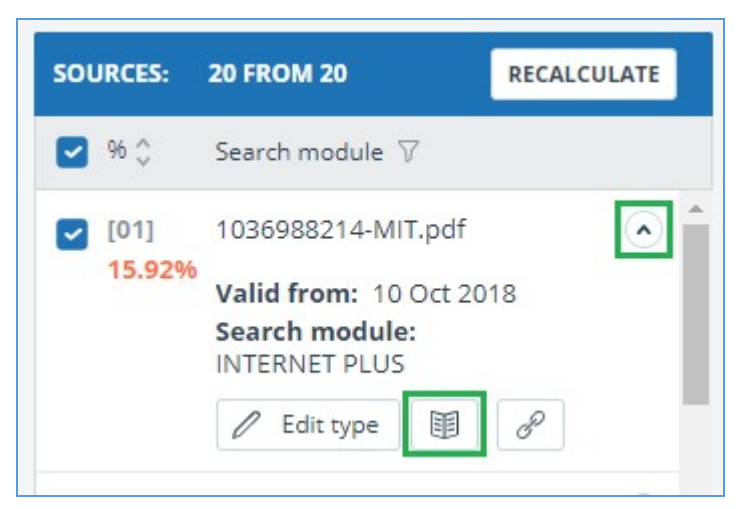

Picture 63. Información sobre la fuente en la lista de fuentes

Si la fuente fue publicada por el administrador de su empresa en el índice de fuentes aprobadas, aparecerá la marca correspondiente en la información de la fuente. Las coincidencias con dicha fuente en el informe se contabilizan según el porcentaje de citación y se resaltan en color verde.

# advacheck

Si la fuente fue publicada por el administrador de su empresa en el índice de fuentes aprobadas, aparecerá la marca correspondiente en la información de la fuente. Las coincidencias con dicha fuente en el informe se contabilizan según el porcentaje de citación y se resaltan en color verde.

Se pueden configurar parámetros como la proporción en el texto, el número de bloques en el informe o el número de bloques en el texto. Para ello, pulse en "Menú", seleccione la sección "Perfil" y pulse en la pestaña "Configuración del informe". Puede seleccionar cuáles de los parámetros no aparecerán en el informe desmarcando uno de ellos.

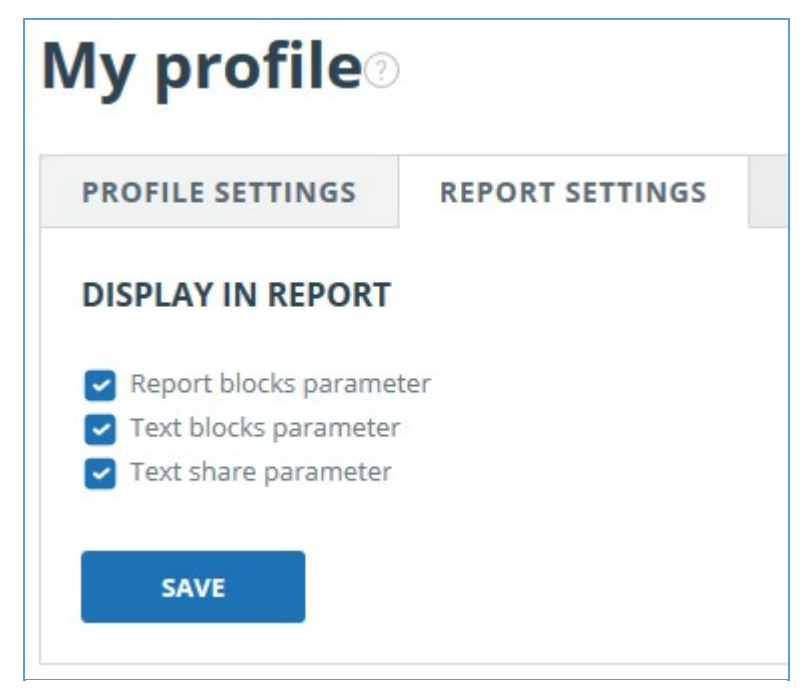

Picture 64. Configuración del informe

Otra forma de ver la información sobre la fuente es pulsando el número de la fuente en el texto del informe completo. Aparecerá un cuadro con información básica sobre la fuente.

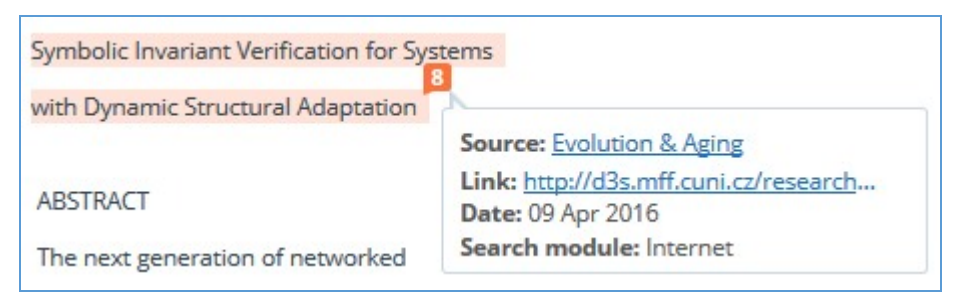

Picture 65. Información sobre la fuente en el texto del informe completo

#### 12.1.3. Enlace externo a la fuente

Para la mayoría de las fuentes de la lista de fuentes del informe, existe un enlace externo a la ubicación del documento o del texto de la fuente en Internet.

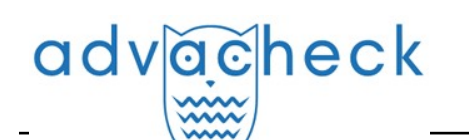

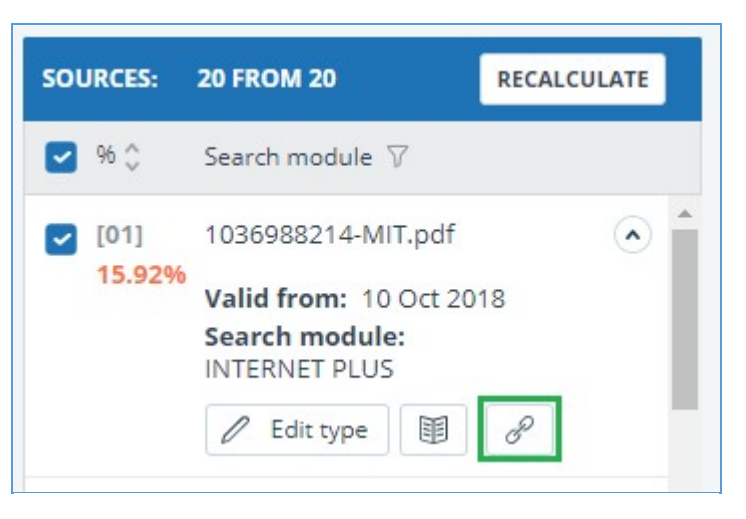

Picture 66. Enlace externo en la lista de fuentes del informe

Tras hacer clic en el enlace, pasará a la página web en la que se encontró el texto coincidente. Puede darse el caso de que la fuente no esté disponible al pulsar en el enlace. Es posible que los administradores del sitio web hayan eliminado el texto o que la página se haya "movido". Pero, en cualquier caso, el texto en cuestión estaba disponible en la dirección indicada cuando se añadió el sitio web al índice del módulo de búsqueda.

El hecho de que uno o varios de los enlaces a fuentes públicas en Internet, citados en el informe, no funcionen en el momento de visualizar el informe, no es motivo para eliminar dichos enlaces del índice del sistema. Los textos en estas direcciones han sido indexados, antes de su eliminación/traslado estaban disponibles para terceros, podían sido leídos, copiados o utilizados de otro modo. En particular, es posible que se hayan guardado en las cachés de los motores de búsqueda y en los archivos web, donde aún pueden ser encontrados.

#### 12.1.4. Visualización del informe sobre las fuentes

Para pasar a ver el informe sobre las fuentes, pulse el enlace en el nombre de la fuente en la lista de fuentes del informe. En una nueva pestaña del navegador se abrirá la página con el texto fuente para el que se ha encontrado coincidencias. En lugar del texto que no coincide con la fuente, verá una ayuda sobre el número de caracteres omitidos.

Si desea ver el texto completo de la fuente, abra el enlace de la fuente pulsando en "Ir al sitio web de la fuente".

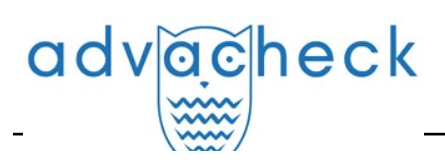

#### SOURCES (2)

| [01] | 1036988214-MIT.pdf        | DISPLAY FULL TEXT   | $\mathscr{P}$ go to the source website | (i) INFORMATION    |         |
|------|---------------------------|---------------------|----------------------------------------|--------------------|---------|
| [02] | 1036988214-MIT.pdf        | 100000011           |                                        |                    |         |
| [03] | not specified             | 1036988214          | -wiii.pat                              |                    |         |
| [04] | Downloadable Full Text    |                     |                                        |                    |         |
| [05] | Downloadable Full Text    | Skipped 20911 cho   | iracters / 2439 words                  |                    |         |
| [06] | Downloadable Full Text    | July-August avera   | ge temperature change ('C) fr          | om 1920-1949 to 19 | 70-1999 |
| [07] | Downloadable Full Text    | in                  |                                        |                    |         |
| [08] | Impact of Irrigation Meth | Skipped 13945 cho   | racters / 1558 words                   |                    |         |
| [09] | Impact of Sea Surface Te  | how crops will      |                                        |                    |         |
| [10] | Impact of Sea Surface Te  | Skipped 6 characte  | ers / 1 word                           |                    |         |
| [11] | Improving the Simulatio   | in different climat | 0                                      |                    |         |
| [12] | A Modeling Study of Irrig | in unerent climat   | e                                      | 2                  |         |
| [13] | A Modeling Study of Irrig | conditions, but al  | so how crops and agricultura           |                    |         |
| [14] | https://conservancy.umn   | Skipped 2801 char   | acter / 433 words                      |                    |         |

Report on the source[01]

#### Picture 67. Informe sobre la fuente

Pulse en otra fuente en el panel "Fuentes" de la izquierda para ver inmediatamente el informe de esa fuente.

Puede elegir el modo de visualización del informe sobre las fuentes: página por página o texto completo. Por defecto, el informe sobre las fuentes se muestra página por página. Para cambiar el modo de visualización, pulse en "Mostrar texto completo". Al cambiar al modo de visualización de solo texto, el botón cambia a "Mostrar texto página por página". Púlsela para cambiar al modo de visualización página.

Otra forma de ver el informe sobre las fuentes es pasar al informe sobre las fuentes desde el bloque de citaciones en el texto. Pulse en el número de fuentes al final del bloque y, a continuación, pulse en el nombre de la fuente.

| Recent advance  | es in understanding the ecology of marine s              | ystems have been g   |
|-----------------|----------------------------------------------------------|----------------------|
| growing availab | ility of metagenomic data, which provide in              | formation on the id  |
| functional pote | ntial of the microbial community in a partic             | ular place and time. |
| comprising ove  | r 5 terabases of metagenomic data from 61                | 0 samples spanninį   |
| Atlantic and P  | Source: Marine microbial metagenome                      | ected on GEOTRAC     |
| geographic tra  | Link: https://ora.ox.ac.uk/objects/uu                    | cond set represent   |
| data, collected | Date: 13 Aug 2019<br>Search module: INTERNET PLUS        | it two long-term oc  |
| ALOHA and BA    | <ol> <li>inese metagenomes contain genomic in</li> </ol> | formation from a d   |

#### Picture 68. Paso al informe sobre las fuentes desde el bloque de citaciones

Se abrirá la página "Informe sobre las fuentes" y en la parte superior de la página aparecerá el

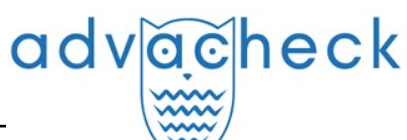

bloque correspondiente.

#### 12.1.5. Visualización del historial de informes

Al volver a verificar un documento o editar un informe, todas las versiones anteriores del informe se almacenan en el sistema. Para ver el historial de informes, en el menú superior, pulse el botón "Acciones" y seleccione "Historial de informes".

| 1 | IOME      | / TEACHER WORKSPACE / CHECK RE        | SULTS / FULL REPORT                                                                                                    |            |
|---|-----------|---------------------------------------|----------------------------------------------------------------------------------------------------|------------|
|   | $\otimes$ | Close                                 | 342 K <                                                                                                    | 1/3 × > >I |
|   |           |                                       | (1) All blocks                                                                                                    | ~ < >      |
|   | 00        | Check results                         |                                                                                                    |            |
|   | g         | Save                                  | risto Redentor, Porto Alegre, RS, Brazil.                                                                                                    |            |
|   | ☆⊟        | Grade                                 | atology, ULBRA, Porto Alegre, RS, Brazil.                                                                                                    |            |
|   | ₿         | Export                                | Hospital, Porto Alegre, RS, Brazil.                                                                                                    |            |
|   |           | Printable version                     |                                                                                                    |            |
|   | Θ         | Report history                        | nentum flavum hematoma in the lumbar region, discuss its physiopathology and treatment and                                                                                            |            |
|   |           | Direct link to the report             | presented with neurogenic claudication due to degenerative lumbar spondylolisthesis that evolved                                                                                      |            |
|   |           | Bibliography                          | ina syndrome. The magnetic resonance imagining (MRI) showed signs of degeneration of the from L2 to S1, anterolisthesis L4 L5 and an expansive lesion hyperintense on T1-weighted and |            |
|   |           | Brief report                          | sidered compatible with hematoma in the topography of the yellow ligament in L1-L2. The patient                                                                                       |            |
|   |           |                                       | ation. Her evolution was good in the postoperative period and at 18 months of follow-up hse walked                                                                                    |            |
|   | alon      | e, despite the pain that is controlle | d with simple medications. Even though rare, it seems that ligamentum flavum hematoma has a                                                                                           |            |

#### Picture 69. Visualización del historial de informes

Se abrirá una ventana separada en la que verá un resumen de todos los informes generados para este documento. Los informes del historial están ordenados en orden decreciente según la fecha de generación.

Pulse el botón "Abrir" para pasar a la vista detallada o a la corrección de uno de los informes. El informe se abrirá en una página nueva.

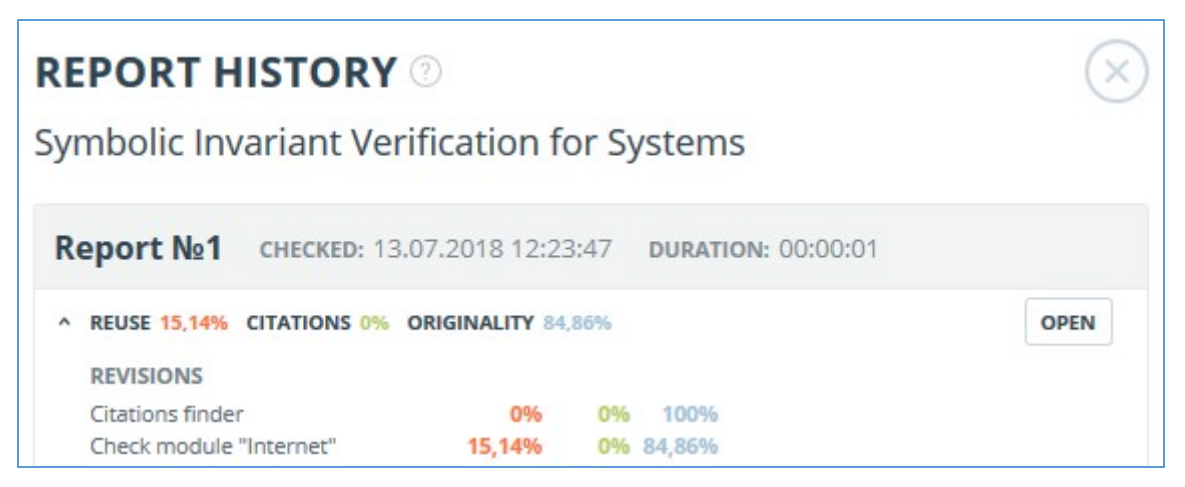

#### Picture 70. Historial de informes

También podrá ver todas las correcciones del informe, navegar hasta una corrección en concreto y modificarla. La corrección se crea automáticamente al editar el informe.

÷.

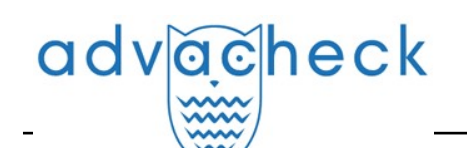

| еротт №1 снескед: 13.04.2022 11:29:15 сн        | IECK DURATIC | <b>N:</b> 00:08:48 | 8     |        |     |
|-------------------------------------------------|--------------|--------------------|-------|--------|-----|
| SIMILARITY 5,35% TEXT RECYCLING 75,95% CITATION | S 0,62% OR   | IGINALITY 18,      | .08%  |        | OPE |
| CORRECTION: 26.12.2022 12:43:26                 |              |                    |       |        |     |
| COMMENT                                         |              |                    |       |        |     |
| One source deleted                              |              |                    |       |        |     |
| REVISIONS                                       |              |                    |       |        |     |
| Legal information system «Adilet» search module | 0%           | 0%                 | 0%    | 100%   |     |
| Bibliography separation module                  | 0%           | 0%                 | 0,05% | 99,95% |     |
| ELS joint collection                            | 0%           | 0%                 | 0%    | 100%   |     |
| Search module INTERNET PLUS                     | 5,07%        | 0%                 | 0%    | 94,93% |     |
| RSL collection                                  | 0%           | 75,95%             | 0%    | 24,05% |     |
| Citations                                       | 0%           | 0%                 | 0,58% | 99,42% |     |

#### Picture 71. Información sobre el informe editado en el historial de informes

#### 12.1.6. Editing of the text blocks

You may adjust the check result not only by excluding or changing the source's type, but also by deactivating text blocks. This feature allows to not use the selected blocks when calculating the percentages.

To disable the necessary text block in the report, left-click on it. The "Deactivate" button will appear. After this the block will change color to gray. The system will automatically recalculate the percentages, but without accounting disabled text block.

| adv | acheck                                 |  |
|-----|----------------------------------------|--|
| -   | ······································ |  |

| IOME / WORKSP            | ACE / CHECK RESULTS             | 7 FULL REPORT             |                            |                          |          |            |      |              |          |     |
|--------------------------|---------------------------------|---------------------------|----------------------------|--------------------------|----------|------------|------|--------------|----------|-----|
|                          |                                 |                           | Troitskaya                 |                          |          |            | I< < | <b>1</b> /14 | <b>~</b> | > > |
| Text view                | Original view                   |                           |                            |                          | (0)      | All blocks |      | ~            | <        | >   |
| 40   ACTA NAT<br>REVIEWS | TURAE   VOL. 14 No 1            | (52) 2022                 |                            |                          |          |            |      |              |          |     |
| ABSTRACT Apo             | optosis plays a crucia          | l role in chemotherapy-   | induced cell death. The    | conventional theory h    | nold-    |            |      |              |          |     |
| ing that apopt           | osis needs to be imm            | nunologically silent has  | recently been revised, a   | nd the concept of imm    | nuno-    |            |      |              |          |     |
| genic cell deat          | n (ICD) has been pro            | posed. This review desc   | ribes the main features    | of ICD induction. The    | se       |            |      |              |          |     |
| death regulati           | on. The mechanism o             | of the "vaccination effec | t" of dving cancer cells   | undergoing ICD has b     | een Di   | sable      |      |              |          |     |
| fully described          | l, including the activa         | tion of specific antitum  | or response after re-cha   | allenge by the same liv  | ving     |            |      |              |          |     |
| tumor cells. Th          | nis review also discus          | ses the whole set of mo   | olecular events attributir | ng cell death to immur   | no-      |            |      |              |          |     |
| genic type: the          | e exposure of calretic          | ulin and the heat shoo    | k protein HSP70 to the c   | outer surface of the ce  | ell      |            |      |              |          |     |
| membrane an              | d the release of the            | nuclear protein HMG       | 31 and ATP into the extr   | acellular space. ICD in  | ducers   |            |      |              |          |     |
| of various nat           | ure ( <mark>chemotherapy</mark> | drugs, cytotoxic protein  | s, and oncolytic viruses)  | ), as well as physical m | eth-     |            |      |              |          |     |
| ods, are classi          | fied in the current rev         | view.                     |                            |                          |          |            |      |              |          |     |
| KEYWORDS Im              | nmunogenic cell deat            | h (ICD), HMGB1, calr      | eticulin, antitumor vaccii | nation, chemotherapy     | , apop-  |            |      |              |          |     |
| tosis-inducing           | proteins, oncolytic vi          | ruses, cold plasma jet.   |                            |                          |          |            |      |              |          |     |
| ABBREVIATION             | VS APCs – antigen-pre           | esenting cells; ATP – ade | enosine triphosphate; C/   | AP – cold atmospheric    |          |            |      |              |          |     |
| EP ondonlas              | - caireticulin; CTLs - (        | bigh mobility group: h    | ; DAMPS – danger-assoc     | LCD immunogonic          | erns;    |            |      |              |          |     |
| cell death               | - interleukin 1 PC -            | - lysophosphatidylcholi   | ne: MHC - major historo    | ompatibility complex: F  | PS -     |            |      |              |          |     |
| phosphatidyls            | erine; ROS – reactive           | oxygen species; TLR -     | Toll-like receptor; TNF -  | tumor necrosis factor    | 9<br>r ; |            |      |              |          |     |
| VV – vaccinia v          | irus.                           |                           |                            |                          |          |            |      |              |          |     |

#### Picture 72. Disabling the block in the report

To take the disabled text block into account again, find the disabled text block and click on it. The "Enable" button will appear. After clicking on it, the result will be recalculated again.

You may find out if there are the disabled text blocks and enable all the text blocks at once in the check results panel. To enable all text blocks, click on the "Enable All" button and the system will automatically recalculate the check result.

| HOME / WORKSP | ACE / CHECK RESULTS / FULL REPORT                 |                      |       |                                                                 |
|---------------|---------------------------------------------------|----------------------|-------|-----------------------------------------------------------------|
| ACTION        | Gopinath-2010-Frequency-of-price-adjustment-and-p |                      |       | CHECKED: 06.07.2022 17:27:52<br>CORRECTION: 21.09.2022 18:53:38 |
| Text view     | Original view                                     | 💮 (0) 🗵 🛛 All blocks | ~ < > | 17,93% REUSE                                                    |
|               |                                                   | Depart centains      |       | 0% SELF-CITATIONS                                               |
| NBER WORKIN   | IG PAPER SERIES                                   | disabled blocks      |       | 0% CITATIONS                                                    |
| FREQUENCY O   | F PRICE ADJUSTMENT AND PASS-THROUGH               | ENABLE ALL           |       | 82,07% ORIGINALITY                                              |
| Gita Gopinath |                                                   |                      |       |                                                                 |
| Oleg Itskhoki |                                                   |                      |       | SOURCES: 44 FROM 65 RECALCULATE                                 |

#### Picture 73. Enable all text blocks button

Also you may find out if there are any disabled text blocks in the workspace. In the list of documents a report that contains disabled text blocks has one more status : "The report contains disabled blocks".

| adv <u>ac</u> heck                                                 |         |                      | User gu     | ide update 12.0 | 1.2023   |
|--------------------------------------------------------------------|---------|----------------------|-------------|-----------------|----------|
| ⟨) RECHECK MOVE  ☐ DELETE   REPORT HISTORY  S⊕ TO S⊕ FROM INDEX    |         |                      |             |                 |          |
| Name 🗘                                                             |         | Upload date 💲        | Originality |                 |          |
| Summer Climate Change in the Midwest and Great Plains due to Agric | $\odot$ | 29 May 2020<br>13:40 | 60,08%      | SEE RESULTS     | <b>^</b> |
| Marine microbial metagenomes sampled across space and time         | $\odot$ | 29 May 2020<br>13:40 | 2,48%       | SEE RESULTS     |          |
|                                                                    |         |                      |             |                 |          |

#### Picture 74. The document's status about presence of disabled text blocks

Please note that text blocks of different sources may intersect with each other - one smaller block may be the part of the bigger block. After deactivating a large text block, the small text block will be deactivated with it.

You may use navigation on disabled blocks to the right of the report's text.

#### 12.1.7. Comentarios sobre el informe

En la página del informe completo en el modo de visualización de la vista original, se pueden dejar comentarios al documento. Esta funcionalidad no está disponible en el modo de texto. El botón para trabajar con los comentarios se encuentra en el panel superior de la página. A su lado, entre paréntesis, se indica el número actual de comentarios sobre el documento. Al pulsar el botón se abre una lista desplegable de acciones sugeridas. Puede dejar su comentario y ver todos los comentarios.

| OME / WORKS    | PACE / CHECK RESULT     | S / FULL REPORT                                                  |    |            |                                |                                 |                                                |             |
|----------------|-------------------------|------------------------------------------------------------------|----|------------|--------------------------------|---------------------------------|------------------------------------------------|-------------|
|                |                         | Amargasaurus                                                     |    |            | I< < <b>1</b> /4 <b>⊻</b> > >I | CHECKED: 31.08<br>CORRECTION: 1 | 3.2021 18:05:00<br>3.04.2022 10:53:25          |             |
| Text view      | Original view           |                                                                  |    | All blocks | ~ < >                          | 96,11%                          | SIMILARITY                                     |             |
|                |                         |                                                                  |    |            |                                | 0%                              | TEXT RECYCLING                                 |             |
| Bajadasaurus   | is a genus of saurop    | od dinosaur from the Early Cretaceous epoch (late                |    |            |                                | 0%                              | CITATIONS                                      |             |
| Berriasian to  | Valanginian stages, b   | etween 145 and 132.9 million years ago) of                       |    |            |                                | 3,89%                           | ORIGINALITY                                    |             |
| northern Pata  | agonia, Argentina. It v | vas first described in 2019 based on a single specimen found in  |    |            |                                |                                 |                                                |             |
| 2010 that incl | ludes a largely comple  | ete skull and parts of the neck. The only species is Bajadasauru | s  |            |                                | SOURCES:                        | 7 FROM 7                                       | RECALCULATE |
| pronuspinax.   | The genus is classifie  | ed as a member of the Dicraeosauridae, a group of relatively     |    |            |                                | 96 0                            | Search module 🖓                                | Sources 🖓   |
| small and sho  | ort-necked sauropods    | 5.                                                               |    |            |                                |                                 |                                                |             |
| Bajadasaurus   | sported bifurcated (    | two-pronged), extremely elongated neural spines extending fr     | om |            |                                | [01]<br>95,41%                  | Bajadasaurus - gaz.wik<br>Cross language searc | i 🕑<br>h    |
| he neck. Sim   | ilarly elongated spine  | es are known from the closely related and more completely        |    |            |                                |                                 |                                                |             |
| nown Amarg     | gasaurus. Several pos   | sible functions have been proposed for these spines              |    |            |                                |                                 |                                                |             |

#### Picture 75. Botón para trabajar con los comentarios

Al desplazar el documento hacia abajo, el botón para trabajar con los comentarios se desplaza a la esquina derecha, junto al selector de páginas.

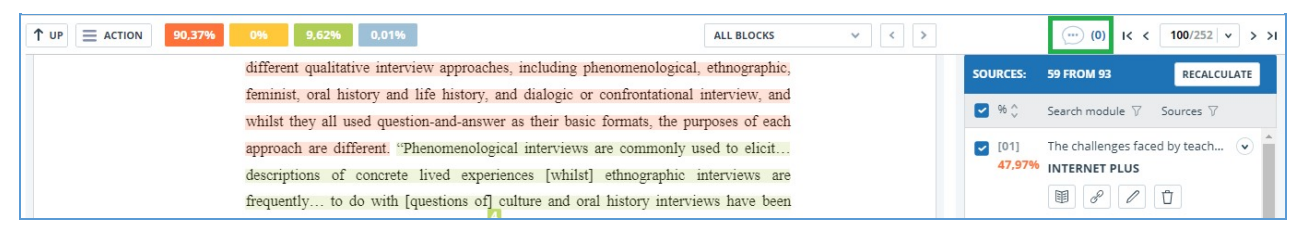

#### Picture 76. Botón para trabajar con los comentarios al desplazar el documento hacia abajo

#### 12.1.7.1. Cómo añadir un comentario

Al pulsar en "Crear comentario", el cursor del ratón cambia a un indicador especial de las zonas del documento en las que se pueden dejar comentarios. En algunas zonas del documento, el cursor puede ponerse translúcido e incoloro: esto significa que no se puede hacer ningún comentario en la zona sobre la que el cursor se sitúa. En el lugar donde pulse el indicador coloreado se colocará una

## advacheck

marca de verificación y, junto a ella, se abrirá un cuadro para introducir el texto. El comentario está limitado a 250 caracteres.

| I          | Data was    | grouped.    | Cegorized.    | trans  | cribed  | an   | cleaned then coded f           |
|------------|-------------|-------------|---------------|--------|---------|------|--------------------------------|
| present    | This ter    | n must he   | renlaced      |        |         | ing  | Microsoft Excel. It was the    |
| authent    | THIS CELL   | n nuse be   | epiaceu.      |        |         | ıgl  | sh as a foreign language       |
| You g      |             |             |               |        |         | h    | ample through conference       |
| present    |             |             |               |        |         | ind  | ings. In addition, summarie    |
| of the f   |             |             |               |        |         | idy  | for comment and checkin        |
| Inter vie  | 27 from 2   | 50 symbols  |               | Cancel | Save    | We   | re sent to members of th       |
| inter view | v sampie, i | ootn 10r en | ecking and ic | r conn | irmatio | n th | at the data could still be use |
| in line w  | ith the eth | ical comm   | itments show  | n in A | ppendi  | x 1. |                                |

#### Picture 77. Ventana de creación de comentarios

Al guardar su comentario, aparecerá el icono de un comentario en el lugar puso la marca.

Interviews can be viewed as a *resource*, offering a "window onto life beyond the view" or as *data* itself "reflecting a reality jointly constructed by the interviewee and the interviewer" together (Rapley, 2001, p. 305). In addition, there are a number of different qualitative interview approaches, including phenomenological, ethnographic, feminist, oral history and life history, and dialogic or confrontational interview, and whilst they all used question-and-answer as their basic formats, the purposes of each approach are different. "Phenomenological interviews are commonly used to elicit... descriptions of concrete lived experiences [whilst] ethnographic interviews are frequently... to do with [questions of] culture and oral history interviews have been used... to construct historical accounts" (Roulston, 2010, pp. 28-29).

#### Picture 78. Marca sobre la presencia de un comentario

Si cambia de opinión sobre la creación de un comentario, puede pulsar en cualquier lugar fuera del comentario o pulsar el botón "Cancelar" en el cuadro de texto y el comentario desaparecerá. A continuación, el cursor pasará a ser el cursor estándar. Para volver a comentar, pulse una vez más el botón del encabezado y seleccione "Crear comentario".

#### 12.1.7.2. Acciones con los comentarios

Cada usuario que tenga la posibilidad de comentar tiene disponibles las siguientes acciones con sus comentarios:

- Visualización;
- Edición;
- Eliminación.

Usted puede editar sus propios comentarios. Para ello, pulse el botón "Editar", realice los cambios necesarios y pulse el botón "Guardar". Si desea eliminar su comentario, pulse el botón

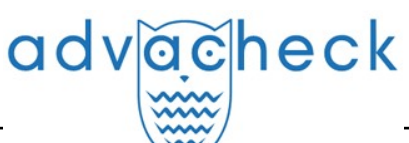

"Eliminar" y confirme la eliminación.

#### 12.1.7.3. Visualización de todos los comentarios

Para ver todos los comentarios de un informe, pulse en el icono de comentarios del panel superior y seleccione en la lista desplegable "Ver todos los comentarios". Se abrirá una ventana modal con una lista de enlaces a los comentarios del informe. El enlace al comentario del informe es el texto completo del comentario. Los enlaces a los comentarios que han sido vistos se marcan en gris.

| Comment                                                                                                    | Page     | Creation date     |
|----------------------------------------------------------------------------------------------------|----------|-------------------|
| It's very large style.                                                                                                    | page 100 | 01 Nov 2021 01:47 |
| Why not CCELTA?                                                                                                    | page 115 | 01 Nov 2021 01:53 |
| I don't like the fact that the list of items is torn like that.It is necessary either to<br>shorten the text, or to supplement it. This is not critical, but I would like to see the<br>list on one sheet. It feels better that way.And I think about commission | page 124 | 01 Nov 2021 01:57 |
| Where is description?                                                                                                    | page 126 | 01 Nov 2021 01:58 |
| Many undeciphered abbreviations                                                                                                    | page 133 | 01 Nov 2021 01:59 |
| Too much indentation. Or change in other cells, or make less here                                                                                                    | page 193 | 01 Nov 2021 02:01 |
| All headings and subheadings have a different alignment. Need to deal with<br>formatting                                                                                                    | page 203 | 01 Nov 2021 02:04 |

#### Picture 79. Lista de comentarios al documento

Solo es posible pulsar sobre el texto del comentario. Al pulsar sobre el texto, se cerrará la ventana modal con la lista, usted pasará a la página con el comentario y se abrirá el cuadro del comentario.

#### 12.1.7.4. Acceso con enlace directo

En el informe con enlace directo, todos los comentarios son de solo lectura. No se podrá crear o editar comentarios, aunque haya iniciado sesión en el sistema.

#### 12.1.8. Cómo editar la lista de fuentes

En el informe completo, las acciones con fuentes están disponibles para permitir algunas modificaciones en el cálculo de los resultados de la verificación.

- Ajustar la lista de fuentes consideradas en el informe: le permite considerar las fuentes que haya especificado en el informe o no;
- Cambiar tipo de fuente: le permite cambiar el tipo de fuente que desee;
- Excluir fuente: la fuente dejará de aparecer en la lista general y no se tendrá en cuenta a la hora de calcular los porcentajes;
- Recuperar la fuente: volver a estar activo y contabilizado.

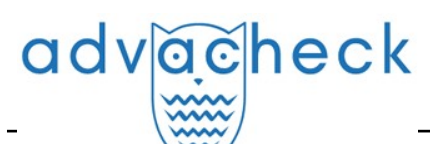

El sistema divide las fuentes en tres tipos: "Coincidencias", "Autocitaciones" y "Citaciones".

Al generar informes, el sistema establece automáticamente el tipo de fuente: "Coincidencias" en rojo, "Autocitaciones" en amarillo y "Citaciones" en verde.

### iImportante! El servicio sólo hace una evaluación preliminar; sólo el usuario puede dar una evaluación real de la fuente.

Para no tener en cuenta las fuentes, en la lista de fuentes, desmarque las casillas de estas fuentes y, a continuación, haga clic en el botón "Recalcular". Tras el recálculo, la puntuación global del informe cambiará y los bloques de citaciones de esta fuente dejarán de aparecer en el texto del informe.

Para volver a contar la fuente en el informe, devuelva las marcas y pulse "Recalcular".

## Picture 80. Ajuste de la lista de fuentes contabilizadas en el informe

#### 12.1.8.1. Cómo cambiar el tipo de fuente

Para cambiar el tipo de fuente, haga clic en el icono "Editar tipo de fuente".

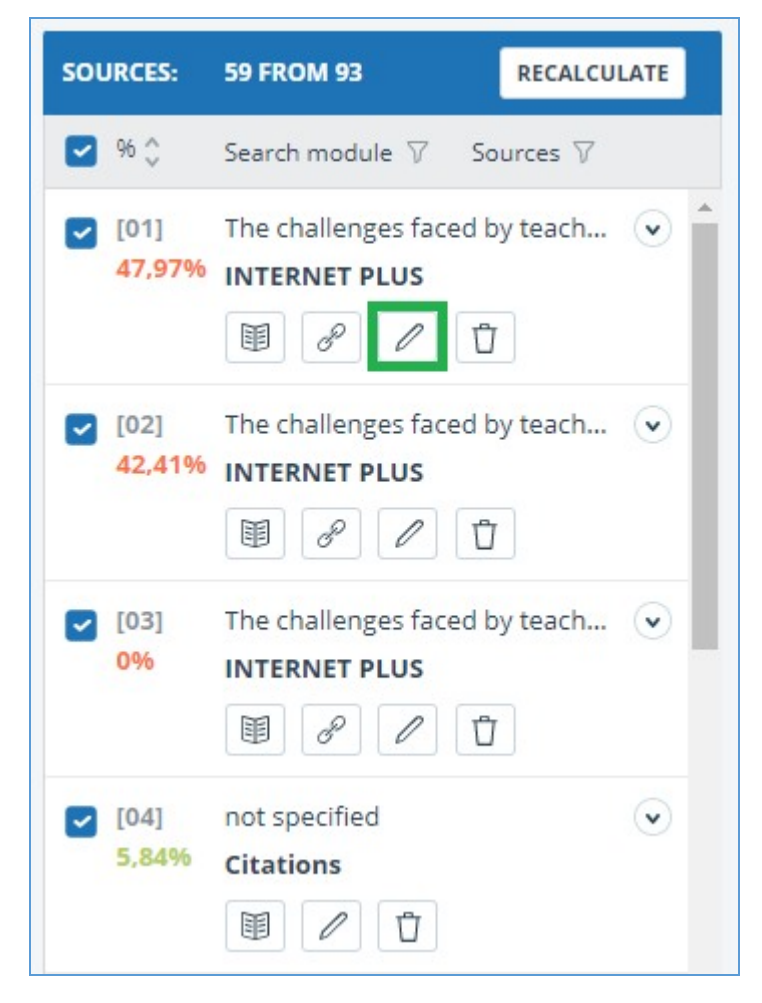

Picture 81. Icono para cambiar el tipo de fuente

Se abre una ventana modal para editar el tipo de fuente. En este bloque, deberá especificar el nuevo tipo, el motivo del cambio de fuente y, si lo desea, su comentario sobre los cambios. Pulse el botón "Editar tipo" para guardar los cambios.

La lista de razones depende del tipo de fuente seleccionada. Para cada razón, existe el consejo se muestra al pasar el ratón por encima del signo de interrogación. Si no encuentra una razón adecuada, puede elegir "Otro", pero añadiendo un comentario.

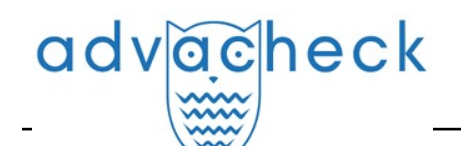

| SOURCE TYPE: *                                                                                                    | ~ |           |
|----------------------------------------------------------------------------------------------------|---|-----------|
| REASON: *<br>Select a reason<br>Incorrect source usage ⑦<br>Improper source usage ⑦<br>Not a citation/text recycling ⑦<br>Other ⑦ |   |           |
| Confirm the source type edit?                                                                                                    |   | EDIT TYPE |

#### Picture 82. Ventana para editar el tipo de fuente

Tras cambiar el tipo de fuente y hacer clic en el botón "Recalcular", los porcentajes se recalcularán y el color de los bloques de texto fuente será diferente.

#### 12.1.8.2. Exclusión de la fuente

Para excluir una fuente, haga clic en el icono "Excluir tipo de fuente".

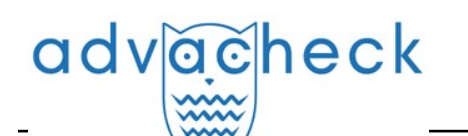

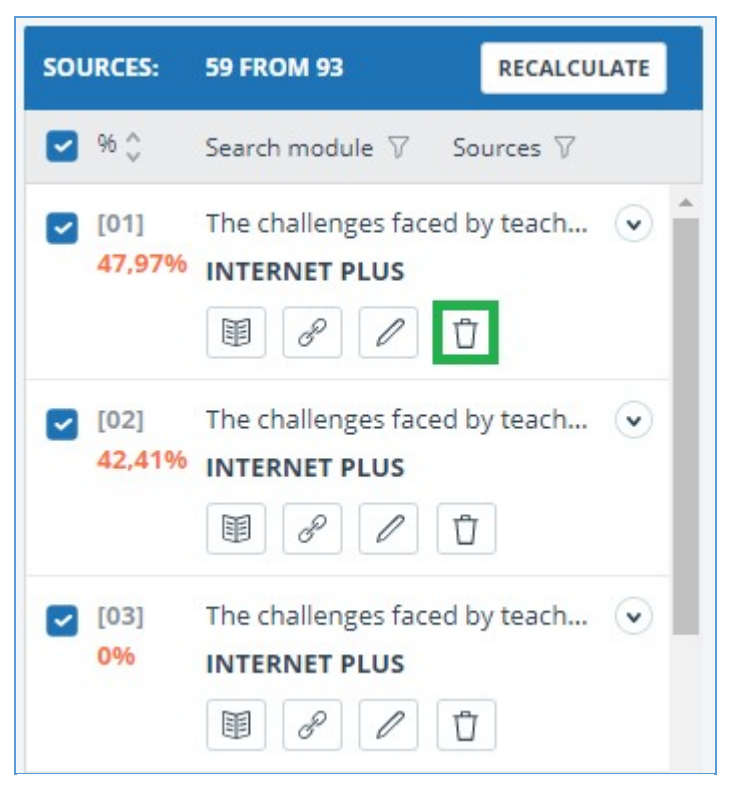

Picture 83. Icono de exclusión de la fuente

Se abrirá una ventana modal en la que deberá indicar la razón de la exclusión y, si lo desea, dejar un comentario (opcional). Pulse el botón "Excluir fuente" para guardar los cambios.

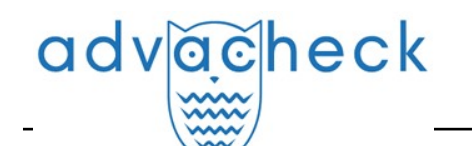

| ou are going to <b>exclude a source</b> . Once excluded, it v<br>ources or taken into account when calculating the per<br>lter in the sources panel and re-enable it.                                                                                                    | vill no longer be displayed in the complete list of<br>centage. You can see it via the excluded sources |
|----------------------------------------------------------------------------------------------------|----------------------------------------------------------------------------------------------------|
| o exclude a source, <b>provide the reason for exclusio</b><br>nformation about the source, as well as in the printed<br>EASON FOR SOURCE EXCLUSION: *                                                                                                    | n and a comment. They will be displayed in the report.                                                  |
| Select a reason                                                                                                    | ~                                                                                                    |
| The linked source text is not available ⑦ The source was published later than the document ⑦ Copy of the checked document ⑦ Copy of a source from the list of sources ⑦ The document is not a paraphrase of a source ⑦ No cross-lingual text reuse from the source ⑦ Incorrectly defined bibliography ⑦ Low overlapping percentage ⑦ |                                                                                                    |

#### Picture 84. Icono de exclusión de la fuente

Una vez excluida una fuente, dejará de aparecer en la lista general y se añadirá a la lista "Fuentes excluidas". Para llegar a esta lista, primero debe filtrar las fuentes por su actividad. Para ello, seleccione "Fuentes" en la barra de filtros y seleccione "Fuentes excluidas" en la lista.

#### □ Picture 85. Fuentes excluidas

#### 12.1.8.3. Cómo restaurar la fuente

Para restaurar, filtre la lista de fuentes seleccionando "Fuentes excluidas". El contenido del bloque se recargará y el icono de recuperación de la fuente aparecerá en lugar del icono de exclusión.

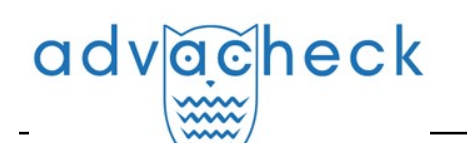

| SOURCES:   | 0 FROM 93 RECALCULATE                                                                    |
|------------|------------------------------------------------------------------------------------------|
| 96 🗘       | Search module 7 Sources 7                                                                |
| [04]<br>0% | not spe active sources   Citation excluded sources                                       |
| [60]<br>0% | М-во образования и науки Р 💌<br>RSL<br>🗐 🖉 🖉 🖪                                           |
| [61]<br>0% | Назаров, Александр Дмитри 👽<br>RSL<br>🗐 🖉 🖉 ট                                            |
| [62]<br>0% | Фетви Адгой Джилия Ресурс 💌<br>RSL<br>I 🖉 🖉 🕼 ট                                          |
| [63]<br>0% | Transforming peasants, prope  ELS joint collection B C C C C C C C C C C C C C C C C C C |

#### Picture 86. Cómo restaurar la fuente

Al pulsar el icono de restaurar fuente se abrirá una ventana modal para confirmar la acción.

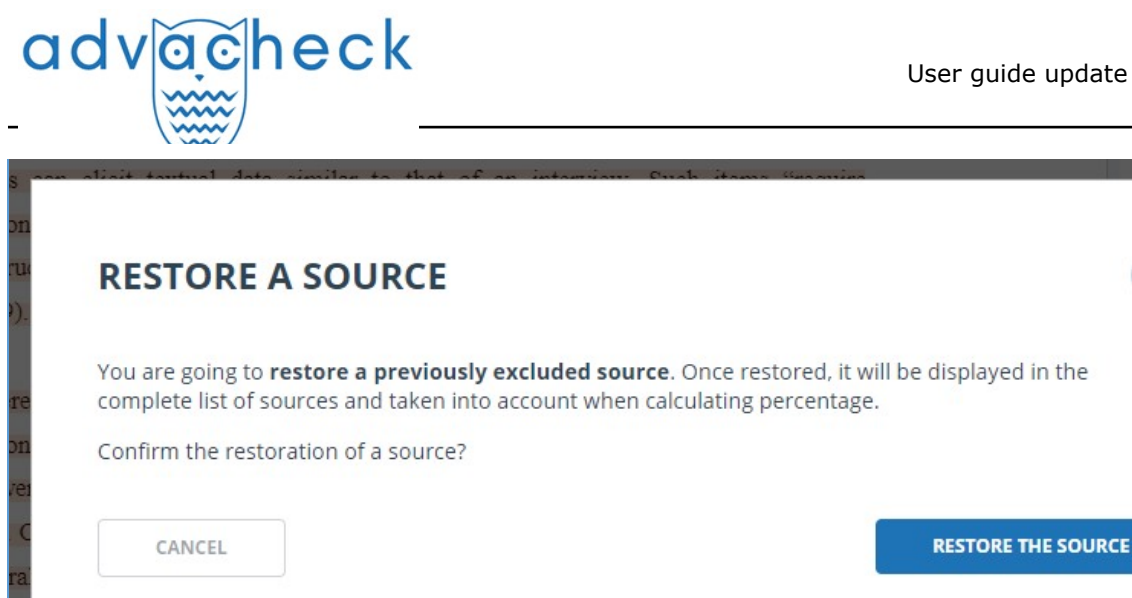

Picture 87. Cómo confirmar la recuperación

Tras confirmar la acción, la fuente volverá a aparecer en la lista de fuentes activas.

#### 12.1.8.4. Cómo visualizar en informes y formularios impresos

Cuando se muestren los datos en un informe o formulario impreso, aparecerá un icono en una columna separada para indicar que se han editado las fuentes. Al hacer clic en el icono, verá el motivo de la edición y un comentario.

| D.Bri | ning              |                                                                                |   |      |                                | CHECKED: 01.11.2021 01<br>CORRECTION: 15.11.2021 04   | 1:31:25<br>4:37:26 |
|-------|-------------------|--------------------------------------------------------------------------------|---|------|--------------------------------|-------------------------------------------------------|--------------------|
| Nº v  | Report<br>share v | Source v                                                                       |   | Vali | trom v                         | Search module v                                       |                    |
| [01]  | 47,97%            | The challenges faced by teachers of English as a foreign language to young lea | P | 31 0 | Clarifica<br>Reason:<br>Commer | Improper source usage<br>t: This is my another paper. |                    |
| [02]  | 42,41%            | The challenges faced by teachers of English as a foreign language to young lea | P | 31 ( | ct 2021                        | PLOS                                                  |                    |
| [03]  | 0%                | The challenges faced by teachers of English as a foreign language to young lea | P | 31 0 | ct 2021                        | Search module INTERNET<br>PLUS                        |                    |
| [04]  | 5,84%             | not specified                                                                  |   | 14 N | ov 2021                        | Citations                                             |                    |

Picture 88. Información sobre la edición de fuentes en el breve informe

Picture 89. Información sobre la exclusión de fuentes en el breve informe

#### Picture 90. Información sobre la edición y exclusión de fuentes en el informe completo

#### 12.1.9. Cómo editar bloques de coincidencias

El usuario puede ajustar el resultado de la verificación no sólo excluyendo la fuente de la coincidencia, sino también desactivando bloques individuales de coincidencia en el texto. Esta opción permite no tener en cuenta los bloques seleccionados al calcular el porcentaje de coincidencias o citaciones.

Para desactivar el bloque de coincidencias deseado en el informe, haga clic sobre él con el botón izquierdo del ratón. Aparecerá el botón "Desactivar". Tras pulsar el botón "Desactivar", la unidad cambiará su color a gris. El sistema volverá a calcular automáticamente el porcentaje de coincidencias, pero sin la unidad que desactivó.

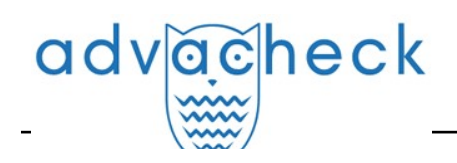

#### 

#### Picture 91. Cómo desactivar el bloque en el informe

Para volver a contabilizar el bloque en el informe, localice el bloque desactivado y haga clic sobre él. Aparecerá el botón "Activar". Púlselo, el resultado se recalculará de nuevo.

Puede ver si hay algún bloque desactivado y activar todos los bloques a la vez en el panel de resultados de la verificación. Haga clic en el botón "Incluir todo" para activar los bloques. El sistema recalculará automáticamente el resultado de la verificación.

Si existen bloques de coincidencias desactivados en algún informe, puede averiguar su presencia en su área de usuario. En la lista de documentos subidos, un informe que contiene bloques desactivados tiene otro estado: "El informe contiene bloques desactivados".

#### Picture 92. Estado del documento sobre el bloque desactivado en el informe

iImportante! Los bloques de diferentes fuentes pueden solaparse: un bloque puede estar encima de otro más pequeño. Si se desactiva el bloque grande, el pequeño se desactivará con él. Y el bloque pequeño se desactivará en todas las fuentes en que está incluido. Si los bloques se solaparon parcialmente, sólo se desactivan las partes del bloque que no se incluyeron en el solapamiento.

#### 12.2. Breve informe

Para ir a la página de visualización del breve informe, haga clic en el botón "Ver resultados" situado en la fila con el documento verificado. A continuación, seleccione "Breve informe".

| HOME / WORKSPACE / CHECK RESULTS |                   |                |                            |               |                |                  |
|----------------------------------|-------------------|----------------|----------------------------|---------------|----------------|------------------|
| Originality 18,08%               | Similarity        | 5,35%          | Citations                  | 0,62%         | Text recycling | 75,95%           |
| FULL REPORT BRIEF REPORT         | REPORT HISTORY    |                |                            | 🖨 PRINT 🗸     | 🛓 EXPORT 🗸     | GÐ CREATE LINK 🗸 |
|                                  |                   |                |                            |               |                |                  |
| Document properties              | Initial file name | Carrier Inter- | action in Quantum Nanosyst | tems.pdf      |                |                  |
| Document structure               | Document authors  | not specified  | i                          | not specified |                |                  |
|                                  | Document name     | Carrier Inter- | action in Quantum Nanosyst | tems          |                |                  |
| Search by images NEW             | Document type     | Not specified  |                            |               |                |                  |
| A Text metrics NEW               | EDIT PROPERTIES   |                |                            |               |                |                  |
|                                  |                   |                |                            |               |                |                  |

#### Picture 93. Cómo ver el breve informe

El breve informe presenta la distribución de los porcentajes de originalidad, concurrencia y citaciones, así como una lista de las fuentes de concurrencia.

Para la mayoría de las fuentes, en la lista de fuentes del informe aparece un enlace externo a la ubicación del documento o texto fuente en Internet. Haga clic en el icono situado junto al nombre de la fuente para ir a la página web.

## Picture 94. Enlace en la lista de fuentes a la página de la fuente en Internet

En la barra superior de la página verá botones con iconos que le permitirán pasar a los

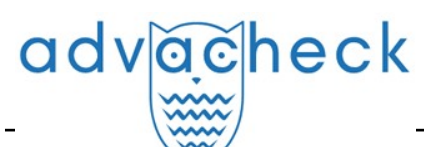

siguientes pasos:

Para obtener más información sobre los resultados de esta verificación, abra el informe de verificación completo haciendo clic en "Informe completo".

#### 12.3. Informe formateado

Un informe formateado permite ver los resultados de la verificación de un documento conservando el formato original (sangría, fuentes, encabezados) y mostrando tablas y figuras.

Para ver el informe formateado, pase de la pestaña "Vista textual" a la pestaña "Vista original". La pestaña "Vista original", al igual que la pestaña "Vista textual", muestra los fragmentos coincidentes y la lista de fuentes, pero el marcado se aplica al formato original del documento.

Al exportar un informe pdf, el texto del documento se carga sin formato.

Puede consultar el documento en su forma original en la "Para lectura". Para ello, haga clic en el nombre del documento de su interés en su área de usuario. Se abrirá la vista de texto del documento y, a continuación, cambie a la pestaña "Vista original".

#### Picture 95. Vista original del documento para lectura

iImportante! Al añadir archivos en formato txt, htm, html y al añadir texto, no es posible ver el formato original del documento.

#### 12.4. Documento sospechoso

Un documento sospechoso es un documento en el que se han detectado indicios de formas técnicas de modificar el texto o el formato, por ejemplo, sustitución de caracteres, inserción de texto invisible, etc. Tales indicios podrían indicar que el autor ha intentado burlar el sistema para ocultar reutilizacione y aumentar artificialmente el porcentaje de originalidad. Si un documento muestra tales signos de fraude, se hará una nota especial en el área del usuario y en la lista general de documentos de la empresa para el documento.

iImportante! Si aparece una marca de sospecha, le recomendamos que lea atentamente el informe de verificación y los pasajes sospechosos encontrados en el documento. La funcionalidad de detección de documentos sospechosos es una herramienta auxiliar de análisis. La decisión final corresponde siempre al revisor.

La información de que un documento muestra signos de fraude del sistema se muestra en los resultados de la verificación, en los informes de verificación, en las versiones imprimibles y en los informes descargados.

El breve informe de un documento sospechoso muestra los números de página en los que se detectan posibles intentos de fraude.

La versión imprimible del informe de la verificación proporciona información sobre posibles intentos de fraude. Muestra los tipos de fraude y las páginas en las que se detectan fragmentos sospechosos. Del mismo modo, la información se registra en las versiones descargadas de los informes.

También puede acceder a información sobre posibles fraudes en los "Resultados de la verificación". Para ello, haga clic en el enlace "Leer más" del bloque rojo de advertencia de sospecha. Si el documento subido no tiene formato, se mostrarán los números de página con posibles intentos de fraude en lugar de ir a la página "Documento sospechoso".

| adv                  | ăche                                   | eck                        |                               |              | Use     | r guide upda   | ate 12.01.2023  |
|----------------------|----------------------------------------|----------------------------|-------------------------------|--------------|---------|----------------|-----------------|
| HOME / WORKSPACE / C | HECK RESULTS<br>Ne document is suspici | ous: attempts to hide reus | se have been found. <u>De</u> | <u>tails</u> |         |                |                 |
| Originality          | 14,77%                                 | Similarity                 | <mark>85</mark> ,23%          | Citations    | 0%      | Text recycling | 0%              |
| FULL REPORT          | BRIEF REPORT                           | REPORT HISTORY             |                               |              | PRINT V | Ł EXPORT ✓ C   | ⊖ CREATE LINK V |

Picture 96. Resultados de la verificación de un documento sospechoso

La página "Documento sospechoso" muestra información detallada sobre los fragmentos de texto sospechosos encontrados en el documento. Aquí puede ver el texto del documento tal y como se ha subido en el sistema (conservando el formato original). Si se detecta un fragmento en la página de un documento que puede ser un intento de fraude en el sistema, se resalta en rojo.

| Suspicious document <sub>③</sub>                                                                                                    | FLAG ENABLED                                                         | ( on )                                        |
|----------------------------------------------------------------------------------------------------|----------------------------------------------------------------------|-----------------------------------------------|
| Vector methods of analysis cheating                                                                                                    | This page displays possible<br>the system. Be careful who            | e attempts at cheating<br>en working with the |
| I< < <b>1</b> /2   <b>v &gt; &gt;</b>                                                                                                    | document                                                             |                                               |
| The New University<br>MASTER'S THESIS<br>Matthew Blatt<br>Application of vector methods of analysis for validation of the                             | IN DOCUMENT<br>The following cheating me<br>detected in the document | ON PAGE                                       |
| Chapter 1<br>Introduction                                                                                                    | INSERTION ①                                                          | •<br>•                                        |
| Historically, model checking has been successfully used to find errors in<br>hardware and protocol designs. Later, it was adapted to analyze software |                                                                      |                                               |

Picture 97. Página "Documento sospechoso"

Para ver la información sobre fragmentos sospechosos de todo el documento, haga clic en la pestaña "En el documento" del panel derecho. Para ver los números de página, haga clic en el nombre del grupo de fraude deseado. Para acceder a cualquiera de las páginas de la lista, pulse el número deseado.

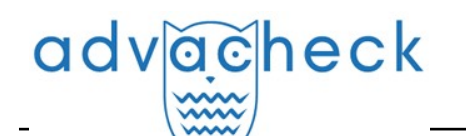

| following cheating met<br>ected in the document: | thods have been |
|--------------------------------------------------|-----------------|
| INSERTION ①                                      | ^               |
| Very small text                                  |                 |
| On pages:                                        |                 |
| 1                                                |                 |
| Small font                                       |                 |
| On pages:                                        |                 |
| 1                                                |                 |
| Change text color to b<br>color                  | packground      |
| On pages:                                        |                 |
|                                                  |                 |

Picture 98. Pestaña "En el documento"

La pestaña "En la página" proporciona información sobre fragmentos de texto sospechosos en la página seleccionada del documento. Para mostrar determinados tipos de fraude, márquelos y desmarque los demás. Los tipos de fraude seleccionados aparecen resaltados en rojo en la página, los tipos de fraude eliminados aparecen subrayados con una línea roja. Haga clic en "Mostrar todo" para resaltar todos los elementos sospechosos de la página del documento a la vez. Para deseleccionar todos los elementos sospechosos a la vez, haga clic en "Ocultar todo".

También es posible ver el texto del fraude si se extrajo durante el procesamiento del documento.

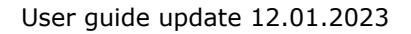

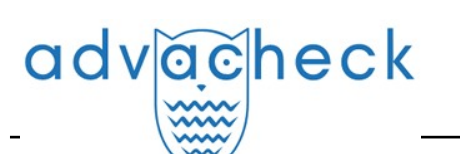

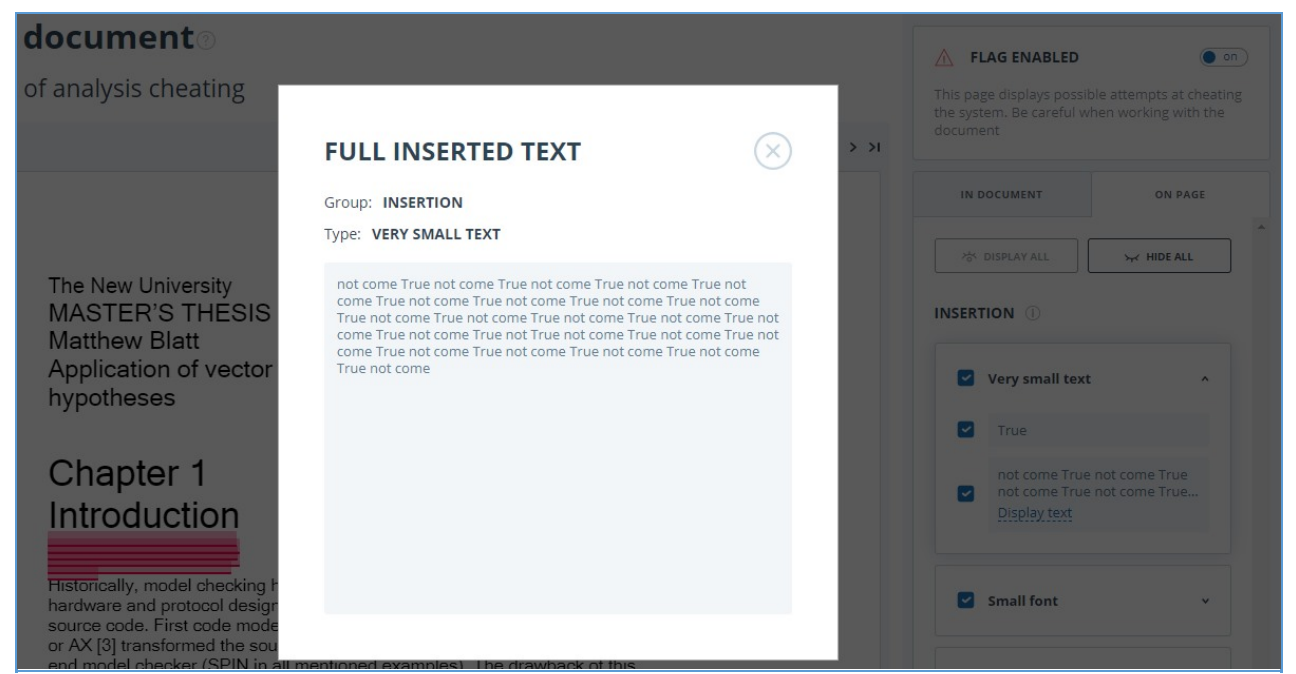

#### Picture 99. Cómo ver el texto de fraude en la pestaña "En la página"

Si el documento no contiene fraude, puede eliminar la marca de alerta. Para eliminar la marca de alerta, utilice el botón de activación/desactivación situado en la esquina superior derecha de la página "Documento sospechoso". Puede dejar un comentario explicando por qué se ha eliminado la marca de alerta. Si consulta la página "Documento sospechoso" a través de un enlace directo, no podrá desmarcar la página.

| IMPORTANT!!                                                                                                    | ▲ FLAG ENABLED                                                                                         |
|----------------------------------------------------------------------------------------------------|----------------------------------------------------------------------------------------------------|
| You are removing the "Suspicious document" flag.<br>You can include a comment explaining why a flag was removed.                                    | This page displays possible attempts at cheating the system. Be careful when working with the document |
| Information on manually removing a flag will be output in printed reports.<br>Are you sure you would like to remove the "Suspicious document" flag? |                                                                                                    |
|                                                                                                    |                                                                                                    |
| Your comment                                                                                                    |                                                                                                    |
| Your comment                                                                                                    |                                                                                                    |
| Your comment                                                                                                    |                                                                                                    |

#### Picture 100. Cómo eliminar la marca de alerta

Si elimina la marca de alerta:

- el icono correspondiente no aparecerá en el área;
- el breve informe no mostrará información sobre el fraude;
- en los formularios de informe descargados y en la versión imprimible, en la sección "Documento sospechoso", aparecerá la información de que se ha eliminado la marca de alerta y se mostrará un comentario;
- en los "Resultados de la verificación" y en el "Informe completo" verá que se ha eliminado la

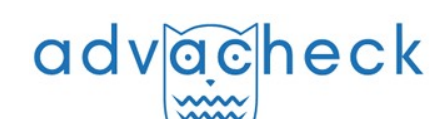

marca de alerta: el icono aparecerá atenuado;

- en el informe completo verá que se ha eliminado la marca de alerta: el icono correspondiente aparecerá atenuado;
- se mantiene el acceso a la página "Documento sospechoso".

| HOME / WORKSPACE / CHECK RESULTS                                                      |                                                                   |                                                                  |                                                               |                                   |                   |
|---------------------------------------------------------------------------------------|-------------------------------------------------------------------|------------------------------------------------------------------|---------------------------------------------------------------|-----------------------------------|-------------------|
| Flag removed. <u>Details</u>                                                          |                                                                   |                                                                  |                                                               |                                   |                   |
| Originality 34,82%                                                                    | Reuse                                                             | 17,75% Citations                                                 | 47,43%                                                        | Self-citations                    | 0%                |
| (i) The search for paraphrases was used do the report. In order to disable the search | uring the text check. Verbatim<br>n for paraphrases, re-check the | reuse and paraphrases are mark<br>e document without marking the | ked as reuse and are taken ir<br>e box "Search for paraphrase | nto account in the text re<br>s." | use percentage in |
| FULL REPORT BRIEF REPORT REP                                                          | ORT HISTORY                                                       |                                                                  | PRINT V                                                       | Ł EXPORT → GĐ                     | CREATE LINK 🗸     |
|                                                                                       |                                                                   |                                                                  |                                                               |                                   |                   |
| Document properties                                                                   | Initial file name                                                 | sea course.docx                                                  |                                                               |                                   |                   |
| A Document structure NEW                                                              | Document authors 🕐                                                | not specified                                                    | not specified                                                 |                                   |                   |
|                                                                                       | Document name                                                     | sea course                                                       |                                                               |                                   |                   |
| <b>贷</b> Settings check                                                               | Document type                                                     | Not specified                                                    |                                                               |                                   |                   |
| A Text metrics                                                                        | EDIT PROPERTIES                                                   |                                                                  |                                                               |                                   |                   |
|                                                                                       |                                                                   |                                                                  |                                                               |                                   |                   |
| ii Document statistics                                                                |                                                                   |                                                                  |                                                               |                                   |                   |
|                                                                                       |                                                                   |                                                                  |                                                               |                                   |                   |

Picture 101. Marca de alerta desactivada en los resultados de verificación

#### 12.5. Cómo descargar informes

Descargar el informe le permitirá guardarlo como archivo PDF. Para descargar el informe a su ordenador, haga clic en el botón de carga "Exportar" de la página de visualización del informe.

| Export report 💿                         |                              |               |                 |                         |                                            |
|-----------------------------------------|------------------------------|---------------|-----------------|-------------------------|--------------------------------------------|
| () REPORT INFORMATION () REPORT HISTORY |                              |               |                 |                         |                                            |
| Symbolic Invariant Verificatio          | n for Systems                |               |                 | CHECKED:<br>CORRECTION: | 13.07.2018 12:23:46<br>13.07.2018 12:58:30 |
| Report type                             | Program for opening the file | Status        | Retrieve report | Viewer                  |                                            |
| STANDARD (PDF)                          | Adobe Reader.                | Not generated | EXPORT          | Go to the pro           | ogram's website                            |

Picture 102. Pantalla de confirmación de descarga de informes

Se abrirá la página "Exportar informe". Haga clic en el botón "Exportar" para empezar a generar el informe. Al cabo de un rato, el botón cambiará a "Descargar". Haga clic en el botón "Descargar" para descargar el archivo. La descarga se iniciará automáticamente o se abrirá un cuadro de diálogo para descargar y guardar, dependiendo de la configuración de su navegador.

En el informe descargado verá información sobre el informe y el documento subido, un cuadro terminológico con el significado de "Coincidencias", "Autocitaciones", "Citaciones", "Originalidad", una lista de fuentes y texto con marcas de bloques de citaciones (si el usuario descarga un informe completo).

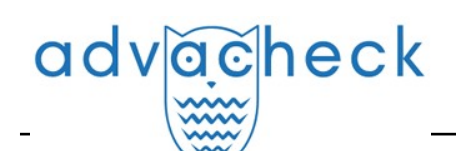

#### 12.6. Enlace directo al informe

Un enlace directo al informe permite acceder a él a cualquier usuario, incluso a los que no han iniciado sesión en el sistema. Este enlace le permite ver el informe, no se pueden hacer cambios en el informe.

Para obtener un enlace directo al informe, seleccione el documento de interés en el Área de usuario y haga clic en "Ver resultados" junto a él. A continuación, haga clic en el botón "Crear enlace" de la barra de acciones del informe y seleccione "Al informe completo" o "Al breve informe" en la lista desplegable que aparece. El enlace se copiará en el portapapeles tras los pasos anteriores, y el sistema se lo notificará en una ventana emergente.

| Originalidad         | 82,96%        | Reutilizaciones       | 0,62% citación    | 16,42%           | Reciclaje de tex | xtos 0%             |
|----------------------|---------------|-----------------------|-------------------|------------------|------------------|---------------------|
| INFORME COMPLETO     | BREVE INFORME | HISTORIAL DE INFORMES |                   | 🖨 IMPRIMIR 🗸 🛃 D | ESCARGAR 🗸       | G) CREAR ENLACE ✓   |
|                      |               |                       |                   |                  |                  | Al informe completo |
|                      |               |                       |                   |                  |                  | Al informe breve    |
| Propiedades del doc  | umento        | Autores del documento | ? sin especificar | sin especificar  |                  |                     |
|                      |               | Nombre del archivo de | test2.pdf         |                  |                  |                     |
| Estructura del docum | ento          | origen                |                   |                  |                  |                     |
|                      |               |                       |                   |                  |                  |                     |
| Búsqueda por imágei  | nes NEW       | Nombre del documento  | test2             |                  |                  |                     |
|                      |               | Tine de de como te    |                   |                  |                  |                     |
|                      |               | Tipo de documento     | No especificado   |                  |                  |                     |

#### Picture 103. Enlace directo al informe

Un usuario externo que haga clic en el enlace directo podrá ver el informe y las métricas de texto (si esta función está activada), imprimir el informe y exportarlo (si esta función está activada). No es posible editar un informe a través de un enlace directo.

El usuario también puede compartir un enlace a un informe de reverificación o ajuste. Para ello, abra la versión del informe o ajuste que le interese en el historial de informes. A continuación, siga los pasos descritos anteriormente.

El mecanismo para obtener un enlace directo al breve informe es el mismo que para el informe completo.

#### 13. Configuración de G Suite

#### \* Estimados usuarios, esta funcionalidad no está disponible en todas las configuraciones. Póngase en contacto con el servicio de asistencia técnica para activar la funcionalidad.

#### 13.1. Pasos a seguir

Conectar una organización a G Suite requiere varios pasos:

- Fase 1. Conexión y configuración del acceso por Antiplagiat. (Este trabajo lo realiza el personal de Antiplagiat y no se describirá en este manual).
- Fase 2. Configuración de los ajustes de G Suite por parte del cliente.
- Fase 3. La autorización se habilita a través de G Suite en el sistema Antiplagiat del lado del cliente.

#### 13.2. Cómo configurar el acceso por parte cliente

Para habilitar la autorización de G Suite, se necesita una cuenta de servicio a la que se haya concedido permiso para acceder a la cuenta de G Suite. Los siguientes pasos describen cómo crear

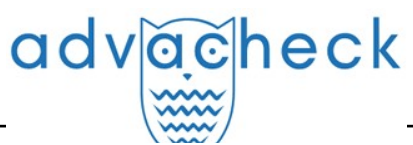

una cuenta de servicio y configurar el acceso a su cuenta de G Suite.

#### 13.2.1. Cómo crear un proyecto en Google Developers Console

- 1. Acceda a console.developers.google.com con su cuenta de administrador de Google.
- 2. En la lista desplegable de proyectos, seleccione "Crear proyecto" (Create project), introduzca un nombre de proyecto y haga clic en "Crear" (Create).

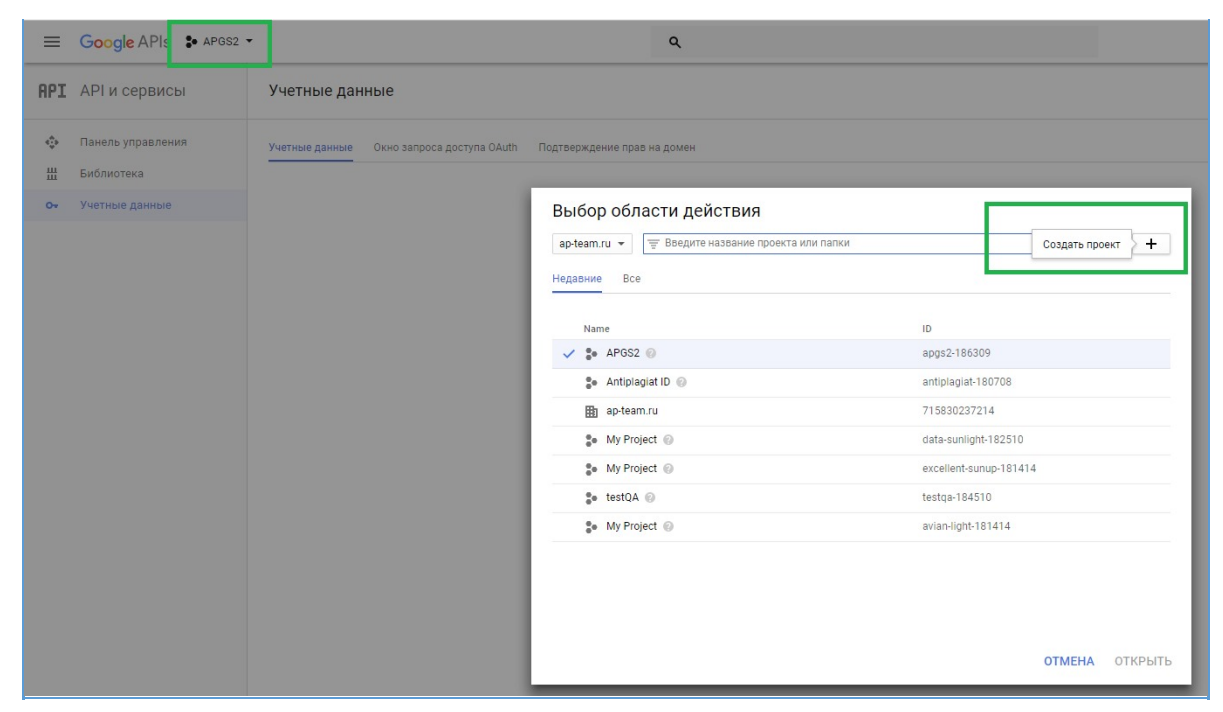

Picture 104. Cómo crear un proyecto

- 3. Una vez creado un proyecto, aparece la pestaña "Biblioteca" (Library).
- 4. En la biblioteca, seleccione "Admin SDK" y haga clic en "Activar" (Enable).

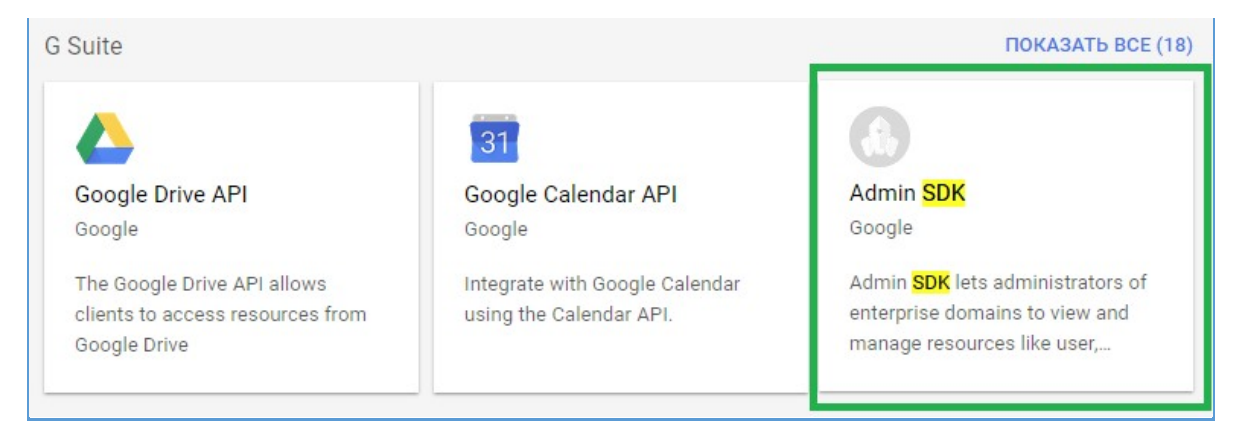

Picture 105. Cómo seleccionar el Admin SDK

5. En la pestaña "Credenciales" (Credentials), seleccione "Clave de cuenta de servicio" (Service account key) en la lista desplegable "Crear credenciales" (Create credentials).

# adv<u>ac</u>heck\_\_\_\_

| API    | АРІ и сервисы                   | Учетные данные                                                                                                    |     |
|--------|---------------------------------|----------------------------------------------------------------------------------------------------|-----|
| ф<br>Ш | Панель управления<br>Библиотека | Учетные данные Окно запроса доступа OAuth Подтверждение прав на домен                                                                                                 |     |
| 07     | Учетные данные                  | Ключ АРІ<br>Используется для доступа и проверки квоты.<br>Идентификатор клиента OAuth<br>Позволяет запросить согласие пользователя на доступ приложения к его данным. | зде |
|        |                                 | Ключ сервисного аккаунта<br>Используется аккаунтами роботов для межсерверной аутентификации на уровне приложения.                                                     |     |
|        |                                 | Мастер создания учетных данных<br>Несколько вопросов, которые помогут вам определиться, какой тип учетных данных нужно использовать                                   | ого |

Picture 106. Clave de cuenta de servicio

- 6. Seleccione "Nueva cuenta de servicio" (New service account) e introduzca un nombre. Deje la "Función" (Role) en blanco.
- 7. Seleccione el tipo de clave JSON y haga clic en "Crear" (Create).

| API               | АРІ и сервисы                   | 🗧 Создание ключа сервисного ак                                                                                                    | каунта                    |  |  |
|-------------------|---------------------------------|----------------------------------------------------------------------------------------------------|---------------------------|--|--|
| <b>ب</b>          | Панель управления<br>Библиотека | Сервисный аккаунт<br>Новый сервисный аккаунт                                                                                                    | Ŧ                         |  |  |
| О- Учетные данные |                                 | Название сервисного аккаунта 🎯<br>Serviceaccaunt                                                                                                    | Роль 🕝<br>Выберите роль 👻 |  |  |
|                   |                                 | Идентификатор сервисного аккаунта<br>serviceaccaunt @anti, on C<br>Тип ключа<br>На ваш компьютер будет скачан файл с закрытым ключом. Сохраните его в<br>надежном месте. В случае утери его нельзя будет восстановить.<br>JSON<br>Рекомендуется<br>Г12<br>Для совместимости с кодом, который работает с ключами формата P12.<br>Создать Отмена |                           |  |  |

#### Picture 107. Cómo crear una clave de cuenta de servicio

- 8. Confirme la creación de una cuenta de servicio sin función.
- 9. Guarde el archivo JSON en su ordenador.
- 10. Vuelva a la pestaña "Credenciales" (Credentials) y haga clic en "Gestionar cuentas de servicio" (Manage service accounts) en "Claves de cuentas de servicio".
- 11. En el menú situado a la derecha de la cuenta de servicio creada, seleccione "Editar" (Edit).
|                                                                                                    |                                                                                                    |                                                                               | User guide up                                                                                                    | date 12.01.20                                                                        |
|----------------------------------------------------------------------------------------------------|----------------------------------------------------------------------------------------------------|-------------------------------------------------------------------------------|----------------------------------------------------------------------------------------------------|--------------------------------------------------------------------------------------|
| Сервисные аккаунты                                                                                                    | СОЗДАТЬ СЕРВИСНЫЙ АККАУНТ                                                                                                    | УДАЛИТЬ * ПРАВА ДОСТУПА                                                       |                                                                                                    |                                                                                      |
| Сервисные аккаунты в проект                                                                                                    | e Antiplagiat ID                                                                                                    |                                                                               |                                                                                                    | _                                                                                    |
| Сервисные аккаунты используются сере                                                                                                    | висами Google Cloud, например при работе с ви                                                                                                    | ртуальными машинами Compute Engine, приложения:                               | ми App Engine или сторонними с                                                                                                    | истемами. Подробнее                                                                  |
| Сервисные аккаунты используются серв                                                                                                    | висами Google Cloud, например при работе с ви                                                                                                    | ртуальными машинами Compute Engine, приложения                                | ми App Engine или сторонними с                                                                                                    | истемами. Подробнее                                                                  |
| Сервисные аккаунты используются сере<br>Q. Поиск по названию<br>Название сервисного аккаунта ^                                                                   | висами Google Cloud, например при работе с ви<br>Идентификатор сервисного аккаунта                                                                          | ртуальными машинами Compute Engine, приложения<br>Идентификатор ключа         | ми App Engine или сторонними с<br>Дата создания ключа                                                                                                    | истемами. Подробнее<br>Параметры                                                     |
| Сервисные аккаунты используются серв<br>Q. Поиск по названию<br>Название сервисного аккаунта ^<br>                                                               | исами Google Cloud, например при работе с ви<br>Идентификатор сервисного аккаунта<br>serviceaccaunt@antiplagiat-<br>180000com                               | ртуальными машинами Compute Engine, приложения<br>Идентификатор ключа<br>61а  | ми App Engine или сторонними с<br>Дата создания ключа<br>17 нояб. 2017 г.                                                                                                    | истемами. Подробнее<br>Параметры<br>Изменить                                         |
| Сервисные аккаунты используются сере<br>Q. Поиск по названию<br>Название сервисного аккаунта ^<br>                                                               | исами Google Cloud, например при работе с ви<br>Идентификатор сервисного аккаунта<br>serviceaccaunt@antiplagiat-<br>1800000com<br>test-c vice-accouragiat-  | ртуальными машинами Compute Engine, приложения<br>Идентификатор ключа<br>61а  | ми App Engine или сторонними с<br>Дата создания ключа<br>17 ноя6. 2017 г.<br>26 окт. 2017 г.                                                                                                    | истемами. Подробнее<br>Параметры<br>DwD @ Удалить                                    |
| Сервисные аккаунты используются сере<br>Q. Поиск по названию  Название сервисного аккаунта ^  З Serviceaccaunt  Название сервисного аккаунта ^  З Serviceaccaunt | исами Google Cloud, например при работе с ви<br>Идентификатор сервисного аккаунта<br>serviceaccaunt@antiplagiat-<br>18/************************************ | ртуальными машинами Compute Engine, приложениял<br>Идентификатор ключа<br>61a | дата создания ключа<br>ата создания ключа<br>ата создания создания ключа<br>ата создания создания ключа<br>ата создания ключа<br>ата создания создания ключа<br>ата создания создания ключа<br>ата создания создания ключа<br>ата создания создания ключа<br>ата создания создания ключа<br>ата создания создания ключа<br>ата создания создания ключа<br>ата создания создания ключа<br>ата создания создания ключа<br>ата создания создания создания ключа<br>ата создания создания ключа<br>ата создания создания ключа<br>ата создания создания создания создания ключа<br>ата создания создания создания создания создания создания создания создания создания создания создания создания создания создания создания создания создания создания создания создания создания создания со | истемами. Подробнее<br>Параметры<br>DwD @ Удалить<br>Просмотр Создать ки             |
| Сервисные аккаунты используются серг<br>Q. Поиск по названию<br>Название сервисного аккаунта ^<br>Serviceaccaunt<br>Test Service account                         | исами Google Cloud, например при работе с ви<br>Идентификатор сервисного аккаунта<br>serviceaccaunt@antiplagiat-<br>180000                                  | ртуальными машинами Compute Engine, приложения<br>Идентификатор ключа<br>61a  | ми App Engine или сторонними с<br>Дата создания ключа<br>17 нояб. 2017 г.<br>26 окт. 2017 г.<br>25 окт. 2017 г.<br>13 окт. 2017 г.                                                                                                    | истемами. Подробнее<br>Параметры<br>DwD @ Изменить<br>Просмотр<br>идентифи Создать к |

#### Picture 108. Cómo cambiar la cuenta de servicio

- 12. En el cuadro de diálogo que se abre, active la casilla de verificación "Habilitar delegación en todo el dominio de G Suite" (Enable G Suite Domain-wide Delegation).
- 13. Introduzca un nombre (por ejemplo, Antiplagiat) y haga clic en "Guardar" (Save).
- 14. En la configuración de la cuenta de servicio, haga clic en "Ver ID de cliente" (View Client ID). Necesitará el "ID de cliente" (Client ID) en el siguiente paso.

### 13.2.2. Cómo configurar el acceso al API

advaabaak

- Acceda a admin.google.com con su cuenta de administrador de G Suite. 1.
- Pulsa "Seguridad" (Security)  $\rightarrow$  "Ajustes básicos" (Basic Settings)  $\rightarrow$  "Ir a ajustes para 2. aplicaciones menos seguras" (Go to settings for less secure apps).
- 3. Si se selecciona "Desactivar el acceso a aplicaciones menos seguras para todos los usuarios" (Disable access to less secure apps for all users), seleccione otra de las opciones disponibles y haga clic en "Guardar" (Save).
- 4. Vuelva a la sección "Seguridad" (Security).
- 5. Seleccione "Referencia según API" y haga clic en "Activar acceso a través del API" (Enable API access).
- 6. Seleccione "Configuración avanzada" (Advanced settings)  $\rightarrow$  "Gestionar acceso de cliente de API" (Manage API client access).
- 7. En el campo "Nombre de cliente" (Client name), introduzca el "ID de cliente" (Client ID) que se especificó en la configuración de la cuenta de servicio.
- 8. En el campo "Uno o más ámbitos del API" (One or More API Scopes), introduzca:
  - https://www.googleapis.com/auth/admin.directory.group.member.readonly, Ô
    - 0 https://www.googleapis.com/auth/admin.directory.group.readonly,
    - o https://www.googleapis.com/auth/admin.directory.orgunit.readonly,
    - https://www.googleapis.com/auth/admin.directory.user.readonly. o
- Pulse "Autorizar" (Authorize). 9.

## 13.3. Cómo habilitar la autorización del cliente a través de G Suite en el sistema

Para habilitar la autorización, debe iniciar sesión en el sistema Antiplagiat con la función de "Administrador".

- 1. Después de conectarse, vaya a "Menú" y seleccione la pestaña "Servicios".
- 2. Aparecerá la página de configuración de autorización de G Suite.
- 3. Marque la casilla "Activar G Suite". Aparece un formulario para introducir los ajustes. Rellene el formulario que aparece. Todos los campos son obligatorios.
  - Usuario técnico. Se trata de la dirección de correo electrónico del administrador del Ó directorio de G Suite en cuyo nombre se realizará la solicitud (suplantación).
  - Dominio. Dominio G Suite. ō
  - Clave. Archivo JSON recibido al crear la cuenta de servicio. Ō
  - Grupos. Aquí se especifican los grupos de correo electrónico en el directorio de G ¢. Suite que corresponden a las funciones de usuario en el sistema

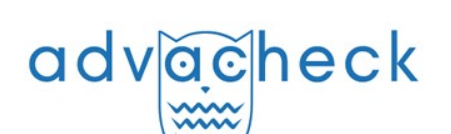

(Usuario/Administrador/Profesor/Estudiante).

| G Suite                                                                                                    |                                                                        |           |  |
|----------------------------------------------------------------------------------------------------|------------------------------------------------------------------------|-----------|--|
| BASIC SETT                                                                                                    | INGS                                                                   |           |  |
| 💿 Enable 📿                                                                                                    | Disable                                                                |           |  |
| TECHNICAL US                                                                                                    | ER 🕐                                                                   |           |  |
| login@antiplag                                                                                                    | at.ru                                                                  |           |  |
| KEY 🕐                                                                                                    |                                                                        |           |  |
| SELECT FILE                                                                                                    | File not selected                                                      |           |  |
| DOMAIN                                                                                                    |                                                                        |           |  |
| antiplagiat.ru                                                                                                    |                                                                        |           |  |
|                                                                                                    | ORS                                                                    |           |  |
| GROUPS<br>ADMINISTRAT<br>admins@antipl                                                                                                    | <b>ORS</b><br>agiat.ru                                                 |           |  |
| GROUPS<br>ADMINISTRAT<br>admins@antipl<br>EXPERTS                                                                                                    | <b>ORS</b><br>agiat.ru                                                 |           |  |
| GROUPS<br>ADMINISTRAT<br>admins@antipl<br>EXPERTS<br>users@antiplag                                                                                             | <b>ORS</b><br>agiat.ru<br>iat.ru                                       |           |  |
| GROUPS<br>ADMINISTRAT<br>admins@antipl<br>EXPERTS<br>users@antiplag<br>SUPERVISORS                                                                              | <b>ORS</b><br>agiat.ru<br>iat.ru                                       |           |  |
| GROUPS<br>ADMINISTRAT<br>admins@antipl<br>EXPERTS<br>users@antiplag<br>SUPERVISORS<br>supervisors@a                                                             | <b>ORS</b><br>agiat.ru<br>ijat.ru<br>ntiplagiat.ru                     |           |  |
| GROUPS<br>ADMINISTRAT<br>admins@antipl<br>EXPERTS<br>users@antiplag<br>SUPERVISORS<br>supervisors@a<br>TEACHERS                                                 | ORS<br>agiat.ru<br>iat.ru<br>ntiplagiat.ru                             |           |  |
| GROUPS<br>ADMINISTRAT<br>admins@antipl<br>EXPERTS<br>users@antiplag<br>SUPERVISORS<br>supervisors@a<br>TEACHERS<br>teachers@antip                               | ORS<br>agiat.ru<br>jiat.ru<br>htiplagiat.ru                            |           |  |
| GROUPS<br>ADMINISTRAT<br>admins@antipl<br>EXPERTS<br>users@antiplag<br>SUPERVISORS<br>supervisors@a<br>TEACHERS<br>teachers@antip                               | ORS<br>agiat.ru<br>ijat.ru<br>htiplagiat.ru                            |           |  |
| GROUPS<br>ADMINISTRAT<br>admins@antipl<br>EXPERTS<br>users@antiplag<br>SUPERVISORS<br>supervisors@a<br>TEACHERS<br>teachers@antip<br>STUDENTS<br>students@antip | ORS<br>agiat.ru<br>ijat.ru<br>htiplagiat.ru<br>blagiat.ru              |           |  |
| GROUPS<br>ADMINISTRAT<br>admins@antipl<br>EXPERTS<br>users@antiplag<br>SUPERVISORS<br>supervisors@a<br>tEACHERS<br>teachers@antip<br>STUDENTS<br>students@antip | ORS<br>agiat.ru<br>iat.ru<br>htiplagiat.ru<br>blagiat.ru<br>blagiat.ru | ISTRATORS |  |

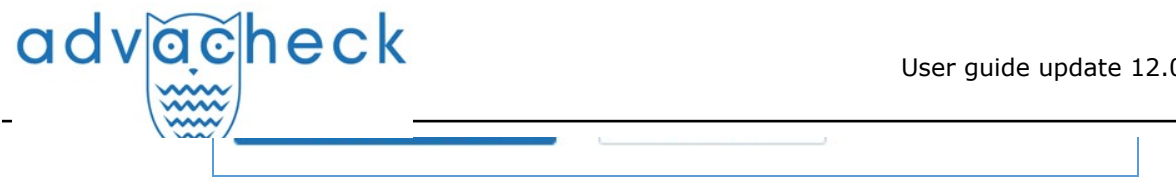

Picture 109. Formulario de configuración

## 14. Cómo configurar el acceso al sistema mediante credenciales del servicio de directorio

#### \* Estimados usuarios, esta funcionalidad no está disponible en todas las configuraciones. Póngase en contacto con el servicio de asistencia técnica para activar la funcionalidad.

Si su organización dispone de un servicio de directorio, puede configurar a sus empleados para que accedan a la versión corporativa del sitio web Antiplagiat utilizando las credenciales de su servicio de directorio. Actualmente apoyamos la integración de nuestro sistema a través de un servidor LDAP.

Para ser compatible con nuestro sistema, uno de los siguientes servicios de directorio compatibles con LDAP debe estar instalado en el servidor LDAP de su empresa:

- Active Directory (para Windows);
- OpenLDAP (para Linux).

Debe crearse un dominio en el servicio de directorio y, dentro de él, una unidad organizativa (OU) en la que se almacenarán los usuarios y grupos.

## 14.1. Configuración de acceso LDAP

Para activar la función de autorización a través de LDAP, haga clic en el icono "Menú" de la esquina superior derecha y seleccione la sección "Servicios".

Aparece el formulario de configuración inicial. Por defecto, la autorización a través de LDAP está desactivada.

| Services           |  |  |
|--------------------|--|--|
| LDAP               |  |  |
| BASIC SETTINGS     |  |  |
| 🔿 Enable 💿 Disable |  |  |
| SAVE CHANGES       |  |  |

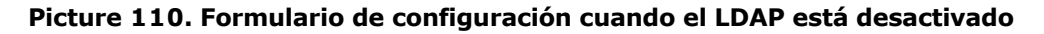

Seleccione "Activar" para activar e introducir los ajustes. Se abre el formulario de configuración de la autorización de LDAP.

| Services            |   |
|---------------------|---|
| LDAP                |   |
| BASIC SETTINGS      |   |
| Enable      Disable |   |
| LDAP TYPE           |   |
| Active Directory    | ÷ |

| TECHNICAL USER PASSWORD                                                                                                    |  |
|----------------------------------------------------------------------------------------------------|--|
|                                                                                                    |  |
| SERVER                                                                                                    |  |
| company.ru                                                                                                    |  |
| PORT                                                                                                    |  |
| 0                                                                                                    |  |
| DOMAIN                                                                                                    |  |
| company.nu                                                                                                    |  |
| PATH TO DN                                                                                                    |  |
| OU=Accounts, OU=Antiplagiat, DC=company, DC=ru                                                                                                    |  |
| USE SSL                                                                                                    |  |
| O Ves                                                                                                    |  |
| TIMEOUT                                                                                                    |  |
| 0 Seconds                                                                                                    |  |
| USER SEARCH FILTER                                                                                                    |  |
| (&(objectCategory=person)(objectClass=user)(userPrincipalName=(0)))                                                                                                    |  |
| dvision                                                                                                    |  |
| division                                                                                                    |  |
| dvision MANAGED STRUCTURAL SUBDIVISION ③ dvision                                                                                                    |  |
| dvision  MANAGED STRUCTURAL SUBDIVISION ③  dvision  GROUPS  ap_admin                                                                                                    |  |
| division  MANAGED STRUCTURAL SUBDIVISION ⑦  division  GROUPS  ap_admin  EXPERTS                                                                                                    |  |
| division  MANAGED STRUCTURAL SUBDIVISION (*)  division  GROUPS  ADMINISTRATORS  ap_admin  EXPERTS  ap_user                                                                                                    |  |
| dvision  MANAGED STRUCTURAL SUBDIVISION ③  dvision  GROUPS  ADMINISTRATORS  ap_admin  experts  ap_user  supervisors                                                                                                    |  |
| division  MANAGED STRUCTURAL SUBDIVISION ⑦  division  GROUPS  ADMINISTRATORS  Ap_admin  EXPERTS  SUPERVISORS  Ap_supervisor                                                                                                    |  |
| division  MANAGED STRUCTURAL SUBDIVISION (*)  division  GROUPS  ADMINISTRATORS  ap_admin  EXPERTS  ap_user  SUPERVISORS  ap_supervisor  TEACHERS                                                                                                    |  |
| dvision  MANAGED STRUCTURAL SUBDIVISION ⑦  dvision  GROUPS  ADMINISTRATORS  ap_admin  EXPERTS  ap_user  SUPERVISORS  ap_supervisor  TEACHERS  ap_tsacher                                                                                                    |  |
| dvision  MANAGED STRUCTURAL SUBDIVISION (*)  dvision  GROUPS  ap.admin  experts  ap_supervisors  ap_supervisor  reachers  ap_teacher  students                                                                                                    |  |
| division  MANAGED STRUCTURAL SUBDIVISION ⑦  division  GROUPS  ADMINISTRATORS  ap_admin  EXPERTS  ap_supervisor  TEACHERS  ap_teacher  STUDENTS  ap_student                                                                                                    |  |
| division  MANAGED STRUCTURAL SUBDIVISION ③  division  GROUPS  ADMINISTRATORS  ap_admin  EXPERTS  ap_user  SUPERVISORS  ap_supervisor  TEACHERS  ap_student  STUDENTS  ap_student STRUCTURAL SUBDIVISION ADMINISTRATORS                                          |  |
| division  MANAGED STRUCTURAL SUBDIVISION ()  division  GROUPS  ADMINISTRATORS  ap_admin  EXPERTS  ap_liser  SUPERVISORS  ap_supervisor  TEACHERS  ap_teacher  structural subdivision administrators  ap_orgadmin                                                |  |
| division  MANAGED STRUCTURAL SUBDIVISION (*)  division  GROUPS  ADMINISTRATORS  ap_admin  EXPERTS  ap_supervisor  TEACHERS  ap_supervisor  STUDENTS  ap_student  STRUCTURAL SUBDIVISION ADMINISTRATORS  ap_orgadmin  SETTINGS CHECK                             |  |
| dvision  MANAGED STRUCTURAL SUBDIVISION ⑦  dvision  GROUPS  ADMINISTRATORS  ap_admin  EXPERTS  ap_liser  SUPERVISORS  ap_supervisor  TEACHERS  ap_teacher  STUDENTS  ap_student  STRUCTURAL SUBDIVISION ADMINISTRATORS  ap_orgadmin  SETTINGS CHECK TEST USER ⑦ |  |

Picture 111. Cómo editar la configuración de LDAP

iImportante! Todos los campos son obligatorios. Si no rellena alguno de los campos, el sitio web no guardará los ajustes de autorización y resaltará en rojo los campos sin rellenar. Consideremos los campos que debe rellenar:

• **Tipo de LDAP.** Seleccione en la lista el servicio de directorio (Active Directory u OpenLDAP)

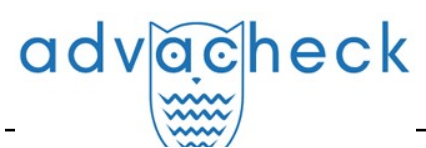

utilizado en su organización.

- Nombre de usuario técnico. Se necesita un usuario técnico para buscar usuarios en el servicio de directorio. Especifica el DN (ruta de directorio) del usuario técnico, como sigue: CN=ivanov,OU=technical,DC=domainName,DC=ru.
- Contraseña del usuario técnico. Se indica la contraseña del usuario técnico.
- **Servidor.** Especifica la dirección ip o el nombre del servidor LDAP.
- **Puerto.** Especifica el puerto en el que el servidor LDAP acepta conexiones entrantes (normalmente 389). Nota: Si se utiliza SSL, la conexión puede establecerse en un puerto diferente (normalmente 636).
- **Dominio.** Especifica un dominio en el servicio de directorio del servidor LDAP, de la forma domainName.ru.
- **Ruta de acceso a DN.** La ruta a DN es la ruta a la unidad organizativa (una carpeta en el servicio de directorio del servidor LDAP) donde residen los usuarios y grupos. Por ejemplo: OU=Office,DC=domainName,DC=ru.
- **Utilizar SSL.** Si es necesario, puede utilizar una conexión SSL con el servidor LDAP (marque la casilla "Utilizar SSL").
- **Tiempo de espera.** Especifica el tiempo de espera (en segundos) en la búsqueda de usuarios, pero no más de 300 segundos.
- Filtro de usuario. Aquí se especifica un filtro para buscar usuarios en la unidad organizativa (véase "Ruta de acceso a DN"). El filtro debe configurarse de forma que identifique inequívocamente al usuario. El filtro DEBE contener un parámetro, que será considerado como el nombre de usuario, de la forma: parametrName={0}. La tabla muestra ejemplos de filtros de usuario.

| Filtro                                                                      | Valor del filtro                                                                                                    |
|-----------------------------------------------------------------------------|----------------------------------------------------------------------------------------------------|
| (cn={0})                                                                    | El usuario será buscado por el nombre de usuario especificado<br>en el parámetro CN.                                                                                                    |
| (sAMAccountName={0})                                                        | El usuario será buscado por el nombre de usuario especificado<br>en el parámetro sAMAccountName.                                                                                                    |
| (&<br>(objectCategory=person)<br>(objectClass=user)<br>(sAMAccountName={0}) | Varios filtros se combinan mediante el operador "Y" (AND). Sólo<br>se buscarán usuarios si el atributo objectCategory tiene el valor<br>"persona" (person), el atributo objectClass tiene el valor<br>"usuario" (user) y el nombre de usuario será el valor<br>especificado en el parámetro sAMAccountName. |

• **Grupos.** Aquí se especifica: el nombre del grupo de Administradores (por ejemplo: group\_admins) y el nombre del grupo de Usuarios (por ejemplo: group\_users) en el servicio de directorio del servidor LDAP. Estos grupos corresponden a las funciones de los usuarios en el sistema (Usuario o Administrador).

## 14.2. Cómo iniciar la sesión de usuario cuando el LDAP está activado

El nombre de usuario en el formulario de acceso puede introducirse en los siguientes formatos:

- userName;
- userName@domainName;
- domainName\userName.

donde userName es el nombre de usuario y domainName es el dominio (por ejemplo: empresa.ru).

Un esquema general de inicio de sesión de usuario con el LDAP activado puede describirse mediante la siguiente secuencia de acciones:

1. El usuario accede al sitio web e introduce el nombre de usuario y la contraseña utilizados

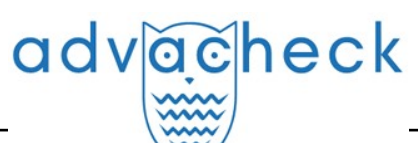

para iniciar sesión en el servicio de directorio;

- 2. El sistema accede al servidor LDAP especificado en la configuración y comprueba si el usuario con los datos especificados (nombre de usuario y contraseña) está presente en la base de datos de usuarios del servidor corporativo:
  - Si el usuario con estos datos no existe en el servicio de directorio, el sistema denegará el acceso al sitio web.
  - Si el usuario existe, se determina su estado en el servicio de directorio.
  - Si el usuario está bloqueado en el servicio de directorio, el sistema lo bloquea y le prohíbe conectarse.

iImportante! Si utiliza OpenLDAP (para Linux) como servicio LDAP, no se comprueba el bloqueo de usuarios. El usuario no está bloqueado en OpenLDAP.

- Si el usuario no está bloqueado en el servicio de directorio, se comprueba su presencia en el sitio web.
- Si el usuario no tiene cuenta en la web pero forma parte de un grupo autorizado, el sitio web crea un nuevo usuario y lo autoriza. Los derechos de usuario se definen en función de la configuración del grupo de usuarios del sitio web al que pertenece el usuario.
- Si el usuario tiene una cuenta en el sitio web y forma parte de un grupo autorizado, el sitio web autorizará al usuario. Los derechos de usuario se definen en función de la configuración del grupo de usuarios del sitio web al que pertenece el usuario;
- Si el usuario tiene una cuenta en el sitio web, pero no pertenece a un grupo autorizado, el sitio web no autoriza al usuario y muestra el mensaje "Nombre de usuario o contraseña no válidos".

#### iImportante! Si un usuario es miembro de los grupos Usuarios y Administradores, este último tendrá prioridad, es decir, el usuario iniciará la sesión como Administrador.

Debe prestarse especial atención a la autorización del usuario "Administrador raíz" (el usuario del sistema creado cuando se conectó la empresa). A continuación se muestran las opciones de autorización y algunas funciones de inicio de sesión para este usuario:

- Si LDAP está desactivado, el administrador raíz puede iniciar sesión con los datos emitidos cuando se conectó la empresa.
- Si LDAP está activado, el correo electrónico del administrador raíz corresponde al inicio de sesión en el servicio de directorio de la empresa, pero la cuenta del administrador está bloqueada en el servicio de directorio, el sitio deniega el inicio de sesión al administrador raíz, pero no lo bloquea del sitio.
- Si LDAP está activado, el correo electrónico del administrador raíz corresponde al inicio de sesión en el servicio de directorio de la empresa, pero la cuenta del administrador raíz se ha movido del grupo Administradores al grupo Usuarios en el servicio de directorio. El sitio web ignora el nuevo grupo para este usuario y lo autoriza como administrador.
- Si LDAP está activado, el correo electrónico del administrador raíz no coincide con el inicio de sesión en el servicio de directorio de la empresa, el administrador raíz puede iniciar sesión con las credenciales emitidas cuando se conectó la empresa.

iImportante! El administrador raíz es el usuario del sistema creado cuando se conecta la empresa. Para cambiar la información del administrador raíz (nombre, correo electrónico y contraseña), póngase en contacto con el Soporte técnico de Antiplagiat.

## 15. Cómo configurar la autorización SAML

## 15.1. Información general

El uso de una autorización externa puede simplificar enormemente la administración del sistema Antiplagiat. Los usuarios y la estructura organizativa (si existe) se gestionarán únicamente dentro de su servicio de directorio. Esta documentación trata de la configuración y autorización de SAML.

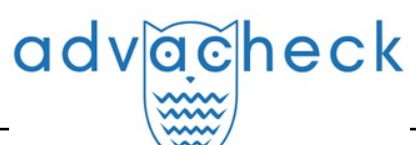

Muchos proveedores de autenticación pueden operar a través de este protocolo. Consideremos la configuración utilizando AD FS como proveedor de autenticación y AD como proveedor de identidad (IdP) como ejemplo. Sin embargo, el punto general se aplica a cualquier proveedor de autenticación.

iImportante! Esta documentación no proporciona orientación sobre cómo implementar AD FS en el lado del cliente. A continuación se indican únicamente los ajustes adicionales que debe realizar para configurar la autorización con el sistema Antiplagiat.

### 15.2. Términos y definiciones

AD FS (Servicios de federación de Active Directory) (Active Directory Federation Services) - proveedor de autenticación

IdP (Proveedor de identidad (Identity Provider)) - proveedor de identidad (Active Directory, ADFS, G Suite, etc.)

**SP (Proveedor de servicios (Service Provider))** - proveedor de recursos (sitio web Antiplagiat)

#### 15.3. Pasos a seguir

La autorización que se activa mediante SAML requiere varios pasos:

- Fase 1. Activación técnica.
- Fase 2. Configuración de AD FS en el lado del cliente.
- Fase 3. Configuración de la autorización en el sistema Antiplagiat del lado del cliente.

### 15.4. Activación técnica

Para activar este tipo de autorización, póngase en contacto con el servicio de asistencia de Antiplagiat.

Le recomendamos encarecidamente que pruebe previamente la autorización federada. Póngase en contacto con el soporte técnico de Antiplagiat para obtener acceso a las pruebas.

Requisitos técnicos básicos para AD FS en el lado del cliente:

- Microsoft Server 2008 y superior (para LDAP Microsoft Server 2016);
- Servicio AD FS instalado y configurado (versión 2.0 o posterior);
- Certificado SSL.

#### 15.5. Configuración de AD FS en el lado del cliente

Antes de proceder a los ajustes dentro del sistema Antiplagiat, es necesario realizar ajustes adicionales de AD FS.

#### 15.5.1. Añadir un proveedor de recursos (SP)

En el servidor donde está instalada la función AD FS, vaya a Administrador de servidores => Herramientas => Administración de AD FS. En la ventana que se abre, haga clic en **"Añadir parte de confianza:** 

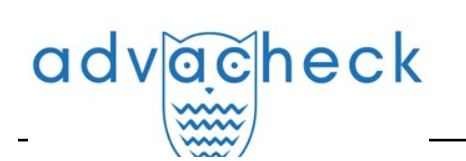

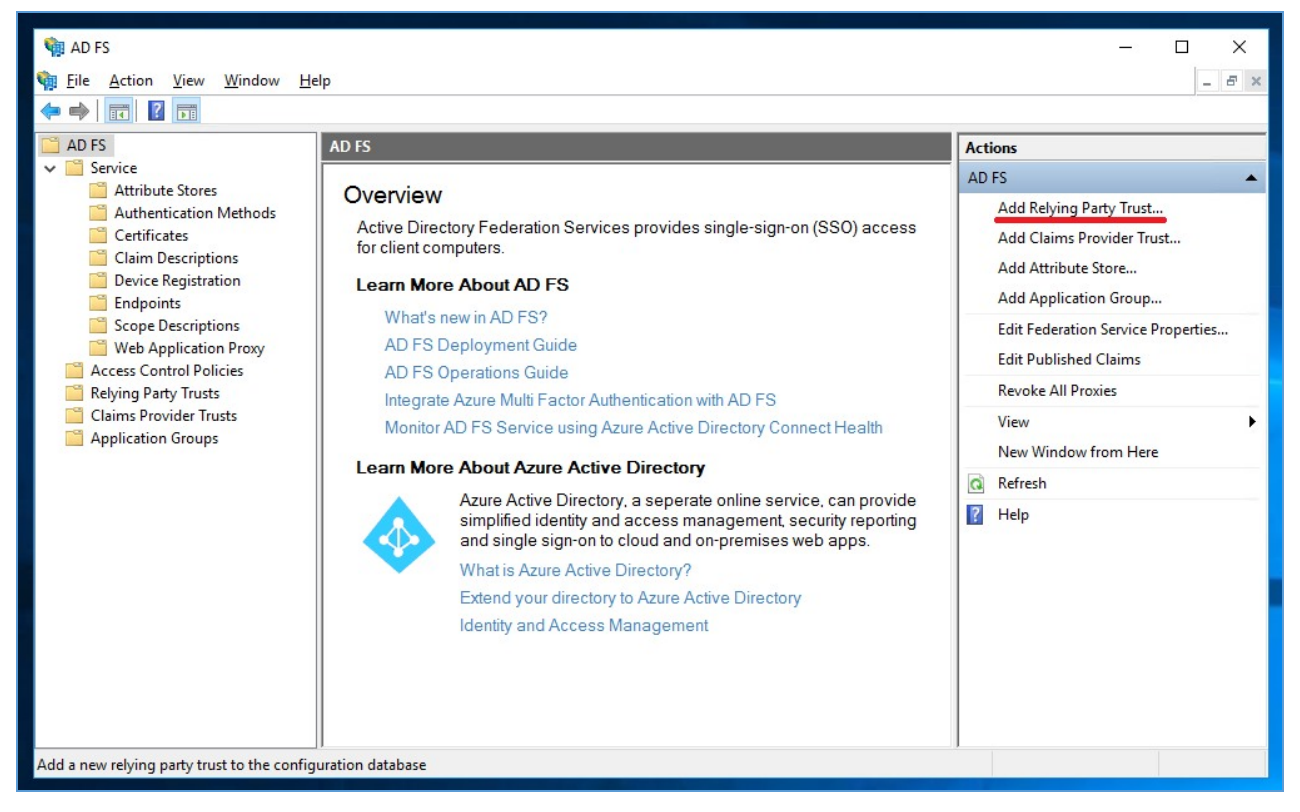

Picture 112. Añadir un proveedor de recursos

En el **"Asistente para añadir una relación de confianza a las partes verificadoras"** seleccione el tipo de aplicación **"Reclamaciones conscientes"** y haga clic en **"Inicio"**.

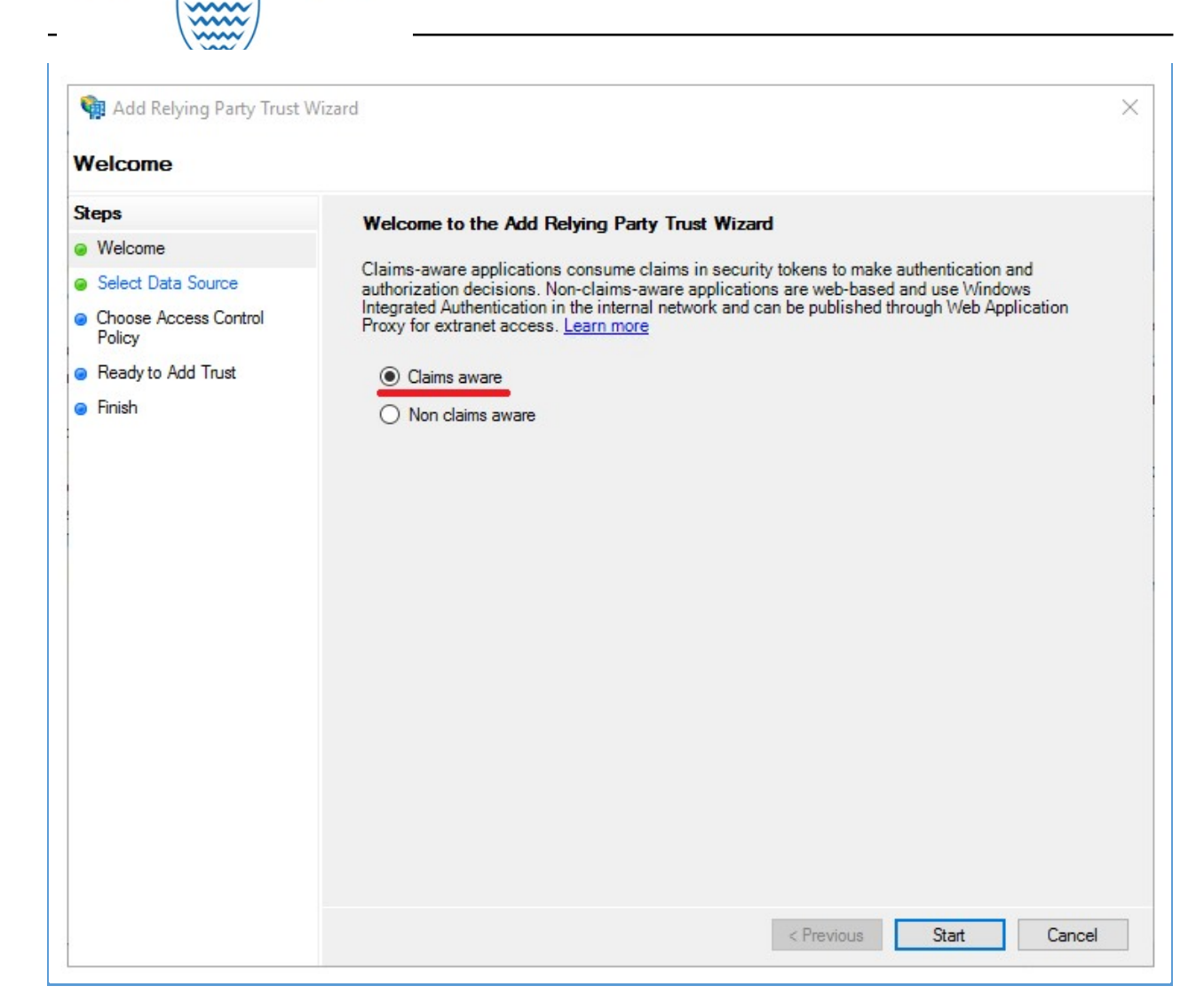

Picture 113. Asistente para añadir una relación de confianza a las partes verificadoras

El siguiente paso es seleccionar una fuente de datos:

advacheck

| adv | acheck |
|-----|--------|
| _   |        |

| <ul> <li>Add Relying Party Trust</li> <li>Select Data Source</li> </ul>                      | Wizard                                                                                                    |
|----------------------------------------------------------------------------------------------|----------------------------------------------------------------------------------------------------|
| Steps  Velcome  Select Data Source  Choose Access Control Policy  Ready to Add Trust  Finish | Select an option that this wizard will use to obtain data about this relying party: <ul> <li>Import data about the relying party published online or on a local network.</li> <li>Use this option to import the necessary data and certificates from a relying party organization that publishes its federation metadata address (host name or URL): <ul> <li>Eederation metadata address (host name or URL):</li> <li>Example: fs.contoso.com or https://www.contoso.com/app</li> </ul> </li> <li>Import data about the relying party from a file <ul> <li>Use this option to import the necessary data and certificates from a relying party organization that has exported its federation metadata to a file. Ensure that this file is from a trusted source. This wizard will not validate the source of the file.</li> <li>Erderation metadata file location: <ul> <li>Browse</li> </ul> </li> </ul></li></ul> |
|                                                                                              | < Previous Next > Cancel                                                                                                    |

#### Picture 114. Cómo seleccionar una fuente de datos

En AD FS hay 3 formas de añadir un proveedor de recursos:

- manualmente;
- del archivo de metadatos;
- en el enlace a los metadatos.

La configuración manual es adecuada si desea configurar AD FS en primer lugar y, a continuación, completar la configuración del sistema Antiplagiat.

Si se completan los ajustes en el sitio web y se recibe un enlace a los metadatos, el proveedor de recursos puede añadirse desde el archivo o mediante un enlace a los metadatos. Es preferible utilizar un enlace, ya que los datos del enlace se actualizan periódicamente (la frecuencia de las actualizaciones depende de la configuración del AD FS).

#### 15.5.2. Añadir SP manualmente

1. Seleccione la introducción manual de datos:

| adv | acheck |
|-----|--------|
| -   |        |

| 훾 Add Relying Party Trust                                                                                                    | Wizard X                                                                                                    |
|----------------------------------------------------------------------------------------------------|----------------------------------------------------------------------------------------------------|
| Select Data Source                                                                                                    |                                                                                                    |
| Steps  Welcome  Select Data Source  Specify Display Name  Configure Certificate  Configure URL  Configure Identifiers  Choose Access Control Policy  Ready to Add Trust  Finish | Select an option that this wizard will use to obtain data about this relying party: <ul> <li>Import data about the relying party published online or on a local network</li> <li>Use this option to import the necessary data and certificates from a relying party organization that publishes its federation metadata online or on a local network.</li> <li>Eederation metadata address (host name or URL): <ul> <li>Example: fs.contoso.com or https://www.contoso.com/app</li> </ul> </li> <li>Import data about the relying party from a file</li> <li>Use this option to import the necessary data and certificates from a relying party organization that has exported its federation metadata to a file. Ensure that this file is from a trusted source. This wizard will not validate the source of the file.</li> <li>Federation metadata file location: <ul> <li>Browse</li> </ul> </li> <li>Peter data about the relying party manually</li> <li>Use this option to manually input the necessary data about this relying party organization.</li> </ul> |
|                                                                                                    | < <u>P</u> revious <u>N</u> ext > Cancel                                                                                                    |

Picture 115. Elegir la introducción manual de datos

2. Introduzca un nombre para la pantalla:

| Add Relying Party Trus                               | t Wizard                                                              | ×    |
|------------------------------------------------------|-----------------------------------------------------------------------|------|
| Specify Display Narr                                 | Enter the display name and any optional notes for this relying party. |      |
| Welcome                                              | Display name:                                                         |      |
| Select Data Source                                   | Antiplagiat - Test SAML                                               |      |
| Specify Display Name                                 | Notee ·                                                               |      |
| Configure Certificate                                |                                                                       |      |
| Configure URL                                        |                                                                       |      |
| Configure Identifiers                                |                                                                       |      |
| <ul> <li>Choose Access Control<br/>Policy</li> </ul> |                                                                       |      |
| Ready to Add Trust                                   |                                                                       |      |
|                                                      |                                                                       |      |
|                                                      | < Previous Next > Cance                                               | el l |

#### Picture 116. Introducir un nombre para la pantalla

3. Omita el paso de añadir un certificado.

4. Para configurar la URL, seleccione la opción "Habilitar compatibilidad con el protocolo SAML 2.0 WebSSO" e introduzca una URL de la forma https://<имя\_компании\_в\_антиплагиат>/Saml2/Acs (preste atención a las mayúsculas y minúsculas)

| adv | ăchecl | < |
|-----|--------|---|
|     |        |   |

| 🍿 Add Relying Party Trust                                                                                | Wizard ×                                                                                                    |
|----------------------------------------------------------------------------------------------------|----------------------------------------------------------------------------------------------------|
| Configure URL                                                                                            |                                                                                                    |
| Steps<br>Welcome<br>Select Data Source<br>Specify Display Name<br>Configure Certificate<br>Configure URL | AD FS supports the WS-Trust, WS-Federation and SAML 2.0 WebSSO protocols for relying parties. If WS-Federation, SAML, or both are used by the relying party, select the check boxes for them and specify the URLs to use. Support for the WS-Trust protocol is always enabled for a relying party.                                                                        |
| <ul> <li>Choose Access Control<br/>Policy</li> </ul>                                                     | Example: https://fs.contoso.com/adfs/ls/                                                                                                    |
| <ul> <li>Ready to Add Trust</li> <li>Finish</li> </ul>                                                   | <ul> <li>Engble support for the SAML 2.0 WebSSO protocol</li> <li>The SAML 2.0 single-sign-on (SSO) service URL supports Web-browser-based claims providers using the SAML 2.0 WebSSO protocol.</li> <li>Relying party <u>SAML 2.0 SSO service URL:</u></li> <li>https://test-saml.antiplagiat.ru/Saml2/Acs</li> <li>Example: https://www.contoso.com/adfs/ls/</li> </ul> |
|                                                                                                    | < Previous Next > Cancel                                                                                                    |

#### Picture 117. Activar la compatibilidad con SAML

5. Introduzca el identificador SP como https://<имя\_компании\_в\_антиплагиат>/saml2 y haga clic en "Añadir" (Add):

## adv<u>ac</u>heck

| 훾 Add Relying Party Trust                            | Wizard                                                                                                    | × |
|------------------------------------------------------|----------------------------------------------------------------------------------------------------|---|
| Configure Identifiers                                |                                                                                                    |   |
| Steps                                                | Relving parties may be identified by one or more unique identifier strings. Specify the identifiers for this relving | , |
| Welcome                                              | party trust.                                                                                                    |   |
| Select Data Source                                   | Relying party trust identifier:                                                                                      | _ |
| Specify Display Name                                 | https://test-saml.antiplagiat.ru/saml2 Add                                                                           |   |
| Configure Certificate                                | Example: https://fs.contoso.com/adfs/services/trust                                                                  | _ |
| Configure URL                                        | Relying party trust identifiers:                                                                                     |   |
| Configure Identifiers                                | Remove                                                                                                    |   |
| <ul> <li>Choose Access Control<br/>Policy</li> </ul> |                                                                                                    |   |
| Ready to Add Trust                                   |                                                                                                    |   |
| Finish                                               |                                                                                                    |   |
|                                                      |                                                                                                    |   |
|                                                      |                                                                                                    |   |
|                                                      |                                                                                                    |   |
|                                                      |                                                                                                    |   |
|                                                      |                                                                                                    |   |
|                                                      |                                                                                                    |   |
|                                                      |                                                                                                    |   |
|                                                      |                                                                                                    |   |
|                                                      |                                                                                                    |   |
|                                                      |                                                                                                    |   |
|                                                      | Canad                                                                                                    |   |
|                                                      | Cancel                                                                                                    |   |

#### Picture 118. Introducir un identificador SP

6. Seleccione la regla de autorización "Permitir a todos" (permitir a todos los usuarios el acceso al verificador):

## adv<u>ac</u>heck

| Steps                                                                                          | Choose an access control policy:                                                                                                    |                                                                                                    |   |
|------------------------------------------------------------------------------------------------|----------------------------------------------------------------------------------------------------|----------------------------------------------------------------------------------------------------|---|
| Welcome                                                                                        | Name                                                                                                    | Description                                                                                                    | ^ |
| <ul> <li>Specify Display Name</li> <li>Configure Certificate</li> <li>Configure URL</li> </ul> | Permit everyone<br>Permit everyone and require MFA<br>Permit everyone and require MFA for specific group<br>Permit everyone and require MFA from extranet access<br>Permit everyone and require MFA from upartheriticated devices | Grant access to everyone.<br>Grant access to everyone and requir<br>Grant access to everyone and requir<br>Grant access to the intranet users an<br>Grant access to everyone and requir |   |
| Configure Identifiers Choose Access Control Policy                                             | Permit everyone and require MFA, allow automatic device registr<br>Permit everyone for intranet access<br>Permit specific group                                                                                                   | Grant access to everyone and require<br>Grant access to everyone and require<br>Grant access to the intranet users.                                                                     | ~ |
| <ul> <li>Ready to Add Trust</li> <li>Finish</li> </ul>                                         | Policy Permit everyone I do not want to configure access control policies at this time. No                                                                                                    | user will be permitted access for this                                                                                                    |   |

Picture 119. Seleccionar una regla de acceso

7. Compruebe todos los ajustes y haga clic en "Siguiente". (Si elige introducir los datos manualmente, la URL de metadatos no se rellena, pero puede rellenarse más tarde en las propiedades del SP creado).

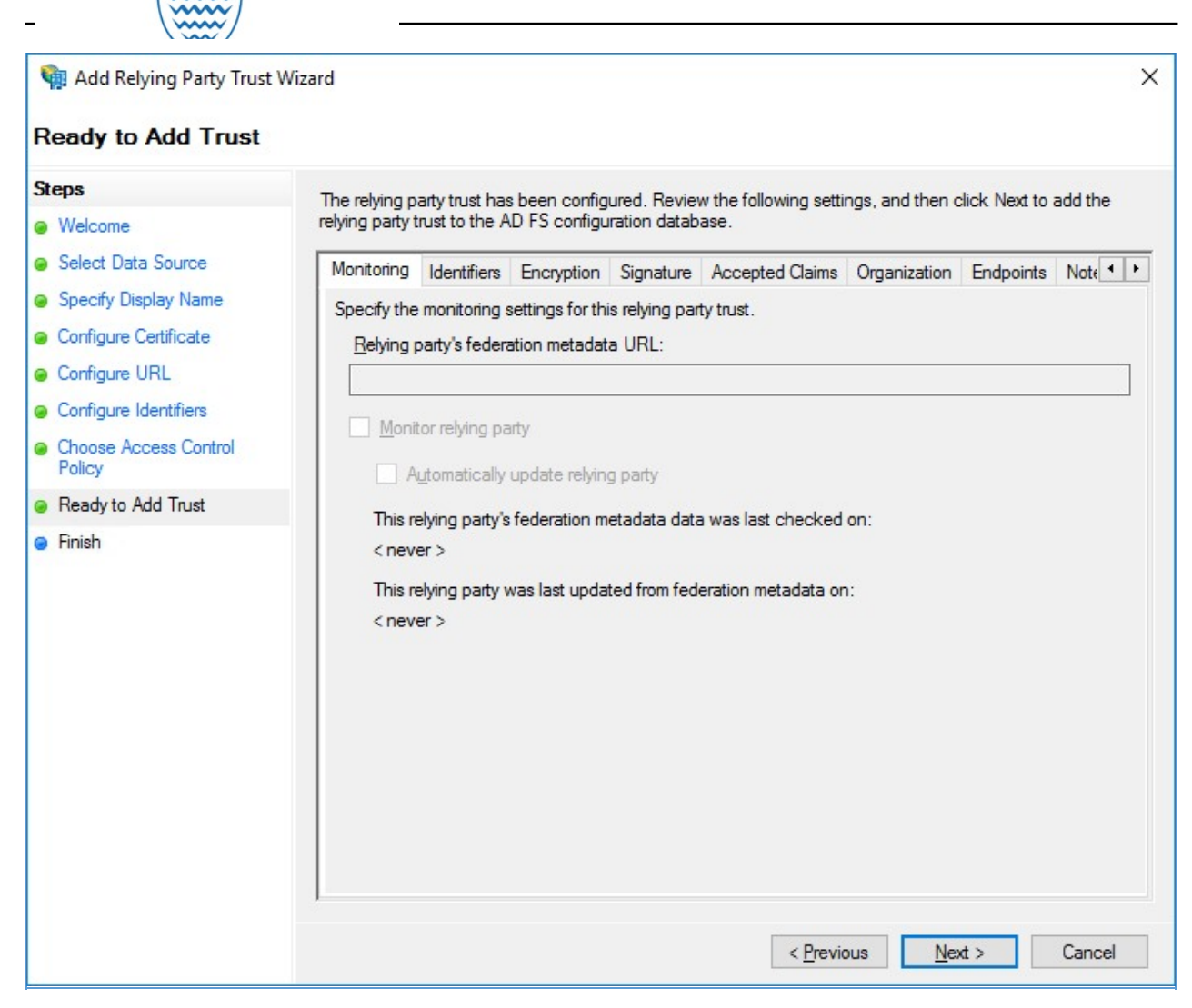

Picture 120. Modificación de la configuración

## 15.5.2.1. Añadir SP por enlace de metadatos

advacheck

1. Seleccione la entrada URL de metadatos e introduzca una URL del tipo https://<имя\_компании\_в\_антиплагиат>/saml2:

| adv | acheck |
|-----|--------|
| _   |        |

| 🏟 Add Relying Party Trust                                                                                                    | Wizard X                                                                                                    |
|----------------------------------------------------------------------------------------------------|----------------------------------------------------------------------------------------------------|
| Select Data Source                                                                                                    |                                                                                                    |
| Steps            • Velcome             • Select Data Source             • Choose Access Control         Policy             • Ready to Add Trust             • Finish | Select an option that this wizard will use to obtain data about this relying party:  (  (  ) Inport data about the relying party published online or on a local network.  Use this option to import the necessary data and certificates from a relying party organization that publishes its federation metadata address (host name or URL):  Inttps://test-samil.antiplagiat.ru/saml2  Example: fs.contoso.com or https://www.contoso.com/app  Inport data about the relying party from a file  Use this option to import the necessary data and certificates from a relying party organization that has exported its federation metadata to a file. Ensure that this file is from a trusted source. This wizard will not validate the source of the file.  Federation metadata file location:  Derowse  Center data about the relying party manually Use this option to manually input the necessary data about this relying party organization. |
|                                                                                                    | < Previous Next > Cancel                                                                                                    |

#### Picture 121. Introducir datos por URL

2. Introduzca un nombre para la pantalla.

3. Seleccione la regla de autorización "Permitir a todos" (permitir a todos los usuarios el acceso al verificador).

4. Compruebe todos los ajustes y pulse "Siguiente". Una vez añadido un SP, sus datos se actualizarán a intervalos especificados a través de un enlace de metadatos determinado. Puede cancelar la actualización en las propiedades del SP añadido.

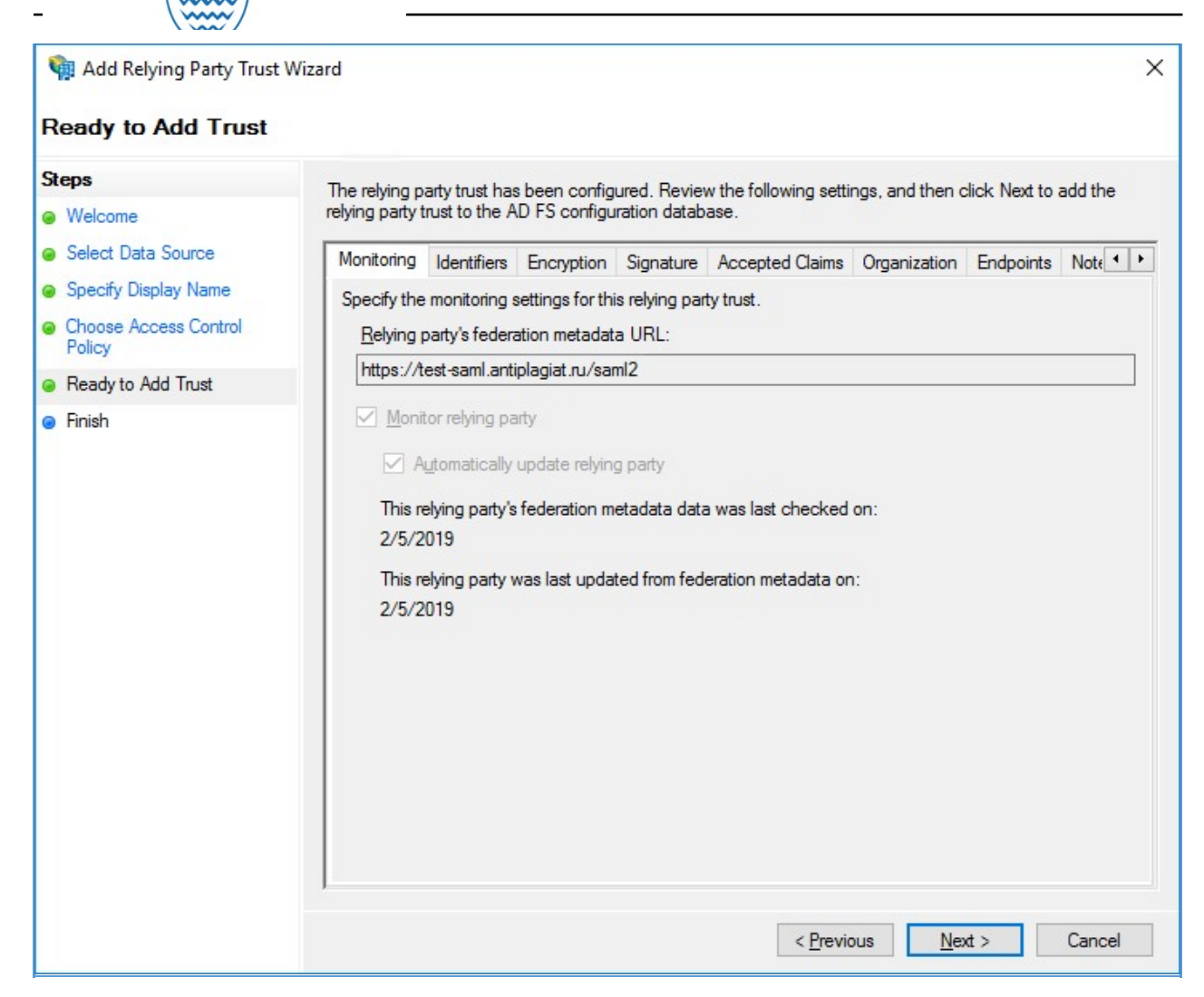

Picture 122. Modificación de la configuración

## 15.5.3. Ajustes adicionales

advacheck

#### 15.5.3.1. Limitar el acceso al SP

Si desea restringir el acceso al SP a los usuarios de IdPs específicos, en el servidor AD FS en PowerShell ejecute el comando: Set-AdfsRelyingPartyTrust -TargetName " <имя\_sp\_для\_отображения>" - ClaimsProviderName @(<список\_разрешенных\_idp\_через\_запятую>), ejemplo:

Set-AdfsRelyingPartyTrust -TargetName "Antiplagiat - Test SAML" -ClaimsProviderName @("G Suite", "Active Directory")

#### 15.5.3.2. Habilitar el acceso mediante enlace SSO

Para habilitar la capacidad de iniciar sesión en el sitio web AP a través de un enlace de un proveedor externo (AD FS), en el servidor AD FS en PowerShell ejecute el comando

Set-AdfsProperties -EnableIdpInitiatedSignonPage \$true

El formato del enlace para entrar en la página web de la empresa en Antiplagiat: /adfs/ls/idpinitiatedsignon.aspx?logintorp=<идентификатор\_sp>.

Enlace de ejemplo: https://test-adfs.ru/adfs/ls/idpinitiatedsignon.aspx?logintorp=https://testsaml.antiplagiat.ru/saml2

## 15.5.4. Ejemplo de configuración de atributos SP

Esta sección proporciona un ejemplo de la configuración de atributos SP para AD.

1. Seleccione el SP añadido, haga clic en **"Editar política de emisión de reclamaciones"**... en la lista de acciones de la derecha. En la ventana que se abre, haga clic en **"Añadir regla":** 

| 🙀 AD FS                   |                                                           |                                                    |         | - 🗆 X                           |
|---------------------------|-----------------------------------------------------------|----------------------------------------------------|---------|---------------------------------|
| 🏟 File Action View Window | Edit Claim Issuance Policy for Antip                      | olagiat - Test SAML                                | ×       | - & ×                           |
| 🗢 🔿 🙋 📰 🛛 🖬               | Issuance Transform Rules                                  |                                                    |         |                                 |
| AD FS                     | <ul> <li>The following transform rules specify</li> </ul> | the claims that will be sent to the relying party. |         | Actions                         |
| V Service                 |                                                           |                                                    |         | Relying Party Trusts            |
| Authentication Methods    | Order Rule Name                                           | Issued Claims                                      | lfs.ap- | Add Relying Party Trust         |
| Certificates              |                                                           |                                                    | 09.ap   | View 🕨                          |
| Claim Descriptions        |                                                           |                                                    | sity.pc | New Window from Here            |
| Endpoints                 |                                                           |                                                    | ml.ant  | t Refresh                       |
| Scope Descriptions        |                                                           |                                                    |         | P Help                          |
| Web Application Proxy     |                                                           |                                                    |         | Antinlagiat - Tert SAMI         |
| Relying Party Trusts      |                                                           |                                                    |         | Undate from Federation Metadata |
| Claims Provider Trusts    |                                                           |                                                    | J.      | Edit A serve Control Doline     |
| Application Groups        |                                                           |                                                    |         |                                 |
|                           |                                                           |                                                    |         | Edit Claim Issuance Policy      |
|                           |                                                           |                                                    |         | Disable                         |
|                           |                                                           |                                                    |         | Properties                      |
|                           |                                                           |                                                    |         | 🔀 Delete                        |
|                           |                                                           |                                                    |         | P Help                          |
|                           |                                                           |                                                    |         | 100 A 10                        |
|                           | Add Rule                                                  | Remove Rule                                        |         |                                 |
|                           |                                                           |                                                    |         |                                 |
|                           |                                                           | OK Cancel                                          | Apply   |                                 |
|                           |                                                           | Caliber                                            | > > >   |                                 |
|                           |                                                           |                                                    |         |                                 |

Picture 123. Añadir regla

2. Seleccione la plantilla de regla para confirmar Enviar atributos LDAP como confirmación":

# adv<u>ac</u>heck

| 🙀 Add Transform Claim F   | Rule Wizard X                                                                                                    |
|---------------------------|----------------------------------------------------------------------------------------------------|
| Select Rule Templat       | e                                                                                                    |
| Steps<br>Choose Rule Type | Select the template for the claim rule that you want to create from the following list. The description provides details about each claim rule template.                                                                                                    |
| Configure Claim Rule      | Claim rule template:                                                                                                    |
|                           | Send LDAP Attributes as Claims 🗸                                                                                                    |
|                           | Claim rule template description:                                                                                                    |
|                           | Using the Send LDAP Attribute as Claims rule template you can select attributes from an LDAP attribute store such as Active Directory to send as claims to the relying party. Multiple attributes may be sent as multiple claims from a single rule using this rule type. For example, you can use this rule template to create a rule that will extract attribute values for authenticated users from the displayName and telephoneNumber Active Directory attributes and then send those values as two different outgoing claims. This rule may also be used to send all of the user's group memberships. If you want to only send individual group memberships, use the Send Group Membership as a Claim rule template. |
|                           | ( Pervious - Next)                                                                                                    |
|                           | Cancel                                                                                                    |

Picture 124. Seleccionar la plantilla de regla

3. Introduzca el nombre de la regla. Seleccionar Active Directory para el almacenamiento de atributos:

| Lancin                    | Rule - AP claims                                                                           |                             |                                                                                                    |
|---------------------------|--------------------------------------------------------------------------------------------|-----------------------------|----------------------------------------------------------------------------------------------------|
| You o<br>to ext<br>from t | can configure this rule to send the v<br>tract LDAP attributes. Specify how t<br>the rule. | alues of LE<br>he attribute | DAP attributes as claims. Select an attribute store from whi<br>as will map to the outgoing claim types that will be issued |
| <u>C</u> laim             | rule name:                                                                                 |                             |                                                                                                    |
| AP c                      | laims                                                                                      |                             |                                                                                                    |
| Rule t                    | template: Send LDAP Attributes as                                                          | Claims                      |                                                                                                    |
| Attribu                   | ute etore:                                                                                 |                             |                                                                                                    |
| Antin                     |                                                                                            |                             |                                                                                                    |
| ACIIV                     | ve Directory                                                                               |                             | `                                                                                                    |
| Mapp                      | oing of LDAP attributes to outgoing                                                        | claim types                 |                                                                                                    |
|                           | LDAP Attribute (Select or type<br>add more)                                                | to                          | Outgoing Claim Type (Select or type to add more)                                                                            |
|                           | objectGUID                                                                                 | ~                           | PPID ~                                                                                                    |
|                           | Token-Groups as SIDs                                                                       | ~                           | Group SID 🗸                                                                                                    |
|                           | User-Principal-Name                                                                        | ~                           | UPN ~                                                                                                    |
|                           | Sumame                                                                                     | ~                           | Sumame 🗸 🗸                                                                                                    |
|                           | Given-Name                                                                                 | ~                           | Given Name 🗸 🗸                                                                                                    |
|                           |                                                                                            |                             |                                                                                                    |

#### Picture 125. Introducir un nombre de regla y un almacenamiento de atributos

## Ejemplo de rellenado de una tabla de asignación de atributos:

Atributos obligatorios:

- Atributo LDAP: objectGUID, Tipo de reclamación saliente: PPID (Id de usuario);
- Atributo LDAP: User-Principal-Name, Tipo de reclamación saliente: UPN (correo electrónico • del usuario);
- Atributo LDAP: Surname, Tipo de reclamación saliente: Surname (Apellido); ٠
- Atributo LDAP: Given-Name, Tipo de reclamación saliente: Given Name (Nombre);
- Atributo LDAP: Token-Groups as SIDs, Tipo de reclamación saliente: Group SID (Grupo SID). Atributos opcionales:
- Atributo LDAP: E-Mail-Addresses, Tipo de reclamación saliente: E-Mail Address (Correo electrónico opcional);
- Atributo LDAP: middleName, Tipo de reclamación saliente: middleName (patronímico). Atributos opcionales (estructura):
- Atributo LDAP: departamento, Tipo de reclamación saliente: department (unidad • estructura);

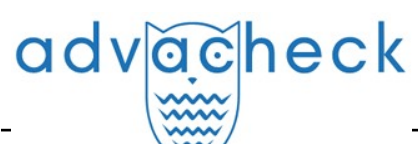

• Atributo LDAP: apManagedOu, Tipo de reclamación saliente: apManagedOu (unidades estructurales gestionadas).

Los tipos de confirmaciones entrantes y salientes pueden variar con respecto a los anteriores, lo principal es que las confirmaciones salientes deben coincidir con los atributos de usuario necesarios para que el sitio funcione correctamente. Es preferible utilizar el atributo LDAP **objectGUID** para el Id de usuario, ya que se trata de un Id de usuario único e inmutable.

**La unidad estructural gestionada** puede contener múltiples valores (en el usuario se rellena: para tipos de cadena con ";", para multivalor con una lista).

Para los campos **"Unidad estructural"** y **"Unidad estructural gestionada"**, puede crear nuevos atributos LDAP o utilizar los atributos existentes.

4. Rellene la tabla de asignación de atributos y haga clic en "OK".

#### 15.6. Configuración de la autorización en el sistema Antiplagiat del lado del cliente

- 1. Para habilitar la autorización, debe iniciar sesión en el sistema Antiplagiat con la función de "Administrador".
- 2. Después de conectarse, vaya a "Menú" y seleccione la pestaña "Servicios".
- 3. Aparece la página de configuración.
- 4. Marque la casilla "Activar". Rellene el formulario de configuración que aparece.
- 5. Una vez rellenado el formulario, pulse el botón "Guardar cambios".
- 6. Tras guardar la configuración, aparecerá un enlace a los metadatos que debe introducir en su AD FS. Enlace de ejemplo: https://<имя\_компании\_в\_антиплагиат>/saml2.

#### 15.6.1. Cómo rellenar los parámetros de autorización

Considere la posibilidad de completar los ajustes de autorización en el sistema Antiplagiat. El formulario de configuración consta de tres partes. Por favor, preste atención a los campos obligatorios, están marcados con un \*. Si no se rellenan estos campos, no será posible guardar la configuración.

| METADATA URL A     | DDRESS* ①                                         |
|--------------------|---------------------------------------------------|
|                    |                                                   |
| ENTITY ID 🕥        |                                                   |
|                    |                                                   |
| URL TO LOG IN 🛞    |                                                   |
|                    |                                                   |
| DOMAINS* ()        |                                                   |
|                    |                                                   |
| USER ATTRIBU       | ITES (1)                                          |
|                    |                                                   |
| http://schemas.xml | soap.org/ws/2005/05/identity/claims/privateperson |
| EMAIL # (7)        |                                                   |
| http://schemas.xml | soap.org/ws/2005/05/identity/claims/upn           |
| ADDITIONAL EMA     | L O                                               |
| http://schemas.xml | soap.org/ws/2005/05/Identity/daims/emailaddress   |
| LAST NAME*         |                                                   |
| http://schemas.xml | soap.org/ws/2005/05/identity/claims/surname       |
| NAME*              | ,                                                 |
| http://schemas.xml | soap.org/ws/2005/05/idenöty/claims/givenname      |
| MIDDLE NAME        |                                                   |
| middleName         |                                                   |
| GROUP* ()          |                                                   |
| http://schemas.mic | rosoft.com/ws/2008/06/idencity/claims/groupsid    |
| STRUCTURAL SUB     |                                                   |
| division           |                                                   |
| MANAGED STRUCT     | TURAL SUBDIVISION ③                               |
| division           |                                                   |
| CROURE             |                                                   |
| GROUPADMINE        |                                                   |
| ap admin           |                                                   |
| GROUPUISERS        |                                                   |
| ap_expert          |                                                   |
|                    | D<                                                |
| ap_supervisor      |                                                   |
| GROUPTEACHERS      |                                                   |
| ap_teacher         |                                                   |
| GROUPSTUDENTS      |                                                   |
| ap_student         |                                                   |
| GROUPSTRUCTUR      | FADMINS                                           |
| an omedicin        |                                                   |

Picture 126. Introducir un nombre de regla y un almacenamiento de atributos

#### Ajustes básicos

Esta sección especifica los ajustes básicos necesarios para habilitar la autorización.

- URL de metadatos enlace a los metadatos de AD FS (por ejemplo: https:///FederationMetadata/2007-06/FederationMetadata.xml). Si AD FS tiene un certificado de autoconfianza, se producirá un error al intentar especificar una URL HTTPS para los metadatos.
- ID DE ENTIDAD (campo opcional) si el ID de entidad no coincide con la dirección de metadatos, debe rellenarse el campo. Para averiguar el ID de Entidad en el servidor donde está instalado la función AD FS, vaya a Administrador de servidores => Herramientas => Administración de AD FS. En la ventana que se abre, seleccione AD FS => Editar propiedades del servicio de federación.... El ID de la entidad se especifica en el campo Identificador del servicio de Federación:

| File Action   Federation Service Properties   Attribute Stores   Authentication Mere   Attribute Stores   Authentication Mere   Attribute Stores   Authentication Mere   Attribute Stores   Authentication Mere   Attribute Stores   Authentication Mere   Add Relying Party Trust   Add Claims Provider Trusts   Cation Service identifier:   Federation Service identifier:   Intp:///   Access Control Policies   Relying Party Trusts   Application Groups   Application Groups   Application Groups   Alow Local System account for service administration   Delegate name:   Alow Local System account for service administration   Alow Local System account for service administration | AD FS                                                                                                    |                                                                           |    | - L X                                                                                                    |
|----------------------------------------------------------------------------------------------------|----------------------------------------------------------------------------------------------------|---------------------------------------------------------------------------|----|----------------------------------------------------------------------------------------------------|
| General Organization Events         Attribute Stores         Attribute Stores         Authentication Met         Certificates         Claim Descriptions         Endpoints         Scope Descriptions         Rederation Service identifier:         http://////adfs/services/trust         Edamine:         Add Application Provider Trusts         Rederation Groups         Application Groups         Application Groups         Application Groups         Application Groups         Application Groups         Application Groups         Application Groups                                                                                                    | File Action View Wi                                                                                                    | Federation Service Properties X                                           | -  | - 8' X                                                                                                    |
| Allow Local Administrators group for service administration                                                                                                    | <ul> <li>AD FS</li> <li>Service</li> <li>Authentication Met</li> <li>Certificates</li> <li>Claim Descriptions</li> <li>Device Registration</li> <li>Endpoints</li> <li>Scope Descriptions</li> <li>Web Application Pr</li> <li>Access Control Policies</li> <li>Relying Party Trusts</li> <li>Claims Provider Trusts</li> <li>Application Groups</li> </ul> | Federation Service Properties       ×         General Organization Events | )) | Actions         AD FS         Add Relying Party Trust         Add Claims Provider Trust         Add Attribute Store         Add Application Group         Edit Federation Service Properties         Edit Published Claims         Revoke All Proxies         View         New Window from Here         Refresh         Image: Help |

Picture 127. Cómo rellenar el ID de ENTIDAD

- URL DE ENTRADA (campo opcional): si en AD FS hay más de un IdP registrado como proveedor de identidad y desea redirigir al usuario a un IdP específico sin posibilidad de selección, puede especificar aquí un enlace directo para iniciar sesión a través de un IdP específico (por ejemplo: < aдрес\_ad\_fs\_cepвepa > / adfs/ls? RedirectToIdentityProvider=AD+AUTHORITY). También es posible restringir el acceso en la configuración de AD FS.
- DOMINIOS los dominios/subdominios autorizados para que entren los usuarios. Puede introducir varios dominios separándolos con «;» o especificar subdominios en forma de «\*.domen.ru».

#### Atributos del usuario

Esta sección especifica los nombres de los atributos de usuario (reclamaciones) del proveedor de autenticación. Basándose en estos atributos, se rellenará la información de los usuarios del sistema (nombre completo, dirección de correo electrónico, función, etc.).

- **ID DE USUARIO** es un identificador de usuario único e inmutable.
- **CORREO ELECTRÓNICO** es un atributo obligatorio del usuario en el sistema Antiplagiat. Si el usuario no lo tiene, no será posible autorizarle.

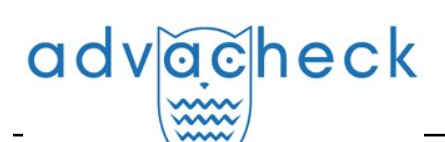

iImportante! Los campos ID DE USUARIO y E-CORREO ELECTRÓNICO no deben coincidir.

- CORREO ELECTRÓNICO ADICIONAL debe rellenarse si los usuarios de su organización tienen un atributo que contiene una dirección de correo electrónico adicional. Si el IdP del usuario tiene este atributo rellenado, el usuario se registrará con este correo electrónico en el sistema Antiplagiat.
- APELLIDO es un atributo que contiene el apellido del usuario en el sistema Antiplagiat.
- **NOMBRE** es un atributo que contiene el nombre de usuario en el sistema Antiplagiat.
- **PATRONÍMICO** es un atributo que contiene el apellido del usuario en el sistema Antiplagiat.
- **GRUPO** es un atributo que contiene la función del usuario en el sistema Antiplagiat.
- UNIDAD ESTRUCTURAL es un atributo que define la unidad estructural a la que se asignará el usuario (instituto, departamento, materia, etc.). Si no se rellena este campo, todos los usuarios serán asignados automáticamente a la unidad estructural "Sin especificar".
- UNIDAD ESTRUCTURAL GESTIONADA es un atributo que define la unidad que será gestionada por el administrador de la UnEs. Si no se rellena este campo, los usuarios con la función de Administrador de la UnEs no tendrán acceso a la funcionalidad administrativa del sistema tras la autorización.

#### iImportante! Los campos UNIDAD ESTRUCTURAL y UNIDAD ESTRUCTURAL GESTIONADA pueden solaparse, pero en este caso se adjuntará el Administrador de la UnEs y administrará la misma UnEs. Si en su organización un administrador de la UnEs puede estar adscrito a una de la UnEs y gestionar otra, estos parámetros deben ser diferentes. Para más información sobre la creación de unidades estructurales, consulte la documentación sobre su gestión.

#### Grupos

Esta sección especifica los valores del atributo Grupo, que corresponden a las funciones de los usuarios en el sistema (Usuario/Administrador/Profesor/Estudiante/Supervisor). Todos los campos son obligatorios, incluso si no utiliza todas las funciones de usuario disponibles. La lista de funciones en la captura de pantalla puede diferir de las funciones disponibles para la empresa.

Por ejemplo, para el grupo Administradores con el atributo de grupo http://schemas.microsoft.com/ws/2008/06/identity/claims/groupsid, debe especificar: S-1-5-21-1508684893-3965937436-3002468013-11

- ADMINISTRADORES es el nombre del grupo de usuarios con la función "Administrador".
- **EXPERTOS** es el nombre del grupo de usuarios con la función de "Experto".
- **PROFESORES** es el nombre del grupo de usuarios con la función "Profesor".
- **ESTUDIANTES** es el nombre del grupo de usuarios con la función "Estudiante".
- **ADMINISTRADORES DE LA UNES** es el nombre del grupo de usuarios con la función de Administrador de la UnEs.

Ejemplo de configuración

- I D d e u s u a r i o \* http://schemas.xmlsoap.org/ws/2005/05/identity/claims/privatepersonalidentifier
- **Correo electrónico \*** http://schemas.xmlsoap.org/ws/2005/05/identity/claims/upn
- **C** o r r e o e l e c t r ó n i c o a d i c i o n a l http://schemas.xmlsoap.org/ws/2005/05/identity/claims/emailaddress
- **Apellido** \* http://schemas.xmlsoap.org/ws/2005/05/identity/claims/surname
- **Nombre** \* http://schemas.xmlsoap.org/ws/2005/05/identity/claims/givenname
- Patronímico middleName
- Grupo \* http://schemas.microsoft.com/ws/2008/06/identity/claims/gr
- Unidad estructural department
- Unidad estructural gestionada apManagedOu

Los campos con (\*) son obligatorios. Los atributos Apellido y Nombre son obligatorios en la

página de configuración, pero pueden no estar presentes en el usuario IdP; todos los demás campos con (\*) deben ser obligatorios en el usuario IdP.

Si los atributos SP están configurados (véase <u>"Configuración de los atributos SP"</u>), el tipo de solicitud saliente se ha seleccionado de una lista en lugar de introducirse manualmente, entonces su campo correspondiente debe rellenarse en formato url. Para encontrar la url de la reclamación saliente: en el servidor donde está instalado la función AD FS, vaya a Administrador de servidores => Herramientas => Administración de AD FS. En la ventana que se abre, seleccione AD FS => Servicio => **Descripciones de reclamaciones**:

| 翰 AD FS                                               |                                                      |                                               |                                                                                                    |          | – 🗆 X                 |
|-------------------------------------------------------|------------------------------------------------------|-----------------------------------------------|----------------------------------------------------------------------------------------------------|----------|-----------------------|
| ile Action View Window H                              | felp                                                 |                                               |                                                                                                    |          | - 8 3                 |
| 🗢 🔿 🙍 📰 👔 🖬                                           |                                                      |                                               |                                                                                                    |          | percent results       |
| 🛗 AD FS                                               | Claim Descriptions                                   |                                               |                                                                                                    |          | Actions               |
| <ul> <li>Service</li> <li>Attribute Stores</li> </ul> | Name                                                 | Short Name                                    | Claim Type                                                                                                    | F^       | Claim Descriptions    |
| Authentication Methods                                | E-Mail Address                                       | email<br>given name                           | http://schemas.xmlsoap.org/ws/2005/05/identity/claims/emailaddress                                                                                       | Y        | Add Claim Description |
| Claim Descriptions                                    | Name                                                 | unique_name                                   | http://schemas.xmlsoap.org/ws/2005/05/identity/claims/grean anile                                                                                        | Y        | View                  |
| Device Registration                                   | UPN                                                  | upn                                           | http://schemas.xmlsoap.org/ws/2005/05/identity/claims/upn                                                                                                | Y        | New Window from Here  |
| 📔 Endpoints                                           | AD ES 1 x E-Mail Address                             | commonname<br>adfs1email                      | http://schemas.xmlsoap.org/claims/CommonName<br>http://schemas.ymlsoap.org/claims/EmailAddress                                                           | Y        | Refresh               |
| Scope Descriptions                                    | Group                                                | group                                         | http://schemas.xmlsoap.org/claims/Group                                                                                                    | Y        | 👔 Help                |
| Access Control Policies                               | AD FS 1x UPN                                         | adfs1upn                                      | http://schemas.xmlsoap.org/claims/UPN<br>http://schemas.microsoft.com/ws/2008/06/dentity/claims/mle                                                      | Y        | Group SID             |
| 📔 Relying Party Trusts                                | Sumame                                               | family_name                                   | http://schemas.tmlcoap.org/ws/2005/05/identity/claims/sumame                                                                                             | Y        | Properties            |
| Claims Provider Trusts                                | PPID                                                 | ppid                                          | http://schemas.xmlsoap.org/ws/2005/05/identity/claims/privatepersonalidentifier                                                                          | Y        | × Delete              |
| Application Groups                                    | Name ID<br>Authentication time stamp                 | sub<br>auth time                              | http://schemas.xmlsoap.org/ws/2005/05/identity/claims/nameidentifier<br>http://schemas.microsoft.com/ws/2008/06/identity/claims/nameidentifier           | Y        | E Help                |
|                                                       | Authentication method                                | authmethod                                    | http://schemas.microsoft.com/ws/2008/06/identity/claims/authenticationmethod                                                                             | Y        |                       |
|                                                       | Deny only group SID                                  | denyonlysid                                   | http://schemas.xmlsoap.org/ws/2005/05/identity/claims/denyonlysid                                                                                        | Y        |                       |
|                                                       | Deny only primary SID<br>Deny only primary group SID | denyonlyprimarysid<br>denyonlyprimarygroupsid | http://schemas.microsoft.com/ws/2008/06/identity/claims/denyonlyprimarysid<br>http://schemas.microsoft.com/ws/2008/06/identity/claims/denyonlyprimaryorp | Y        |                       |
|                                                       | Group SID                                            | groupsid                                      | http://schemas.microsoft.com/ws/2008/06/identity/claims/groupsid                                                                                         | Y        |                       |
|                                                       | Primary group SID                                    | primarygroupsid                               | http://schemas.microsoft.com/ws/2008/06/identity/claims/primarygroupsid                                                                                  | Y        |                       |
|                                                       | Primary SID                                          | primarysid                                    | http://schemas.microsoft.com/ws/2008/06/identity/claims/primarysid                                                                                       | Y        |                       |
|                                                       | Is Registered User                                   | isregistereduser                              | http://schemas.microsoft.com/2012/01/devicecontext/claims/isregistereduser                                                                               | Y        |                       |
|                                                       | Device Identifier                                    | deviceid                                      | http://schemas.microsoft.com/2012/01/devicecontext/claims/identifier                                                                                     | Y        |                       |
|                                                       | Device Registration Identifier                       | deviceregid                                   | http://schemas.microsoft.com/2012/01/devicecontext/claims/registrationid                                                                                 | Y        |                       |
|                                                       | Device Registration DisplayName                      | devicedisnname                                | http://schemas.microsoft.com/2012/01/devicecontext/claims/displayname                                                                                    | Υ *<br>> |                       |
|                                                       | 1                                                    |                                               |                                                                                                    |          | 1                     |

Picture 128. Tipo de confirmación saliente

Si el tipo de confirmación saliente se especificó manualmente (no de la lista) al configurar los atributos SP, se especifica el mismo valor (ejemplo: middleName) en el campo de la página de configuración.

## 15.6.2. Metadatos del SP

Después de guardar la configuración, los metadatos del SP estarán disponibles en https://<имя\_компании\_в\_антиплагиат>/saml2.

## 16. Autenticación federada

## 16.1. Información general

El uso de la autenticación federada puede simplificar enormemente la administración del sistema Antiplagiat (en lo sucesivo, el "Sistema"). Los usuarios y la estructura organizativa se gestionarán únicamente dentro de su servicio de directorio. Para empezar a utilizar esta funcionalidad, su organización debe ser miembro de una de las Federaciones de Certificación externas que proporcionan acceso al sistema Antiplagiat. Tenga en cuenta que el simple hecho de afiliarse a la Federación no le da automáticamente acceso al sistema Antiplagiat. Debe tener un acuerdo con la empresa Antiplagiat.

Por el momento, el sistema Antiplagia sólo puede interactuar con una de las federaciones a la vez. No es posible establecer una interacción con varias Federaciones al mismo tiempo.

## 16.2. Términos y definiciones

IdP (Proveedor de identidad (Identity Provider)) - proveedor de autenticación (Active Directory, ADFS, G Suite, etc.)

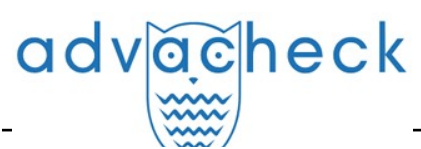

SP (Proveedor de servicios (Service Provider)) - proveedor de recursos (sitio web Antiplagiat)

#### 16.3. Información general

La autenticación federada funciona con el protocolo SAML2.

Para unirse a una federación, los proveedores de recursos (SP) y los proveedores de autenticación (IdP) celebran un contrato con la federación. A su vez, la federación añade SP/IdP a los metadatos de la federación.

Cada SP/IdP confía en todos los objetos de metadatos de la federación. De este modo, se establece una relación de confianza entre todos los SP y los IdP.

#### 16.4. Pasos a seguir

La autenticación federada se activa en varios pasos:

- Fase 1. Activación técnica.
- Fase 2. Configuración del IdP en el lado del cliente.
- Fase 3. Configuración dentro del sistema Antiplagiat en el lado del cliente.

#### 16.5. Adhesión a una federación

Para utilizar la autenticación federada, debe unirse a una de las federaciones de autenticación externas/públicas (por ejemplo, RUNNet o FEDURUS). El sistema Antiplagiat en sí no es una Federación de Certificación.

El ingreso en la Federación externa y las cuestiones conexas se tratan directamente con la Federación externa. Antiplagiat no tiene nada que ver con la adhesión a la Federación exterior.

#### 16.6. Activación técnica

Para activar este tipo de autenticación, póngase en contacto con el servicio de asistencia Antiplagiat.

Le recomendamos encarecidamente que pruebe previamente la autenticación federada. Póngase en contacto con el soporte técnico de Antiplagiat para obtener acceso a las pruebas.

#### 16.6.1. Ejemplo de configuración de atributos en AD FS

Para probar la integración, puede añadir un sitio web de autenticación federada como un SP en AD FS (similar a Añadir un SP por enlace de metadatos, donde la url de metadatos es un enlace de la forma https://url\_desitioweb \_deautenticación \_federada/Saml2).

Pasos para establecer atributos en AD FS (ejemplo):

1. En la ventana del servicio AD FS, seleccione SP (sitio web de autenticación federada), haga clic en **"Editar política de emisión de reclamaciones"** (Edit Claim Issuance Policy) en la lista de acciones de la derecha. En la ventana que se abre, haga clic en "Añadir regla" (Add Rule):

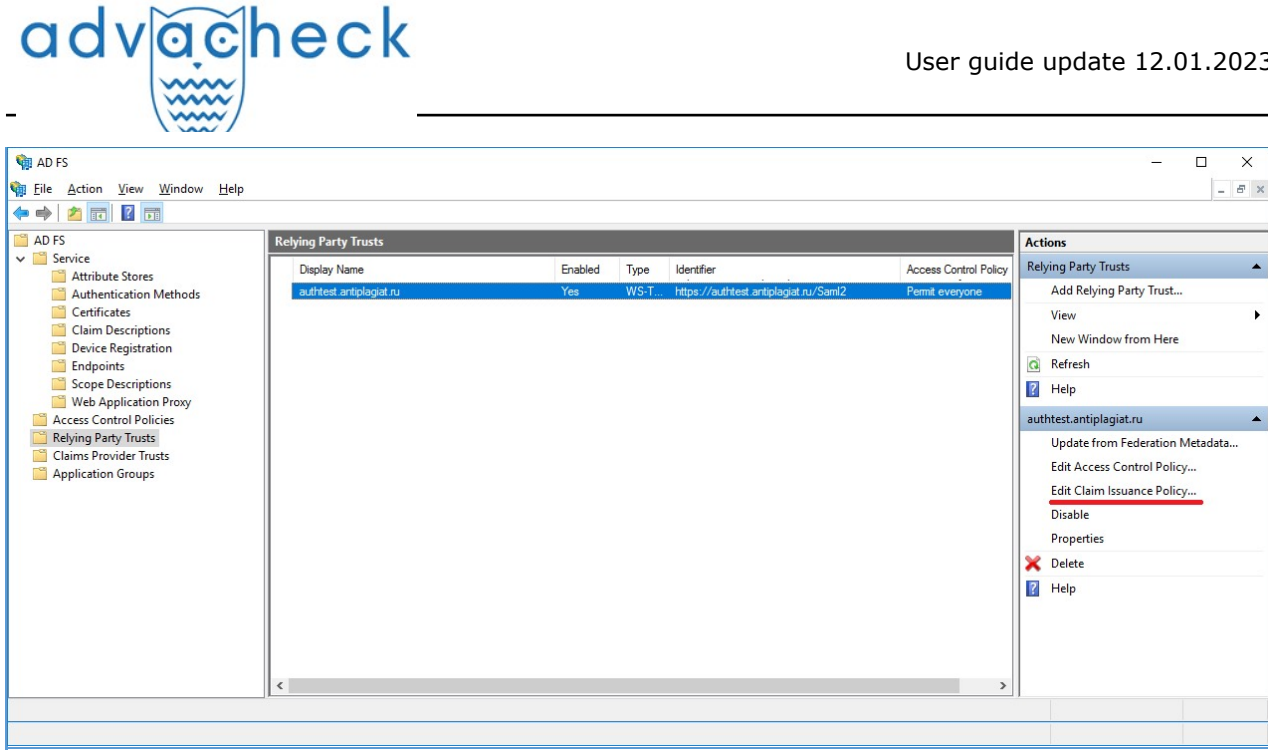

#### Picture 129. Añadir regla

2. Seleccione la plantilla "Enviar reclamaciones utilizando una regla personalizada" (Send Claims Using a Custom Rule):

# adv<u>ac</u>heck

| 🏟 Add Transform Claim R                                            | ule Wizard                                                                                                    | × |
|--------------------------------------------------------------------|----------------------------------------------------------------------------------------------------|---|
| Select Rule Templat                                                | e                                                                                                    |   |
| Steps                                                              | Select the template for the claim rule that you want to create from the following list. The description provide:                                                                                                    | s |
| <ul> <li>Choose Rule Type</li> <li>Configure Claim Rule</li> </ul> | Claim rule template:                                                                                                    |   |
|                                                                    | Claim rule template description:                                                                                                    |   |
|                                                                    | Using a custom rule, you can create rules that can't be created with a rule template. Custom rules are<br>written in the AD FS claim rule language. Capabilities that require custom rules include:<br>• Sending claims from a SQL attribute store<br>• Sending claims from an LDAP attribute store using a custom LDAP filter<br>• Sending claims from a custom attribute store<br>• Sending claims only when 2 or more incoming claims are present<br>• Sending claims only when an incoming claim value matches a complex pattem<br>• Sending claims with complex changes to an incoming claim value<br>• Creating claims for use only in later rules |   |
|                                                                    | < Previous Next > Cancel                                                                                                    |   |

\_\_\_\_\_

#### Picture 130. Seleccionar plantilla

3. En el formulario que se abre, introduzca el nombre de la regla y la regla propiamente dicha. Ejemplo de relleno:

| adv | ÕĊ | hecl | < |
|-----|----|------|---|
| -   |    |      |   |

| 🏟 Add Transform Claim | Rule Wizard                                                                                                    | × |
|-----------------------|----------------------------------------------------------------------------------------------------|---|
| Configure Rule        |                                                                                                    |   |
| Steps                 | You can configure a custom claim rule, such as a rule that requires multiple incoming claims or that extracts<br>claims from a SQL attribute store. To configure a custom rule, type one or more optional conditions and an                                                                                                    |   |
| Choose Rule Type      | Claims from a SQL autibute store. To conligure a custom rule, type one of more optional conductors and an issuance statement using the AD FS claim rule language.                                                                                                    |   |
| Configure Claim Rule  |                                                                                                    |   |
|                       | add common attrs                                                                                                    | ٦ |
|                       | Rule template: Send Claims Using a Custom Rule<br>C <u>u</u> stom rule:                                                                                                    |   |
|                       | <pre>c:[Type == "http://schemas.microsoft.com/ws/2008/06/identity/claims/windowsaccount name", Issuer == "AD AUTHORITY"] =&gt; add(store = "Active Directory", types = ("urn:oid:1.3.6.1.4.1.5923.1.1.1.6", "urn:oid:1.3.6.1.4.1.5923.1.1.1.10", "urn:oid:2.5.4.42", "urn:oid:2.5.4.4", "urn:oid:0.9.2342.19200300.100.1.3", "urn:oid:1.3.6.1.4.1.53915.2", "urn:oid:1.3.6.1.4.1.53915.3"), query = ";userPrincipalName,objectGUID,givenName,sn,mail,department,postalAddre ss;{0}", param = c.Value);</pre> |   |
|                       |                                                                                                    |   |
|                       | < <u>P</u> revious Finish Cancel                                                                                                    |   |

#### Picture 131. Seleccionar plantilla

Deberá crear una regla distinta para cada regla de la lista.

**Lista de reglas** (se resaltan los atributos y los valores de los atributos, que pueden variar en función del IdP):

#### @RuleName = "add common attrs"

c:[Type == "http://schemas.microsoft.com/ws/2008/06/identity/claims/windowsaccountname", Issuer == "AD AUTHORITY"] => add(store = "Active Directory", types = ("urn:oid:1.3.6.1.4.1.5923.1.1.1.6", "urn:oid:1.3.6.1.4.1.5923.1.1.1.10", "urn:oid:2.5.4.42", "urn:oid:2.5.4.4", "urn:oid:0.9.2342.19200300.100.1.3", "urn:oid:1.3.6.1.4.1.53915.2", " u r n : o i d : 1 . 3 . 6 . 1 . 4 . 1 . 5 3 9 1 5 . 3 " ) , q u e r y = ";userPrincipalName,objectGUID,givenName,sn,mail,apStructureUnit,apManagedStructureUnit;{0}", param = c.Value);

#### @RuleName = "add admin role"

c:[Type == "http://schemas.microsoft.com/ws/2008/06/identity/claims/groupsid", Value == "S-1-5-21-1508684893-3965937436-3002468013-1103", Issuer == "AD AUTHORITY"] => issue(Type = "urn:oid:1.3.6.1.4.1.53915.1", Value = "admin", Issuer = c.Issuer, OriginalIssuer = c.OriginalIssuer, V a l u e T y p e = c . V a l u e T y p e , Properties["http://schemas.xmlsoap.org/ws/2005/05/identity/claimproperties/attributename"] = "urn:oasis:names:tc:SAML:2.0:attrname-format:uri");

#### @RuleName = "add expert role"

c:[Type == "http://schemas.microsoft.com/ws/2008/06/identity/claims/groupsid", Value == "S-1-

5-21-1508684893-3965937436-3002468013-1104", Issuer == "AD AUTHORITY"] => issue(Type = "urn:oid:1.3.6.1.4.1.53915.1", Value = "expert", Issuer = c.Issuer, OriginalIssuer = c.OriginalIssuer, V a l u e T y p e = c . V a l u e T y p e , Properties["http://schemas.xmlsoap.org/ws/2005/05/identity/claimproperties/attributename"] = "urn:oasis:names:tc:SAML:2.0:attrname-format:uri");

#### @RuleName = "add teacher role"

c:[Type == "http://schemas.microsoft.com/ws/2008/06/identity/claims/groupsid", Value == "S-1-5-21-1508684893-3965937436-3002468013-1105", Issuer == "AD AUTHORITY"] => issue(Type = "urn:oid:1.3.6.1.4.1.53915.1", Value = "teacher", Issuer = c.Issuer, OriginalIssuer = c.OriginalIssuer, V a | u e T y p e = c . V a | u e T y p e , Properties["http://schemas.xmlsoap.org/ws/2005/05/identity/claimproperties/attributename"] = "urn:oasis:names:tc:SAML:2.0:attrname-format:uri");

#### @RuleName = "add student role"

c:[Type == "http://schemas.microsoft.com/ws/2008/06/identity/claims/groupsid", Value == "S-1-5-21-1508684893-3965937436-3002468013-1107", Issuer == "AD AUTHORITY"] => issue(Type = "urn:oid:1.3.6.1.4.1.53915.1", Value = "student", Issuer = c.Issuer, OriginalIssuer = c.OriginalIssuer, V a | u e T y p e = c . V a | u e T y p e , Properties["http://schemas.xmlsoap.org/ws/2005/05/identity/claimproperties/attributename"] = "urn:oasis:names:tc:SAML:2.0:attrname-format:uri");

#### @RuleName = "add supervisor role"

c:[Type == "http://schemas.microsoft.com/ws/2008/06/identity/claims/groupsid", Value == "S-1-5-21-1508684893-3965937436-3002468013-1108", Issuer == "AD AUTHORITY"] => issue(Type = "urn:oid:1.3.6.1.4.1.53915.1", Value = "supervisor", Issuer = c.Issuer, OriginalIssuer = c . O r i g i n a | I s s u e r , V a | u e T y p e = c . V a | u e T y p e , Properties["http://schemas.xmlsoap.org/ws/2005/05/identity/claimproperties/attributename"] = "urn:oasis:names:tc:SAML:2.0:attrname-format:uri");

#### @RuleName = "add structure admin role"

c:[Type == "http://schemas.microsoft.com/ws/2008/06/identity/claims/groupsid", Value == "S-1-5-21-1508684893-3965937436-3002468013-1106", Issuer == "AD AUTHORITY"] => issue(Type = "urn:oid:1.3.6.1.4.1.53915.1", Value = "structure-admin", Issuer = c.Issuer, OriginalIssuer = c . O r i g i n a | I s s u e r , V a | u e T y p e = c . V a | u e T y p e , Properties["http://schemas.xmlsoap.org/ws/2005/05/identity/claimproperties/attributename"] = "urn:oasis:names:tc:SAML:2.0:attrname-format:uri");

#### @RuleName = "format user id"

c:[Type == "urn:oid:1.3.6.1.4.1.5923.1.1.1.10"] => issue(Type = "urn:oid:1.3.6.1.4.1.5923.1.1.1.10", Value = c.Value, Issuer = c.Issuer, Properties["http://schemas.xmlsoap.org/ws/2005/05/identity/claimproperties/attributename"] = "urn:oasis:names:tc:SAML:2.0:attrname-format:uri");

#### @RuleName = "format upn"

c:[Type == "urn:oid:1.3.6.1.4.1.5923.1.1.1.6"] => issue(Type = "urn:oid:1.3.6.1.4.1.5923.1.1.1.6", Value = c.Value, Issuer = c.Issuer, Properties["http://schemas.xmlsoap.org/ws/2005/05/identity/claimproperties/attributename"] = "urn:oasis:names:tc:SAML:2.0:attrname-format:uri");

#### @RuleName = "format given name"

c:[Type == "urn:oid:2.5.4.42"] => issue(Type = "urn:oid:2.5.4.42", Value = c.Value, Issuer = c.Issuer,

Properties["http://schemas.xmlsoap.org/ws/2005/05/identity/claimproperties/attributename"] =
"urn:oasis:names:tc:SAML:2.0:attrname-format:uri");

#### @RuleName = "format surname"

c:[Type == "urn:oid:2.5.4.4"] => issue(Type = "urn:oid:2.5.4.4", Value = c.Value, Issuer = c.Issuer,

Properties["http://schemas.xmlsoap.org/ws/2005/05/identity/claimproperties/attributename"] =
"urn:oasis:names:tc:SAML:2.0:attrname-format:uri");

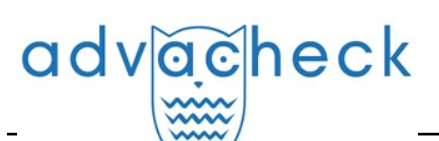

#### @RuleName = "format mail"

c:[Type == "urn:oid:0.9.2342.19200300.100.1.3"] => issue(Type = "urn:oid:0.9.2342.19200300.100.1.3", Value = c.Value, Issuer = c.Issuer, Properties["http://schemas.xmlsoap.org/ws/2005/05/identity/claimproperties/attributename"] = "urn:oasis:names:tc:SAML:2.0:attrname-format:uri");

#### @RuleName = "format structure unit"

c:[Type == "urn:oid:1.3.6.1.4.1.53915.2"] => issue(Type = "urn:oid:1.3.6.1.4.1.53915.2", Value = c . V a | u e , I s s u e r = c . I s s u e r , Properties["http://schemas.xmlsoap.org/ws/2005/05/identity/claimproperties/attributename"] = "urn:oasis:names:tc:SAML:2.0:attrname-format:uri");

#### @RuleName = "format managed structure unit"

c:[Type == "urn:oid:1.3.6.1.4.1.53915.3"] => issue(Type = "urn:oid:1.3.6.1.4.1.53915.3", Value = c . V a | u e , I s s u e r = c . I s s u e r , Properties["http://schemas.xmlsoap.org/ws/2005/05/identity/claimproperties/attributename"] = "urn:oasis:names:tc:SAML:2.0:attrname-format:uri");

Una vez creadas todas las reglas, haga clic en "Aplicar".

Esto completa la configuración en IdP. Vaya al sistema Antiplagiat e introduzca los datos de su IdP en la página correspondiente.

#### 16.7. Configuración dentro del sistema Antiplagiat en el lado del cliente

- 1. Para habilitar la autorización, debe iniciar sesión en el sistema Antiplagiat con la función de "Administrador".
- 2. Después de conectarse, vaya a "Menú" y seleccione la pestaña "Servicios".
- 3. Aparece la página de configuración.
- 4. Marque la casilla "Activar". Rellene el formulario de configuración que aparece.
- 5. Una vez rellenado el formulario, pulse el botón "Guardar cambios".

#### 16.7.1. Cómo rellenar los parámetros de autorización

Considere la posibilidad de completar los ajustes de autorización en el sistema Antiplagiat. El formulario de configuración consta de dos campos obligatorios.

Así se especifica:

- 1. Federación a la que pertenece la empresa como proveedor de autenticación.
- EntityID es el identificador único del proveedor de autenticación (especificado en los metadatos del proveedor; en un servidor con la función AD FS, puede verse en las propiedades del servicio de federación).

#### 16.7.2. Configuración del IdP en el lado del cliente

Si su organización está en una Federación como IdP y la Federación está en nuestra lista de Federaciones disponibles, entonces sólo necesita configurar por su parte los atributos de usuario que se pasan al SP.

La lista de atributos que admite un sitio web de autenticación federada (SP) se especifica en el archivo de metadatos SP (disponible en el enlace /Saml2).

Atributos obligatorios:

- eduPersonTargetedID (urn:oid:1.3.6.1.4.1.5923.1.1.10) es un identificador de usuario único e inmutable (utilizado como identificador de usuario único por el proveedor de autenticación externo);
- **eduPersonPrincipalName** (urn:oid:1.3.6.1.4.1.5923.1.1.6) es un identificador único modificable del usuario (utilizado como correo electrónico del usuario en Antpilagiat);
- givenName (urn:oid:2.5.4.42) nombre;
- **surname** (urn:oid:2.5.4.4) apellido;
- apRole (urn:oid:1.3.6.1.4.1.53915.1) es una función del usuario en el sistema Antpilagiat

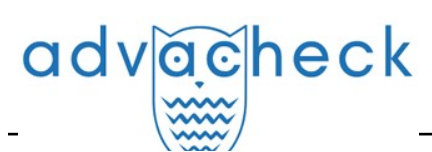

(valores posibles: admin, expert, teacher, student, supervisor, structure-admin; pueden ser múltiples).

Atributos opcionales:

- mail (urn:oid:0.9.2342.19200300.100.1.3) es un correo electrónico adicional del usuario (si se especifica, se utiliza como correo electrónico del usuario en el sistema Antpilagiat en lugar de eduPersonPrincipalName);
- **apStructureUnit** (urn:oid:1.3.6.1.4.1.53915.2) es el SP del usuario en el sistema Antpilagiat;
- **apManagedStructureUnit** (urn:oid:1.3.6.1.4.1.53915.3) es una unidad estructural gestionada del usuario en el sistema Antpilagiat (puede haber varias).

#### **Esquema LDAP:**

# apRole# Specifies a person's role(s) in Antiplagiat system.# Possible values: admin, expert, teacher, student, supervisor, structure-admin.

attributeType ( 1.3.6.1.4.1.53915.1

NAME 'apRole'

DESC 'Multivalued Antiplagiat user role'

EQUALITY caseIgnoreMatch

SUBSTR caseIgnoreSubstringsMatch

SYNTAX '1.3.6.1.4.1.1466.115.121.1.15' )

- # apStructureUnit
- # Specifies a person's structure unit in Antiplagiat system.
- # The backslash (\) is used to specify a child unit.

attributeType ( 1.3.6.1.4.1.53915.2

NAME 'apStructureUnit'

DESC 'Antiplagiat user structure unit'

EQUALITY caseIgnoreMatch

SUBSTR caseIgnoreSubstringsMatch

SYNTAX '1.3.6.1.4.1.1466.115.121.1.15'

SINGLE-VALUE )

# apManagedStructureUnit

# Specifies a person's managed structure unit(s) in Antiplagiat system.

# The backslash (\) is used to specify a child unit.

attributeType ( 1.3.6.1.4.1.53915.3

NAME 'apManagedStructureUnit'

DESC 'Multivalued Antiplagiat user managed structure unit'

EQUALITY caseIgnoreMatch

SUBSTR caseIgnoreSubstringsMatch

SYNTAX '1.3.6.1.4.1.1466.115.121.1.15' )

# apPerson

objectClass ( 1.3.6.1.4.1.53915.10

NAME 'apPerson'

DESC 'apPerson based on eduPerson'

```
SUP top
```

AUXILIARY

MUST ( eduPersonTargetedID \$ eduPersonPrincipalName \$ givenName \$
 surname \$ apRole )

MAY ( mail \$ apStructureUnit \$ apManagedStructureUnit ) )

## 17. Datos de contacto

Para obtener soporte técnico, póngase en contacto con: tel.: +7 (495) 223 23 84, ext. 2

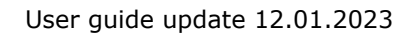

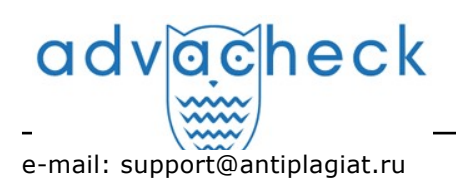